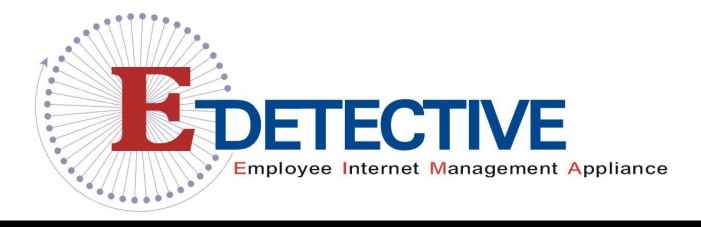

Version: 18/August/2007

# **User Manual**

Wireless

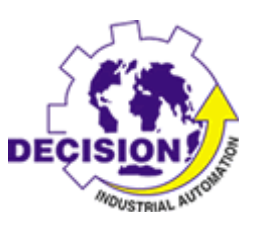

Decision Computer International Co., Ltd

# **IMPORTANT NOTICE**

This guide is delivered subject to the following conditions and restrictions:

Copyright Decision Computer Ltd. 2007. All rights reserved.

The copyright and all other intellectual property rights and trade secrets included in this guide are owned by Decision Ltd. The guide is provided to Decision customers for the sole purpose of obtaining information with respect to the installation and use of the E-Detective System, and may not be used for any other purpose.

The information contained in this guide is proprietary to Decision and must be kept in strict confidence.

It is strictly forbidden to copy, duplicate, reproduce or disclose this guide or any part thereof without the prior written consent of Decision.

# **Table of Contents**

| Version: 18/August/2007                                                 | 1  |
|-------------------------------------------------------------------------|----|
| Introduction to Wireless E-Detective System                             | 5  |
| System Installation                                                     | 8  |
| System Setup                                                            | 10 |
| Remotely login                                                          | 11 |
| Wireless E-Detective System Functions                                   | 11 |
| A. Local and Remote Login                                               | 11 |
| B. Email Recording                                                      | 14 |
| 1. POP3 [inbound]                                                       | 14 |
| 2. SMTP [outbound]                                                      | 16 |
| 3. IMAP [inbound]                                                       | 17 |
| 4. WebMail                                                              | 18 |
| 5. WebMail (Send)                                                       | 19 |
| C. Chats                                                                | 20 |
| 1. MSN                                                                  | 20 |
| 2. ICQ                                                                  | 21 |
| 3. YAHOO                                                                | 22 |
| 4. QQ                                                                   | 23 |
| 5. VOIP                                                                 | 24 |
| D. Website Log                                                          | 26 |
| 1. HTTP - URL log                                                       | 26 |
| 2. HTTP (Dynamic)-webpage content log                                   | 27 |
| E. Telnet                                                               | 28 |
| F. FTP                                                                  | 29 |
| G. P2P                                                                  | 30 |
| H. Online Game                                                          | 31 |
| I. Search                                                               | 32 |
| 1. Example (by IP):                                                     | 33 |
| 1. Example (by IP & MSN)                                                | 34 |
| 2. Special Search Type [only apply to MSN / ICQ / YAHOO]                | 35 |
| J. ALARM                                                                | 39 |
| K. Export                                                               | 42 |
| L. Wireless                                                             | 44 |
| Wireless Network Management                                             | 44 |
| 2. Import                                                               | 53 |
| 3. WEP key<br>Copyright © 2007 Decision Computer International Co., Ltd | 54 |

| 1 History                                                 | 55 |
|-----------------------------------------------------------|----|
| 4. Thistory                                               |    |
| 5. WOIK LOY                                               |    |
| 0. IDS (Initiasion Information)                           |    |
| M. Backup Data                                            |    |
| 1. Backup Raw Data (ISO)                                  |    |
|                                                           |    |
| N. SYSTEM                                                 |    |
| 1. Network Setup                                          | 60 |
| 2. HDD Usage                                              | 64 |
| 3. Server                                                 | 65 |
| 4. Set up System Time                                     | 67 |
| O. Network Users                                          | 68 |
| 1. On-line IP information                                 | 68 |
| 2. List of Logged-in Users                                | 72 |
| 3. Nbns                                                   | 73 |
| P. Authority Setup                                        | 74 |
| 1. Group Setup                                            | 74 |
| 2. Create user                                            | 76 |
| Q. Delete Data                                            | 77 |
| 1. Delete (Mode)                                          | 77 |
| 2. Delete (All)                                           | 78 |
| R. EDIT PASSWORD                                          | 79 |
| S. POWER ON/OFF                                           | 80 |
| T. QQ INFO. SETUP (How to see the encrypted conversation) | 81 |
| Step 1 – Download the QQ cracker:                         | 81 |
| Step 2 – Install QQ cracker into computer                 | 81 |
| Step 3 – Decrypt the conversation                         | 85 |
| U. GPS                                                    | 89 |
| В                                                         |    |
| V. Data Mining                                            | 90 |
| Appendix A: Q & A                                         | 92 |
|                                                           |    |

# **Introduction to Wireless E-Detective System**

Internet application becomes more and more popular by the emergence of broadband Internet. Popular but unregulated Internet access has caused a challenge to the management. Wireless E-Detective system can sniff and decode Internet activities through Wireless LAN (WLAN) such as emailing (POP3, SMTP, IMAP, Web Mails), chatting (Yahoo, MSN, ICQ, AOL, QQ), HTTP/URL Web Browsing and Files Transfer (FTP) upload and download, P2P upload and download, Telnet, Online Games, VOIP and Webcam (MSN and Yahoo) etc. E-Detective system can improve corporate efficiency, prevent network resources from being misuse, guide network administrator to block the loophole of confidential information leakage, monitor cyber-slacker and avoid accidental deleting and damage of email (recover from backup).

Network Sniffing is one of the important the way to preserve evidence. It will duplicate every Internet activity and data transferred, and it also needs a powerful system like E-Detective to perform online Internet sniffing, real-time recording, categorizing, correct misbehavior, data mining, statistics analysis, etc.

Wireless E-Detective system adopts optimized Linux as the kernel and plus powerful Java Applet to provide a complete graphical interface for user. User can configure and use on the fly (Plug & Play). Wireless E-Detective's speedy packet sniffing technology can sniff on specific target or scope (selecting wireless devices with similar channel) without interfering original network environment.

Since wireless access to Internet has been very popular in everywhere, Wireless E-Detective system can be used by police, military, information investigation and forensic departments to track down illegal internet activities such as illegal betting, transactions, access and others.

# Product Benefits:

| Emails             | Automatically sniff and back up incoming & outgoing e- |
|--------------------|--------------------------------------------------------|
|                    | mail (including Hotmail and other Web Mail),           |
| POP3, SMIP, IMAP,  | anonymous user and attachment for tracking leakages    |
| Web Mail]          | down to insure security.                               |
| Internet Chatting  | Faithfully sniff and record chatting contents, user's  |
| [ MSN, ICQ, YAHOO, | name, account and IP.                                  |
| AOL, QQ ]          |                                                        |
| File upload &      | Back up uploaded and downloaded files for              |
| download (FTP)     | management and tracking.                               |
| Website (HTTP)     | Monitor and capture all websites browsed including     |
|                    | updates to Windows, Anti virus etc.                    |
| P2P upload &       | Monitor and capture all P2P Communications (upload     |
| download           | and download) sessions like port used, peer's IP       |
|                    | address, peer's port address etc.                      |
| Online games       | Monitor and capture all Online Game sessions such as   |
|                    | Kartrider, Ragnarok Online, World of Warcraft etc.     |
| Decryption of WEP  | Capable to decrypting WEP key of length 64, 128 bits   |
| key                | with enough packets captured.                          |
| Warning message    | Set up warning policy: collect the data that meets     |
| and remote         | warning policy and send warning mail to designated     |
| monitoring         | account, also can remotely monitor via browser at the  |
|                    | same time.                                             |
| Powerful Search    | Capable of Search by different applications and data   |
| and Data Mining    | mining by keywords.                                    |
| Easy installation  | Easy operation; one main unit can provide full-scale   |
|                    | services.                                              |

#### System Setup and Implementation

Wireless E-Detective system uses sniffer mode to sniff wireless network packets ranging from 0 - 100 meters depending on the environment setup. For indoor environment with walls, furniture blockage, the coverage range could be reduced. For outdoor with very less blockage and line of sight, the coverage range is more. Higher gain antenna can be used to extend the coverage range of sniffing wireless packets.

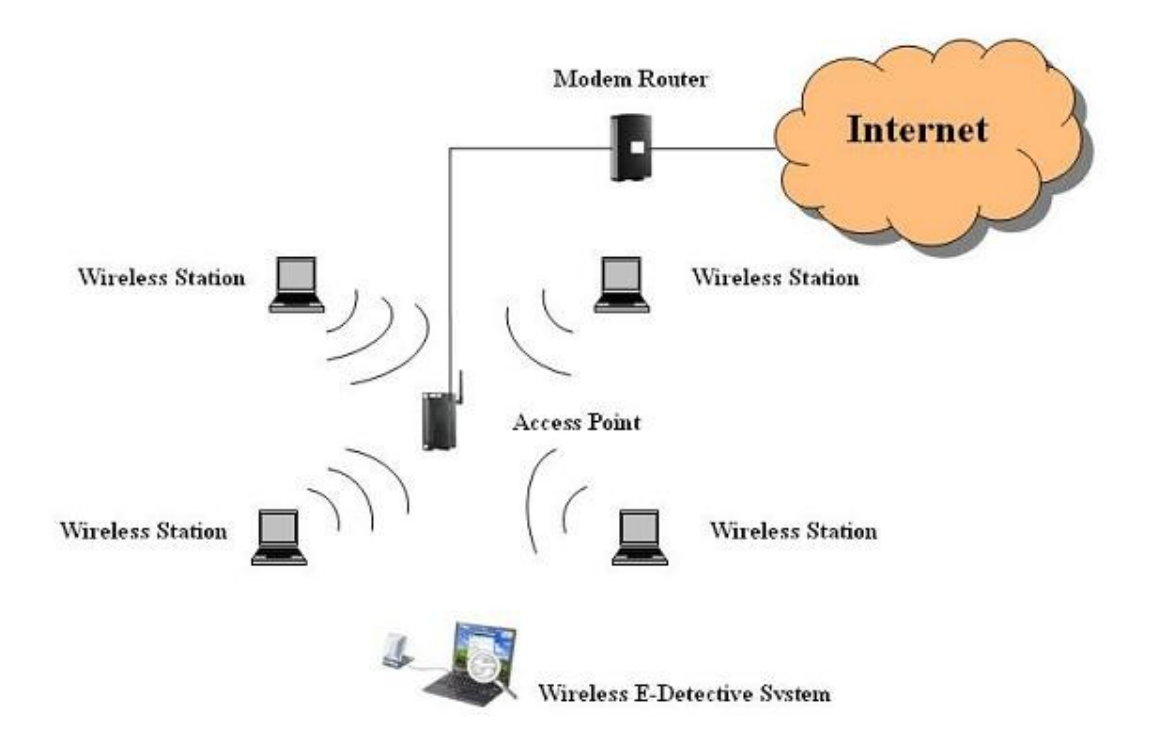

# Figure: Wireless E-Detective System sniffs wireless packets from WLAN network

#### Copyright $\ensuremath{\textcircled{C}}$ 2007 Decision Computer International Co., Ltd

# **System Installation**

Please follow the following steps for system installation:

- 1. Switch in the power supply and the Wireless E-Detective system.
- 2. Insert the Installation CD into the CD ROM.
- 3. Set from BIOS of the system to boot 1<sup>st</sup> from CD-ROM.
- 4. Reboot the system.
- 5. The installation CD will automatically start the installation process.
- If you see the following message, the installation process will stop: Accept or Don't ? Please answer (Yes/No) : yes Now starting to install E-Detective System...... This version is Unlimited.

\*\*\*\*\* HardDisk Configuration \*\*\*\*\*

Do you want to continue ? yes

1 : hdc : ASUS CRW-5232AS, ATAPI CD/DVD-ROM drive
2 : hdc : ATAPI 52X CD-ROM CD-R/RW drive, 2048kB Cache, UDMA(33)
Please answer (Yes/No) : yes
Please input YES to continue or NO to stop the Installation process.

7. After the installation complete, you will see the following setup:

```
Local login :
Username : root
Passwd : 111111
```

Remote login : Username : root Passwd : 000000

Default IP : 192.168.1.60 Copyright © 2007 Decision Computer International Co., Ltd Default GW : 192.168.1.1

Please press Ctrl-Alt-Delete to restart the system.

```
If you need reset E-Detective server's IP,
please excute " SetIP " after local login.
hd = /dev/hda, hd1 = (null), cdrom = hdc, status = 2
```

WARNING : could not determine runlevel - doing soft reboot (it's better to use shutdown instead of reboot from the command line)
shutdown : No such file or directory
/bin/eject : unable to find or open device for : "cdrom"

BusyBox v.0.60.3 (2002.06.20-18 : 01+0000) Built-in shell (ash) Enter " help " for a list of built-in commands.

```
sh : can't access tty ; job control turned off.
#
```

Note: Please reboot the system and extract out the installation CD. If not, the system will always boot from the CD-ROM and repeat the installation.

# **System Setup**

E-Detective System default IP is 192.168.1.60, default Gateway is 192.168.1.1. If you would like to change the IP, there are two ways to change.

#### Locally Login

Note: Change/Set IP locally is done by connecting a Monitor and Keyboard to the E-Detective system.

User can login locally using username: root and password: 111111 to configure SetIP configuration as follow:

```
debian:~# SetIP
IP(192.168.1.59): 192.168.1.59
Netmask(255.255.255.0):
Broadcast(192.168.1.255):
Gateway(192.168.1.1):
You have entered the following network information:
IP : 192.168.1.59
Network : 255.255.255.0
Broadcast: 192.168.1.255
Gateway : 192.168.1.1
Is the information correct? (Yes/No): Yes
```

On screen will show the following message (IP, Network, Broadcast, Gateway), identify where the information is correct, if so enter "Yes" to complete the IP setup. The following message will then be shown:

```
MAN_NIC: eth0
SSH PORT: 22
Reset 0K!
Broadcast message from root (pts/0) (Fri Jun 2 17:01:46 2006):
The system is going down for reboot NOW!
Broadcast message from root (pts/0) (Fri Jun 2 17:01:46 2006):
The system is going down for reboot NOW!
debian:~#
```

#### **Remotely login**

User can remotely login using username: root and password: 000000. Before login to E-Detective system, make sure the user PC is within the same subnet as E-Detective system. After login, please select [Manage], [System], [Network Setting], and [Setup] to configure the IP. After completed the setting of IP, please click [Submit] and [Finished]. The system will restart to complete the IP setup.

# **Wireless E-Detective System Functions**

#### A. Local and Remote Login

- For local login, the default URL is: https://192.168.1.60
- For both local and remote login, please input default user's name: root
- Default password: 000000
- Language: Selecting preferred language.
- Press the button [Login] to log in system.

| 8 | This page contains both secure and nonsecure<br>items. |
|---|--------------------------------------------------------|
|   | Do you want to display the nonsecure items?            |
|   | Yes No More Info                                       |
|   |                                                        |

| Login | Vsername ple ase: root<br>Password ple ase: root<br>Please choose your language : Traditional_chinese<br>Login |
|-------|----------------------------------------------------------------------------------------------------|
|       |                                                                                                    |

The navigation bar listed on the left panel, it shows all functionalities and targets' IP. Users click the targets' IP to see the records captured.

There is statistical number after category (POP3, SMTP, FTP, HTTP, etc.). That number means the total records captured and belonged to the particular category or target's IP. Ex: POP3 (48), POP (117)

| 🗿 https://192.168.1.99/main.php - Microsoft Internet Explorer                                 |                                          |
|-----------------------------------------------------------------------------------------------|------------------------------------------|
| 檔案(E) 編輯(E) 檢視(Y) 我的最愛(A) 工具(I) 說明(H)                                                         |                                          |
| 🌀 上一頁 🔹 💿 · 🖹 🗟 🏠 🔎 搜尋 🃌 叛的最爱 🧐 🙆 · 🎍 🔳 · [                                                   |                                          |
| 網址 (D) 🎒 https://192.168.1.99/main.php                                                        | ▼ ● 移至                                   |
| Google G- ■ 開始 🖗 🔂 🗸                                                                          | 0                                        |
| Hard Disk Information : - 73G / Used - 7.8G / Available                                       | e - 61G / Available (%) - 88%            |
| 🖻 🏟 POP3 (117)                                                                                |                                          |
| · · · · · · · · · · · · · · · · · · ·                                                         |                                          |
|                                                                                               |                                          |
| - <u>명</u> 192.168.1.108 (1)                                                                  |                                          |
|                                                                                               |                                          |
| · · · · · · · · · · · · · · · · · · ·                                                         |                                          |
| - <u>B</u> 192.168.1.164 (4)                                                                  |                                          |
| - <u>B</u> 192.168.1.170 (1)                                                                  |                                          |
|                                                                                               |                                          |
| ■192.166.1.35 (2)<br>■ ■192.168.1.4 (16)                                                      |                                          |
|                                                                                               |                                          |
| ······································                                                        |                                          |
| 월 192.168.9.67 (69)                                                                           |                                          |
| · 목192.168.9.95 (12)                                                                          |                                          |
| ± ⊗ SMIP (46)                                                                                 |                                          |
|                                                                                               |                                          |
| 1 1 1 1 1 1 1 1 1 1 1 1 1 1 1 1 1 1 1                                                         |                                          |
| ₩ MSN (5/1)                                                                                   |                                          |
| ₩ ICQ (2)                                                                                     |                                          |
| Ш 🦉 YAHOO (2)                                                                                 |                                          |
| • VOIP (5)                                                                                    |                                          |
| E [25592)                                                                                     |                                          |
| HTTP (DYNAMIC) (4818)                                                                         |                                          |
| ■ Image: Big WEBMAIL (308)                                                                    |                                          |
| WEBMAIL (SENDER) (97)                                                                         |                                          |
| Data Mining 🔺                                                                                 |                                          |
| POP3(117) IMAP(4) SMTP(46) FTP(19) MSN(571) ICO(2) YAHOO(2) VOIP(5) HTTP(25592) DYNAMIC(4818) | NEBMAIL(R)(308) WEBMAIL(S)(97 🗔 🔒 🌰 網際網路 |

# **B. Email Recording**

Emails recording supports :

- 1. POP3 [ inbound ]
- 2. IMAP [ inbound ]
- 3. SMTP [ outbound ]
- 4. Webmail [ inbound ]
- 5. Webmail (send) [ outbound ]

### 1. POP3 [inbound]

POP3 [inbound] records detailed information of each received e-mail, including full text analysis, receiving date, time, sender, receiver's IP, receiver, carbon copy, topic, account, password and attachment. All POP3 emails running on applications such as Outlook Express, Microsoft Office Outlook and etc. will be captured in the Wireless E-Detective System.

| 🖳 MENU                                         | ^ ( | CON | IDITI | ON : POP3 -            | 192.168.9.67 / ~ / |              |          |                                        |          |         |
|------------------------------------------------|-----|-----|-------|------------------------|--------------------|--------------|----------|----------------------------------------|----------|---------|
| 🖻 🏟 POP3 (117)                                 |     | NO. | 0 D   | ATE / TIME†            | FROM               | то           | сс       | SUBJECT                                | ACCOUNT  | PASSWOR |
| ······································         |     | 1.  |       | 2007-02-02<br>15:44:47 | frankie@deci       | service@deci | vincent@ | ↓ RE: Request for update version of Wi | service@ | yrhhi8  |
| 四月192.168.1.108 (1)<br>四月192.168.1.131 (1)     |     | 2.  |       | 2007-02-02<br>15:44:47 | tony@tsuensh       | service@deci | printk@g | ↓ RE: RE: FW: Feedback From Decision   | service@ | yrhhi8  |
| 목192.168.1.136 (2)<br>목192.168.1.151 (1)       |     | 3.  |       | 2007-02-02<br>15:44:47 | casper@decis       | service@deci | NONE     | ↓Ew: Edetective → 3                    | service@ | yrhhi8  |
| ···목192.168.1.164 (4)<br>···목192.168.1.170 (1) |     | 4.  | 1     | 2007-02-02<br>15:44:47 | decision@dec       | service@deci | NONE     | ↓ Fw: Question                         | service@ | yrhhi8  |
|                                                |     | 5.  | 0     | 2007-02-02<br>15:44:47 | tony@tsuensh       | service@deci | NONE     | FW: Feedback From Decision             | service@ | yrhhi8  |
| ····목192.168.1.4 (16)<br>···목192.168.11.9 (2)  |     | 6.  |       | 2007-02-02<br>15:44:47 | printk@gmail       | service@deci | NONE     | ↓ Re: Feedback From Decision           | service@ | yrhhi8  |
|                                                |     | 7.  |       | 2007-02-02<br>15:44:47 | jim@pengo.co       | service@deci | michael@ | ↓ RE: RE: ED system                    | service@ | yrhhi8  |

Features in this user interface (UI):

[1] :  $\blacksquare$  Attachment: There will be a symbol appeared if there is more than one attachments included.

- [2] : + Download: A link to download the record.
- [3] : Subject: Click on e-mail's subject to see the content.

View Email Content:

The following diagram is popped up if user clicks the subject name.

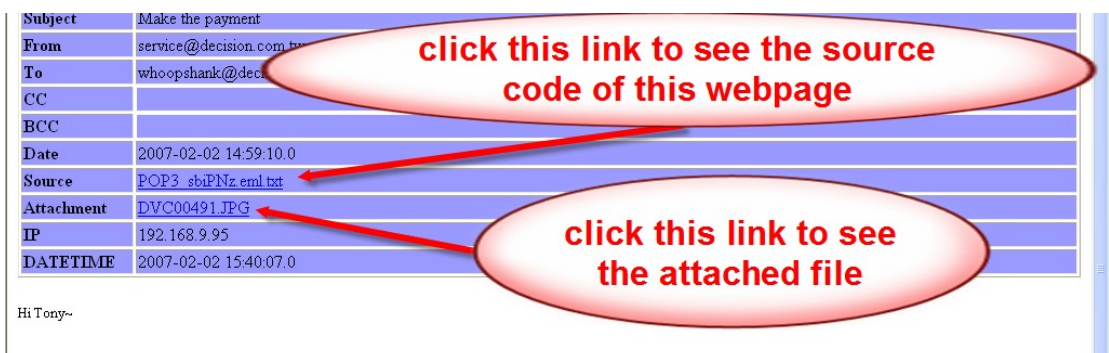

The Decision company does not have the information of Tsuen Shing and your seller (SIB). That is why it took time to reply you and resulted in this unwanted delay.

# 2. SMTP [outbound]

SMTP [outbound] records detailed information of each received e-mail, including full text analysis, receiving date, time, sender, receiver's IP, receiver, carbon copy, topic and attachment. All SMTP emails running on applications such as Outlook Express, Microsoft Office Outlook and etc. will be captured in the Wireless E-Detective System.

| 🖳 MENU                                 | CONDITION : SMTP -                                                                                                    | 192.168.1.108 / ~ | · /          |            | 0             | •                  |        |
|----------------------------------------|----------------------------------------------------------------------------------------------------|-------------------|--------------|------------|---------------|--------------------|--------|
| 🖻 🍙 POP3 (117)                         | NO DATE / TIME†                                                                                                    | FROM              | то           | сс         | всс 🗸         | <b>3</b> SUBJECT   | SIZE   |
| ⊡ 💖 SMTP (46)<br>192.168.1.1 (1)       | 1. 2007-04-12 12:38:50                                                                                                    | oliver_huang      | amita_chen@e | NONE       |               | ead: Medion Paymen | 1.5K   |
| <b>9</b> 192.168.1.108 (1)             | нн н <u>1</u> ээ ээ                                                                                                    |                   | Count :      | 1, Total : | 1 , In page 1 | Rows per page : 20 | Submit |
| -===================================== | - The second second sec |                   |              |            |               |                    |        |

Features in this user interface (UI):

[2] : + Download: A link to download the record.

[3] : Subject: Click on e-mail's subject to see the content.

View Email Content:

The following diagram is popped up if user clicks the subject name.

| Subject    | Make the payment        |                                   |
|------------|-------------------------|-----------------------------------|
| From       | service@decision.com tr | click this link to see the source |
| To         | whoopshank@dec          | and of this websers               |
| CC         |                         | code of this webpage              |
| BCC        |                         |                                   |
| Date       | 2007-02-02 14:59:10.0   |                                   |
| Source     | POP3_sbiPNz.eml.txt     |                                   |
| Attachment | DVC00491.JPG            |                                   |
| IP         | 192.168.9.95            | click this link to see            |
| DATETIME   | 2007-02-02 15:40:07.0   | the attached file                 |
|            |                         | the attached me                   |
| rii i ony~ |                         |                                   |
|            |                         |                                   |

The Decision company does not have the information of Tsuen Shing and your seller (SIE). That is why it took time to reply you and resulted in this unwanted delay.

# 3. IMAP [inbound]

IMAP [inbound] records emails when targets use IMAP email server. The details of email recorded include date, time, sender address, receiver address, CC, BCC, user account and password as shown in diagram below.

| 🖳 MENU                                        | Hard  | Disk Informatio        | n : - 736 / Used - | 7.8G / Available | - 61G / Ava | ailable (%) - <mark>88%</mark>     |          |          |
|-----------------------------------------------|-------|------------------------|--------------------|------------------|-------------|------------------------------------|----------|----------|
| 🖻 🏟 POP3 (117)                                | NO.   | DATE / TIME†           | FROM               | то               | сс          | <b>9</b> SUBJECT                   | ACCOUNT  | PASSWORE |
| B SMTP (46)                                   | 1     | 2006-10-20             | whoonsbank@d       | hannycall tw     | NONE        | Mawe for you                       | hannycal | naceword |
| E 🖗 IMAP (4)                                  | 1 ·   | 13:27:16               | whoopshand@d       | happycan.tw      | NONE        | Undews for you                     | парруса  | passiona |
| □ □ □ □ <u>□ □ □ □ □ □ □ □ □ □ □ □ □ □ □ </u> | 2.    | 2006-10-20<br>13:27:16 | service@deci       | whoopshank@d     | happycal    | ↓ You must read this newz <b>3</b> | whoopsha | whoops   |
| 🖽 🧟 MSN (571)                                 | 3.    | 2006-10-20<br>13:27:16 | hsieh@yahoo        | ivan@hotmail     | NONE        | ↓ <b>€ave</b> you read this news 2 | ivan     | ivan2233 |
| ⊞ 🛗 ICQ (2)<br>  ⊞ 🌝 YAHOO (2)                | 4.    | 2006-10-20<br>13:27:16 | leo@network        | leo@yahoo.co     | NONE        | ↓ This information you must know   | . leo    | leoyou   |
| UOIP (5)                                      | H4 44 | 1 жж                   |                    | Coui             | nt:4.To     | otal:1. In page 1 I Rows per       | page: 20 | Suhmit   |

Features in this user interface (UI):

- [2] : + Download: A link to download the record.
- [3] : Subject: Click on e-mail's subject to see the content.

View Email Content:

The following diagram is popped up if user clicks the subject name.

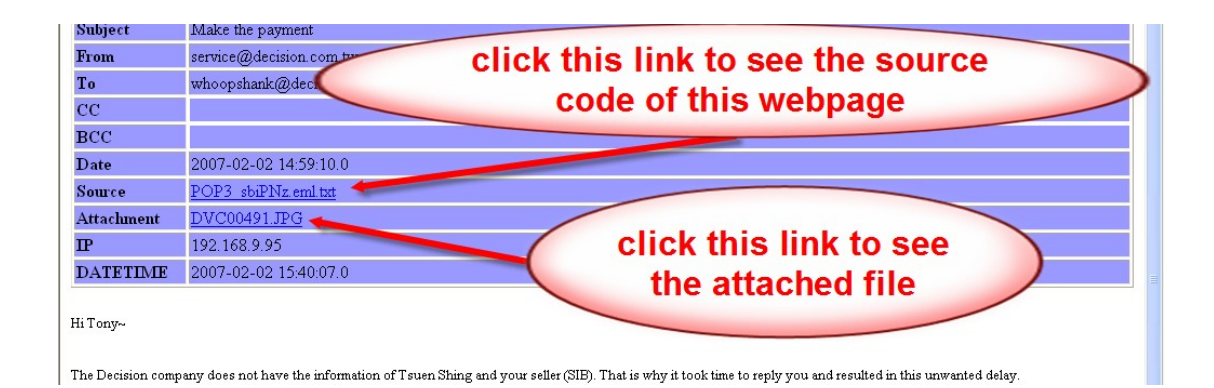

#### 4. WebMail

WebMail log includes the information of date, time, user's IP, webmail contents and the type of mail server

Within log, E-Detective System will record text of WebMail only and filter out non-text to reduce HDD usage and system loading.

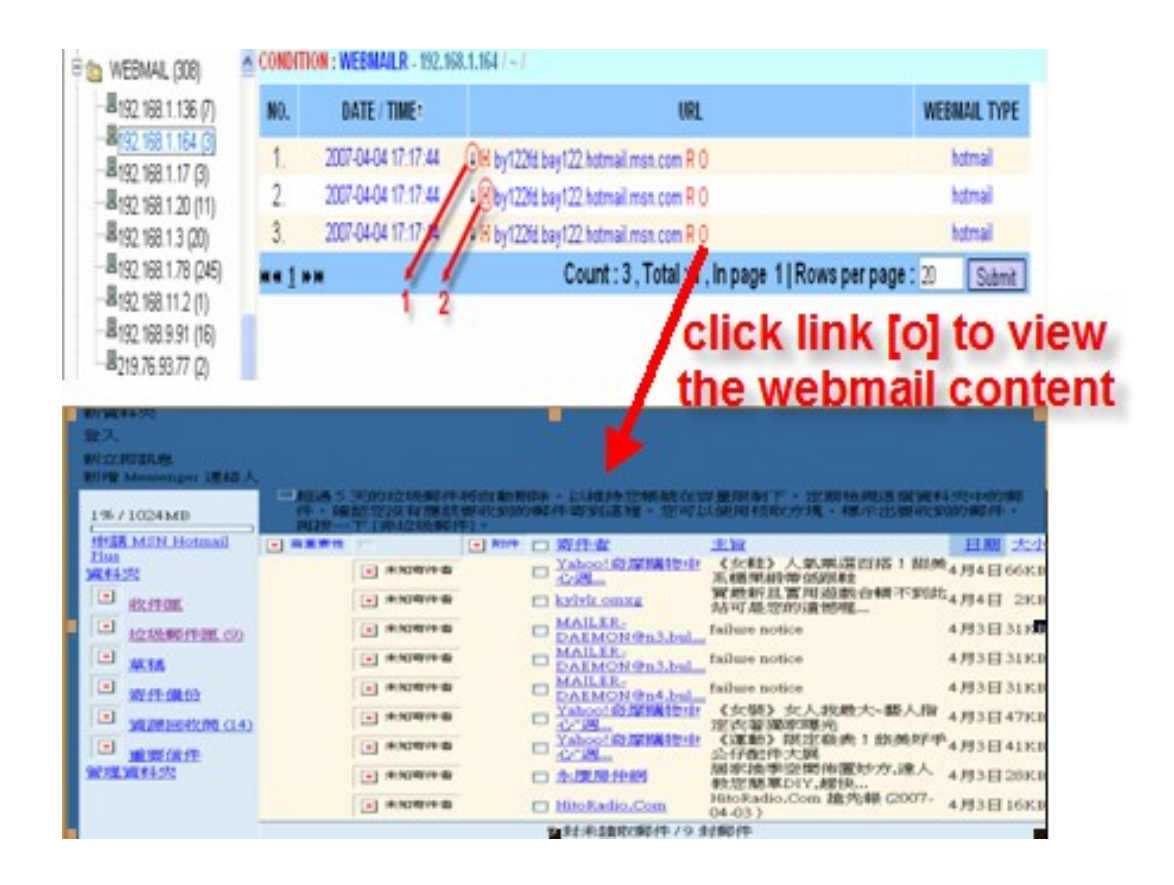

Features in this user interface (UI):

- [1] : 4 Download: A link to download the record.
- [2] : Source code: A link to view the source code of webpage.

Note: Users do not care about the links of subject name and R

# 5. WebMail (Send)

WebMail (send) log includes the information of date, time, sender, receiver, carbon copy, confidential carbon copy, subject, email contents and type of mail server.

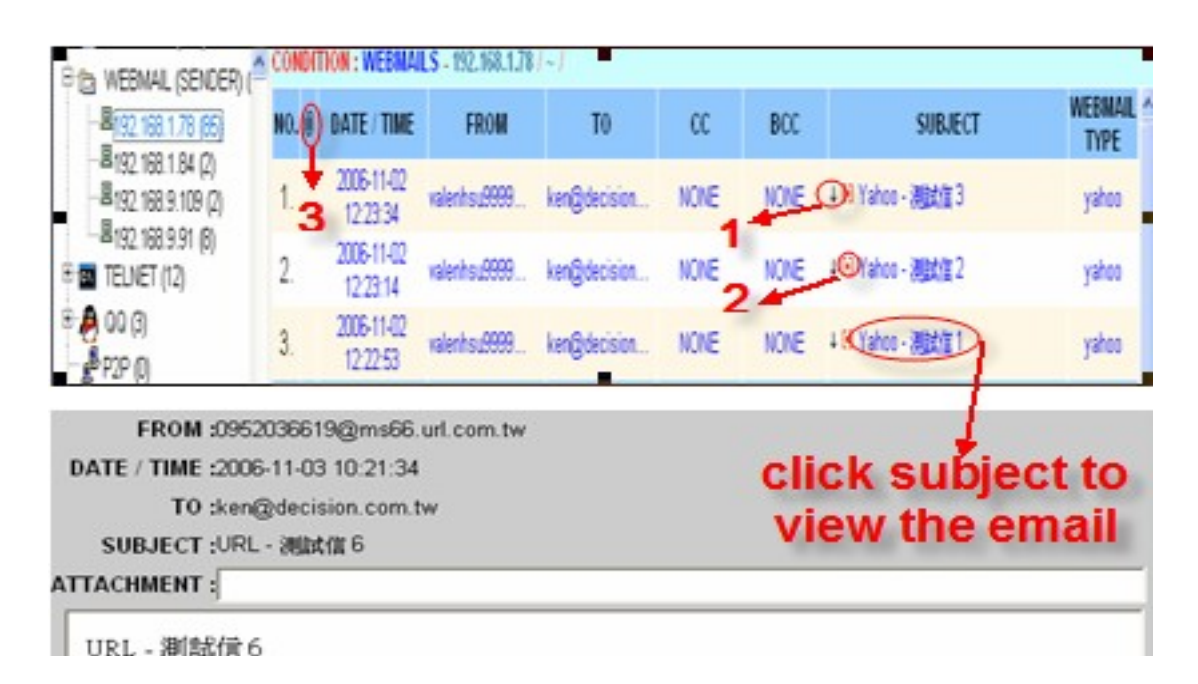

Features in this user interface (UI):

- [1]: Download: A link to download the record.
- [2] : [-] Source code: A link to view the source code of webpage.

# C. Chats

Chat messages are captured while targets use one of the Instant Messengers such as Yahoo, MSN, ICQ, AOL and QQ.

# 1. MSN

MSN log includes the information of date, time, chatter's accounts, and number of messages and transferred file.

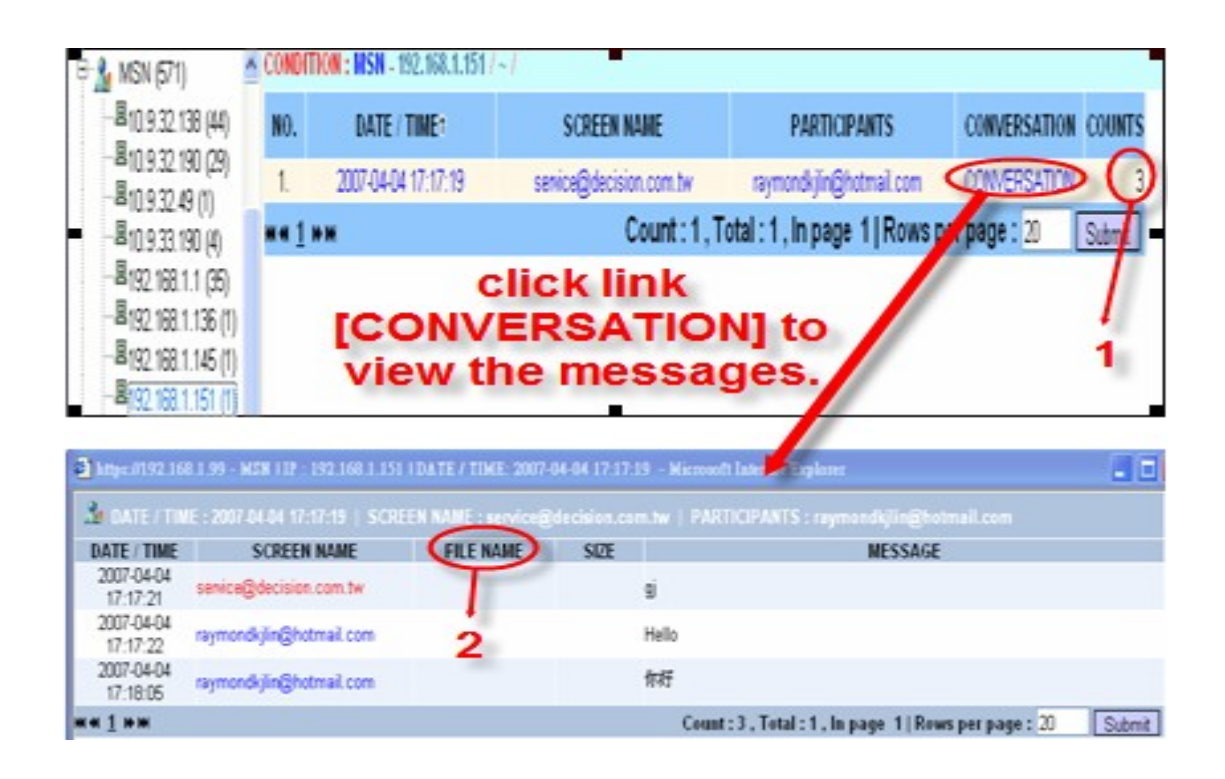

Features in this user interface (UI):

[1] : COUNTS: The total number of messages.

[2] : FILE NAME: An icon will be appeared if there is a transmitted file, user clicks on that icon to view/download that file.

# 2. ICQ

ICQ log includes the information of date, time, chatters' IDs, and number of messages and transferred file.

| MENU                   | CONDITIO          | 100 - 192.168.1.20 / ~ / |                             |                                                                                           |                                   |  |  |  |
|------------------------|-------------------|--------------------------|-----------------------------|-------------------------------------------------------------------------------------------|-----------------------------------|--|--|--|
| 8 1 POP3 (117)         | NO.               | DATE / TIME:             | SCREEN NAME                 | PARTICIPANTS                                                                              | CONVERSATION COUNTS               |  |  |  |
| 8 😗 SMTP (46)          | 1                 | 2007.01.21.00.07.41      | 207706947                   | 395,401755                                                                                | COMA EDGETION                     |  |  |  |
| E ( IMAP (4)           | 1.                | 2007401-01 00:07.41      | 201700041                   | 300400100                                                                                 |                                   |  |  |  |
| 🖲 🎡 FTP (19)           |                   | click th                 | e link <sup>Count:1,1</sup> | otal : 1, in page 1   Row                                                                 | per page : 20 Subm                |  |  |  |
| 8 A MSN (571)          | ICO               | MIVEDC                   | A TIONIL to                 |                                                                                           |                                   |  |  |  |
| E 100 (2)              | [CO               | INVERS                   |                             |                                                                                           | 1                                 |  |  |  |
| Rep 100 1 10           | a vie             | aw the c                 | aunoleik                    |                                                                                           | 1                                 |  |  |  |
| B101 100 1 70          |                   | sw uie c                 | lalogue                     | 1                                                                                         | •                                 |  |  |  |
| G 132. 100. 1.70       |                   |                          |                             |                                                                                           |                                   |  |  |  |
| BATE / TIME 2          | 007-01-31 09:07:4 | 1   SCREEN NAME 1207     | 106542 I PAC CTOUNTS - 386  | 450766                                                                                    |                                   |  |  |  |
| DATE / TIME            | SCREEN NA         | ME ELENAM                | E SUE                       | MESSAG                                                                                    | Æ                                 |  |  |  |
| 2007-01-31<br>09:07:41 | 20770694          | ,                        | King Abdulla<br>Abbas, on T | h II of Jordan, right, with Palest<br>uesday                                              | tinian Authority President Mahmou |  |  |  |
| 2007-01-31             | 20770694          | 2                        | Washington                  | Washington state snowed under, iced over.                                                 |                                   |  |  |  |
| 2007-01-31             | 20770694          | , <b>i</b>               | Bush: No pu                 | Bush: No pullout until 'wission is consileta'                                             |                                   |  |  |  |
| 2007-01-31             | 20770694          | 2                        | Champing or                 | Chomping sea lions temprizing swimmers.<br>Parents of fast-maturing tweens' seek balance. |                                   |  |  |  |
| 2007-01-31             | 20770694          |                          | Parents of fa               |                                                                                           |                                   |  |  |  |
| 2007-01-31             | 20770694          | 7                        | Skate park                  | an snow' lures youth to the slop                                                          | pes.                              |  |  |  |
| 2007-01-31             | 20770694          | ,                        | Schools tea                 | chers fold No Child Left Rehin                                                            | of in court                       |  |  |  |
| 2007-01-31             | 20770604          |                          | NATO alles                  | muthle over Mehre missing                                                                 |                                   |  |  |  |
| 09.08.13               | 200 100004        |                          | New College                 | grunder ever Argian mittada.                                                              |                                   |  |  |  |
| 09:08:17               | 20770694          |                          | Pelosi looks                | past Hastings for intelligence                                                            | committee post                    |  |  |  |
| 2007-01-31<br>09:08:22 | 20770694          | 1                        | Study: Viole                | nt video game effects linger in t                                                         | brain.                            |  |  |  |
| 2007-01-31             | 20770694          | ,                        | 001                         |                                                                                           |                                   |  |  |  |
| 2007-01-31             | 30649076          | 6                        | 006                         |                                                                                           |                                   |  |  |  |
| 2007-01-31             | 39549079          | 6                        | 17779222222                 | 777                                                                                       |                                   |  |  |  |
|                        |                   |                          | Gount : 13 , To             | otal : 1 , in page 1   Row                                                                | s per page : 20 Submit            |  |  |  |

Features in this user interface (UI):

[1] : COUNTS: The total number of messages.

[2] : FILE NAME: An icon will be appeared if there is a transmitted file, user clicks on that icon to view/download that file.

# 3. YAHOO

YAHOO log includes the information of date, time, chatters' IDs and transmitted files.

| MENU             | CONDITION : | HCQ - 192.168.1.20 / - / |                                                |                                                                                                    |                      |  |  |  |
|------------------|-------------|--------------------------|------------------------------------------------|----------------------------------------------------------------------------------------------------|----------------------|--|--|--|
| 8 ( POP3 (117)   | NO.         | DATE / TIME:             | SCREEN NAME                                    | PARTICIPANTS                                                                                       | CONVERSATION COUNTS  |  |  |  |
| B C SMTP (46)    |             |                          |                                                | 200 100 200                                                                                        | Company for          |  |  |  |
| F & BALD (D)     | 1. 4        | 0/401-31 09/07:41        | 20/706847                                      | 305430766                                                                                          | CONVERSATION 13      |  |  |  |
| - M more (4)     |             |                          | Count:1,T                                      | otal: 1, in page 1   Row                                                                           | s page : 20 Submit   |  |  |  |
| 15 🙀 FTP (19)    | 0           | ick the                  | link                                           |                                                                                                    |                      |  |  |  |
| 8 A MSN (571)    |             | ich uie                  |                                                |                                                                                                    |                      |  |  |  |
| E 100 (2)        | CONIN       | /EDGAT                   |                                                |                                                                                                    |                      |  |  |  |
| R WAHOO (7)      | CON         | ERSA                     |                                                |                                                                                                    | 1                    |  |  |  |
|                  | VIOU        | the die                  | logue                                          |                                                                                                    | -                    |  |  |  |
| -#192.168.1.20   | o view      | r the dia                | llogue                                         |                                                                                                    |                      |  |  |  |
| -8192 168 1.78   | (1)         |                          |                                                |                                                                                                    |                      |  |  |  |
|                  |             |                          |                                                |                                                                                                    |                      |  |  |  |
| M DATE / TIME-25 |             | SCREEK NOT THE           | CALL PROPERTY AND STOLEN                       |                                                                                                    |                      |  |  |  |
| DATE / TIME      | SCREEN NAME | E FILE NAME              | SIZE                                           | MESSA                                                                                              | GE                   |  |  |  |
| 2007-01-31       | 207706947   |                          | King Abdulli<br>Abbas on T                     | King Abdullah II of Jordan, right, with Palestinian Authority President Mahme<br>Abbas, on Tuesday |                      |  |  |  |
| 2007-01-31       | 207206047   |                          | Ministration                                   | Washington state second under lead our                                                             |                      |  |  |  |
| 09:07:49         | 20/70004/   | 4                        | wasseigen                                      | ate snowed under, iced over.                                                                       |                      |  |  |  |
| 09:07:54         | 207706947   | 2                        | 2 Bush: No pulleut until 'mission is complete' |                                                                                                    |                      |  |  |  |
| 2007-01-31       | 207706947   | 2                        |                                                |                                                                                                    |                      |  |  |  |
| 09:07:58         |             |                          | Chomping sea sons terroriting swimmers.        |                                                                                                    |                      |  |  |  |
| 09:08:02         | 207706947   |                          | Parents of fi                                  | Parents of fast-maturing tweens' seek balance.                                                     |                      |  |  |  |
| 2007-01-31       | 207706947   |                          | Skate park                                     | 'Skate park on snow' lures youth to the slopes.                                                    |                      |  |  |  |
| 2007-01-31       |             |                          |                                                |                                                                                                    |                      |  |  |  |
| 09:08:09         | 207706947   |                          | Schools, ter                                   | schers fight No Child Left Baha                                                                    | nd' in court.        |  |  |  |
| 2007-01-31       | 207706947   |                          | NATO allies                                    | grumble over Afghan mission.                                                                       |                      |  |  |  |
| 2007-01-31       | -           |                          |                                                |                                                                                                    |                      |  |  |  |
| 09:08:17         | 207706947   |                          | Pelosi looks                                   | past Hastings for intelligence                                                                     | committee post       |  |  |  |
| 2007-01-31       | 207706947   |                          | Study: Viole                                   | et video game effects linger in                                                                    | brain.               |  |  |  |
| 2007-01-31       | 202200042   |                          | 001                                            |                                                                                                    |                      |  |  |  |
| 09:09:55         | 207700947   |                          | 001                                            |                                                                                                    |                      |  |  |  |
| 09:10:03         | 386490766   |                          | 886                                            |                                                                                                    |                      |  |  |  |
| 2007-01-31       | 386490766   |                          | ********                                       | 777                                                                                                |                      |  |  |  |
|                  |             |                          | Count: 13. T                                   | otal : 1. In page 11 Roy                                                                           | s per page : 20 Subm |  |  |  |

Features in this user interface (UI):

[1] : COUNTS: The total number of messages.

[2] : FILE NAME: An icon will be appeared if there is a transmitted file, user clicks on that icon to view/download that file.

# 4. QQ

QQ log includes the information of date, time, chatters' IDs and dialogue.

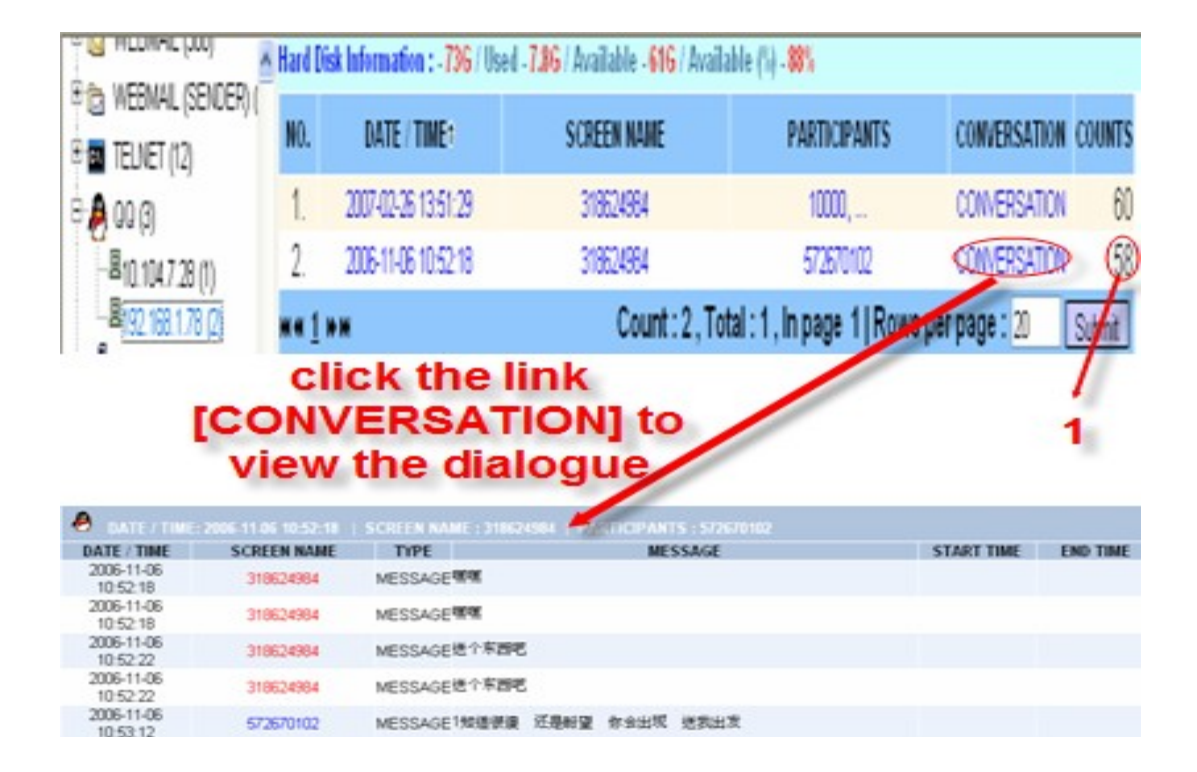

Features in this user interface (UI):

[1] : COUNTS: The total number of messages.

# 5. VOIP

Before viewing the VOIP and webcam recorded, user has to set up the virtual environment on the following WEBCAM VOICE SETUP page.

Virtual environment requirements:

- An MSN account needs to be created for E-Detective system as E-Detective system need to connect online to MSN server to prompt the viewer message to listen to the VOIP session or view the webcam session.
- A viewer's MSN account (normally administrator's MSN account) for online viewing of the captured VOIP and Webcam sessions.

#### WEBCAM VOICE SETUP:

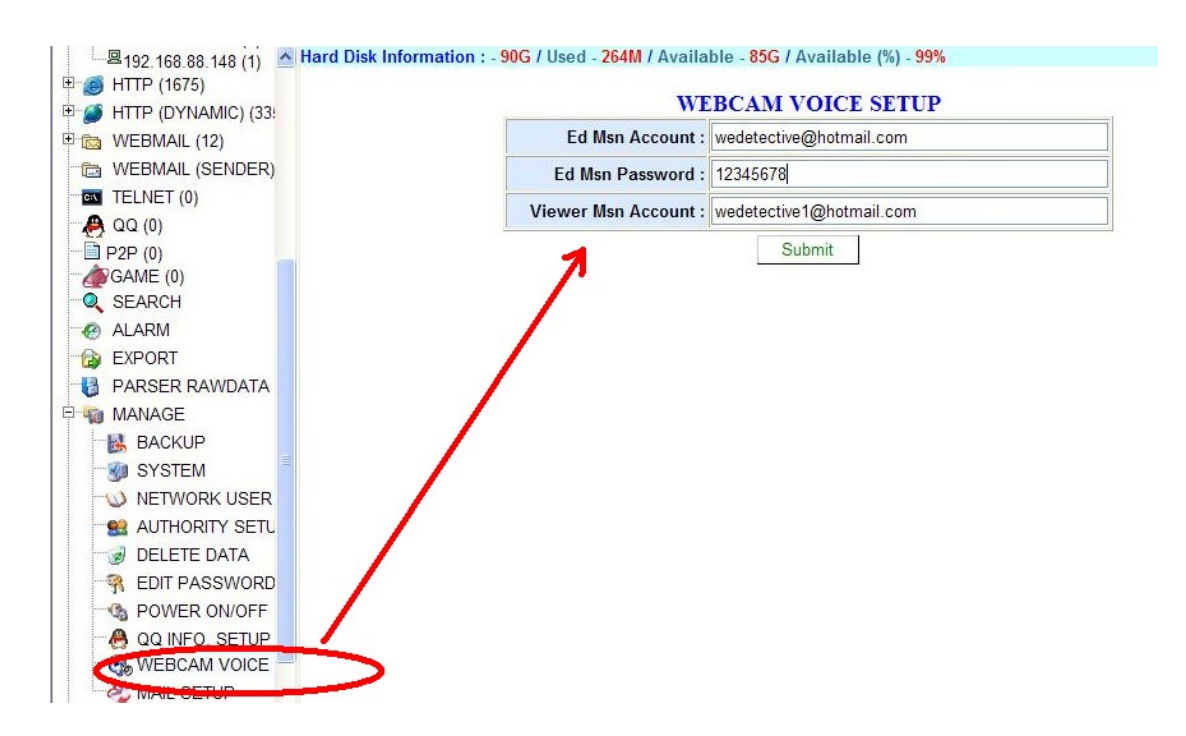

Features in this user interface (UI):

• ED MSN Account & Password:

Apply for a new msn email account and its password at Msn website for E-Detective system.

• Viewer Msn Account:

Setup the email account which the user uses to view the video.

VOIP:

VOIP (for MSN application) includes the information of start time, end time, participants' IPs, video and audio. (Setup the virtual environment first in order to view the video. Please refer to WEBCAM VOICE SETUP section for more detail).

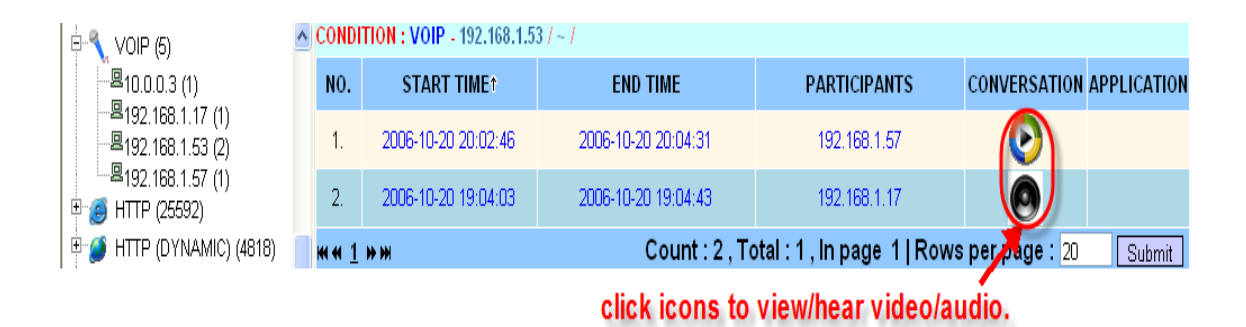

# D. Website Log

E-Detective system captures the URLs and webpage's content that have been surfed.

# 1. HTTP - URL log

HTTP includes the information of date, time, user's IP and URL. User clicks on the URL, the system will link to correspondent Web page [PC needs to be Internet-ready].

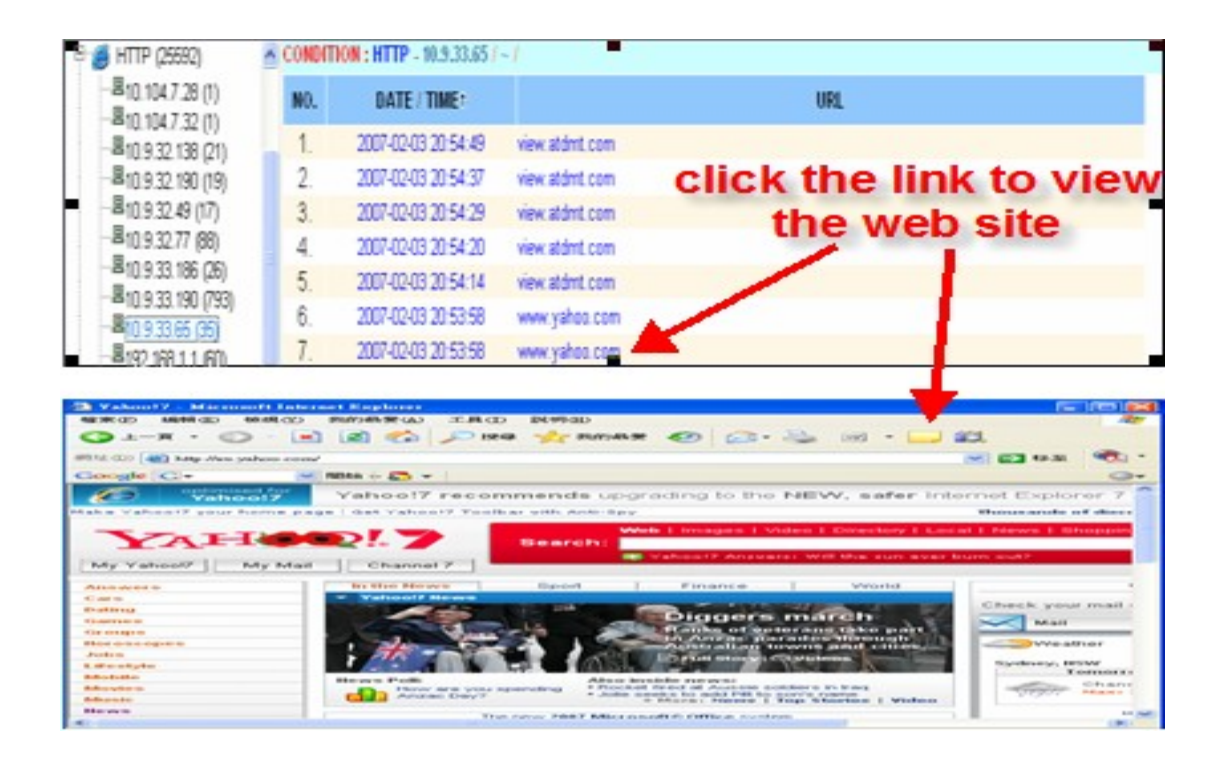

#### 2. HTTP (Dynamic)-webpage content log

HTTP (Dynamic) includes the information of date, time, user's IP, URL and contents.

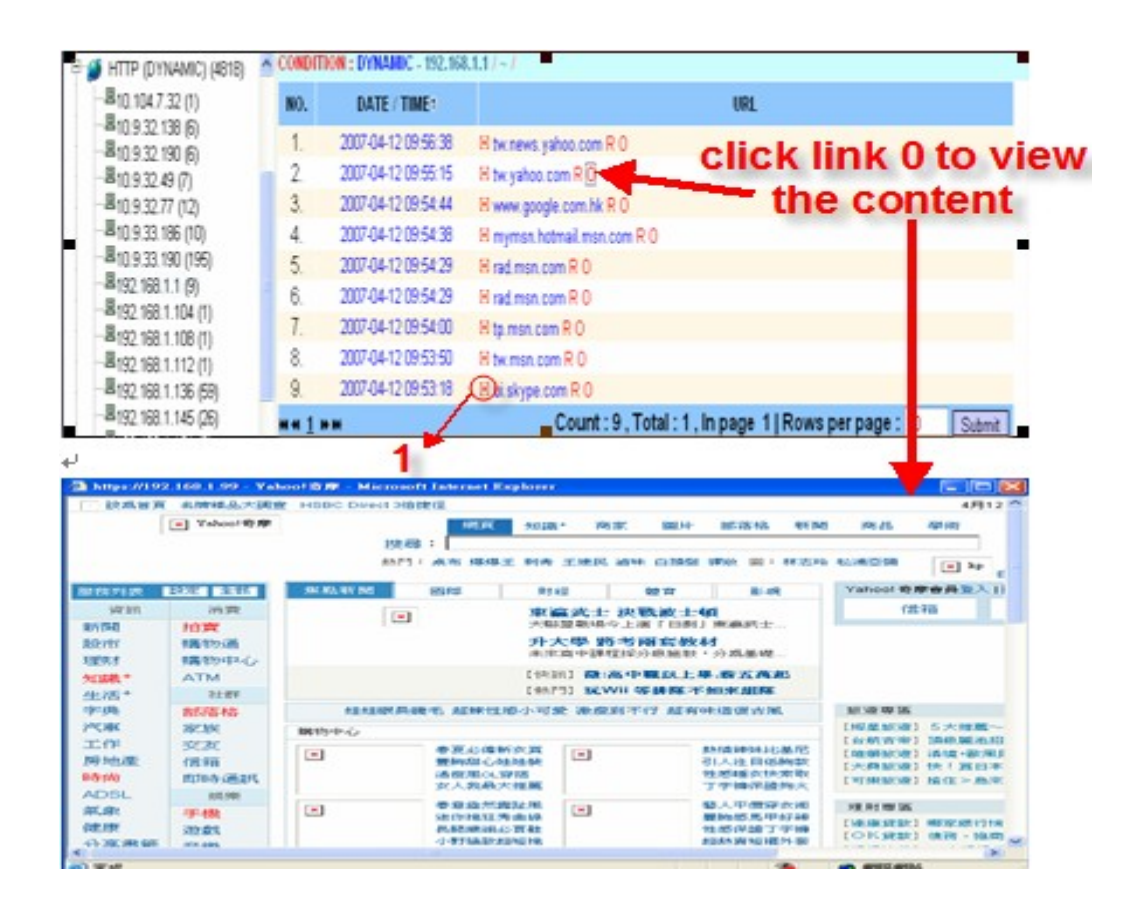

Features in this user interface (UI):

[1] : Source code: A link to view the source code of webpage.

Note: Users do not care about the links of subject name and R

# E. Telnet

E-Detective System records the process from stem to stern while targets surf the internet via Telnet. Telnet includes the information of date, time, user account and password and server IP. The process from stem to stern saved into a file called "FILENAME". Users click the link 'FILENAME' to pop up a player to see the process.

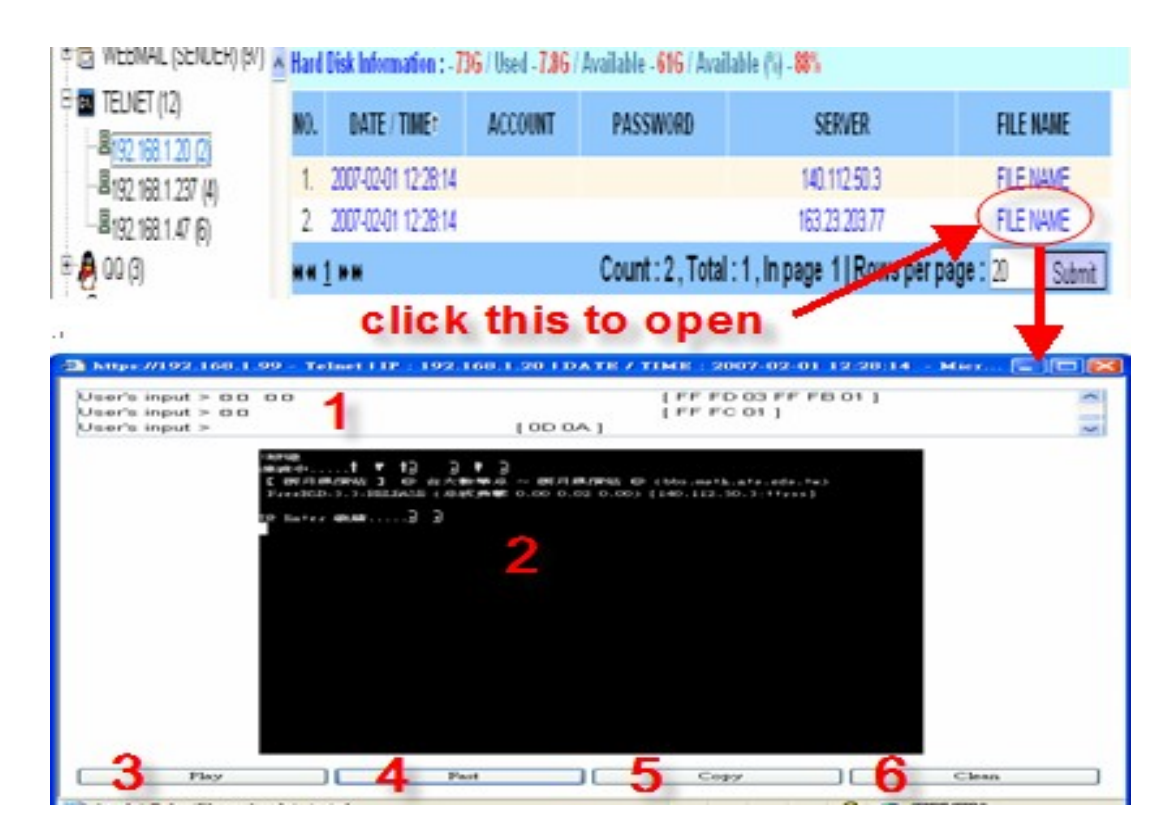

Features in this user interface (UI):

- [1] : A field to show the target's input.
- [2] : Black screen to show the content.
- [3] : Play button: To show the information once a character.
- [4] : Fast button: To show the information once a line.

[5] : Copy button: User selects the user input first and then presses the copy button to get a copy.

[6] : Clean button: To clear up the information on the black screen.

# F. FTP

E-Detective system captures the transmitted files while targets use FTP to transfer the files.

FTP log includes information of date, time, user's IP, user's name, password and transmitted files shown as the following diagram.

| 🖳 MENU                                                  | CON | DITION : FTP - 19      | )2.168.1.78 / ~ / |          |          |               |             |          |   |  |
|---------------------------------------------------------|-----|------------------------|-------------------|----------|----------|---------------|-------------|----------|---|--|
| 🖻 🏟 POP3 (117)                                          | NO. | DATE / TIME†           | ACCOUNT           | PASSWORD | ACTION   | FTP SERVER    | F           | ILE NAME | ^ |  |
| ⊞ 🚭 SMTP (46)<br>⊞ 🏟 IMAP (4)                           | 1.  | 2006-11-06<br>09:46:09 | alluser           | jmyohxbc | DownLoad | 192.168.1.249 | 0501_15.jpg |          |   |  |
| E ∰ FTP (19)                                            | 2.  | 2006-11-06<br>09:46:09 | alluser           | jmyohxbc | DownLoad | 192.168.1.249 | 0501_15.jpg |          |   |  |
| 型192.168.1.84 (1)                                       | 3.  | 2006-11-06<br>09:46:09 | alluser           | jmyohxbc | DownLoad | 192.168.1.249 | 0501_15.jpg |          |   |  |
| click the link here to<br>view/download the transmitted |     |                        |                   |          |          |               |             |          |   |  |

# G. P2P

Peer to Peer (P2P), two computers are directly connected for transmitting the data without going through anyone else.

| 🖳 MENU                                                                                                    | CON                        | IDITION : P2P          | 192.16 | 8.1.165 /~/   | 2      | 4          | 5                                |          | 6          |
|----------------------------------------------------------------------------------------------------|----------------------------|------------------------|--------|---------------|--------|------------|----------------------------------|----------|------------|
| 🗉 🏠 POP3 (117)                                                                                                    | No.                        | DATE/TIME†             | PORT   | P-IP          | P-PORT | TOOL       | FILENAME                         | ACTION   | HASH       |
| . ∰ - ∰ SMTP (46)<br>. ∰ - ∰ IMAP (4)                                                                                                    | 1.                         | 2007-04-26<br>09:42:38 | 2680   | 75.62.239.184 | 14376  | BitTorrent |                                  | DOWNLOAD | 0207d788ed |
| ⊕ 🎡 FTP (19)                                                                                                    | 2.                         | 2007-04-26<br>09:42:33 | 2680   | 75.62.239.184 | 14376  | BitTorrent |                                  | DOWNLOAD | 0207d788ed |
| <ul> <li>         ■ ■ ■ ■ ■ ■ ■ ■ ■ ■ ■ ■ ■ ■ ■</li></ul>                                                                                                    | 3.                         | 2007-04-26<br>09:38:07 | 2680   | 75.62.239.184 | 14376  | BitTorrent |                                  | DOWNLOAD | 0207d788ed |
| 🗄 💥 YAHOO (2)                                                                                                    | <del>14</del> <del>4</del> | <u>1</u> **            |        |               |        | Count: 3   | , Total:1 , In page 1   Rows per | page: 20 | Submit     |
| HTTP (25749)     HTTP (25749)     HTTP (DYNAMIC) (486     WEBMAIL (308)     WEBMAIL (SENDER)     WEBMAIL (SENDER)     TELNET (12)     P_P QQ (3)     P_P2P (3)     IS3 1165 (3) |                            |                        |        |               |        |            |                                  |          |            |

Features in this UI:

[1] : IP: The target's IP at where you capture the data from.

[2] : P-IP: The IP address where: the target transfers the data to.

[3] : P-Port: Shows what port number used by second party.

[4] : Tool: Shows what tool the targets use to transfer the data.

[5] : File name: Show the transmitted file name.

[6] : HASH: An identifiable value to identify which file is to be downloaded from specific second party.

# H. Online Game

E-Detective system captures Online Game logs which include user's login date and time, user's MAC address, user's port number, Game Server IP address (P-IP), Game Server port number (P-PORT), and Game Name.

| 無號             | 日期/時間↑              | MAC               | PORT | P-IP          | P-PORT | GAME NAME            |    |
|----------------|---------------------|-------------------|------|---------------|--------|----------------------|----|
| 1.             | 2007-07-03 09:20:22 | 00:13:ce:69:c7:31 | 2095 | 210.208.86.12 | 80     | Kartrider            |    |
| 2.             | 2007-07-03 02:45:28 | 00:13:ce:69:c7:31 | 3279 | 210.208.86.12 | 80     | Kartrider            |    |
| m n <u>1</u> ) | • ••                |                   |      | 共:2筆,         | 共:1頁   | i, 目前第 1 頁   每頁幾筆:20 | 呈送 |

The Online Game logs that can be captured by E-Detective system are like World of Warcraft (WOW), Kartrider, Ragnarok Online etc.

# I. Search

The system provides an advanced searching function. You may search by defined criteria.

|                 | Search Conditions                      |                                              |
|-----------------|----------------------------------------|----------------------------------------------|
|                 | SEARCH CONDITION                       | APPLY<br>MODULE                              |
| DATE :          |                                        |                                              |
| TIME :          |                                        | ]                                            |
| IP :            |                                        | ALL                                          |
| BSSID :         |                                        |                                              |
| MAC :           |                                        | -                                            |
| EMAIL :         |                                        | \$<br>\$                                     |
| SUBJECT :       |                                        | ₩.                                           |
| WEBMAIL TYPE :  |                                        |                                              |
| FTP SERVER IP : |                                        |                                              |
| FTP ACCOUNT :   |                                        |                                              |
| MSN ACCOUNT :   | 1.<br>2.<br>SCREEN NAME PARTICIPANTS   | 2                                            |
| ICQ ACCOUNT :   | 1.<br>2.<br>SCREEN NAME PARTICIPANTS   | ***                                          |
| YAHOO ACCOUNT : | 1<br>2<br>□ SCREEN NAME □ PARTICIPANTS | 3                                            |
| QQ ACCOUNT :    | 1.<br>2.<br>SCREEN NAME PARTICIPANTS   | ۲                                            |
| URL :           |                                        | <i>i</i> i i i i i i i i i i i i i i i i i i |
|                 | Search Reset Close                     |                                              |

| Item  | Description                 | sample            |
|-------|-----------------------------|-------------------|
| BSSID | Mac address of access point | 00:0E:2E:A3:7A:86 |
| MAC   | Mac address of computer     | 00:0E:2E:A3:7A:86 |
| URL   | Uniform Resource Locator.   | www.yahoo.com.au  |

# 1. Example (by IP):

Searching all data belonged to IP [192.168.1.20], please input the IP in IP field. Press button [Search] to start searching.

|                                                                                                    | SEARCH CONDITION                                   | APPLY                           |
|----------------------------------------------------------------------------------------------------|----------------------------------------------------|---------------------------------|
| DATE :                                                                                                    | 0- 0                                               |                                 |
| TIME :                                                                                                    | N N N N                                            |                                 |
| IP :                                                                                                    | 192.168.1.20                                       | ALL                             |
| BSSID :                                                                                                    |                                                    |                                 |
| MAC :                                                                                                    |                                                    |                                 |
| EMAIL :                                                                                                    | FROM TO CC BCC                                     | ***                             |
| SUBJECT :                                                                                                    |                                                    | 10                              |
| WEBMAIL TYPE :                                                                                                    | ×                                                  | 66                              |
| FTP SERVER IP                                                                                                    |                                                    |                                 |
| FTP ACCOUNT :                                                                                                    |                                                    |                                 |
| MNN ACCOUNT :                                                                                                    | 1<br>2<br>SCREEN NAME PARTICIPANTS                 | 2                               |
| ICQ ACCOUNT :                                                                                                    | 1<br>2<br>SCREEN NAME PARTICIPANTS                 | 8                               |
| AHOO ACCOUNT :                                                                                                    | 1.<br>2.<br>© SCREEN NAME © PARTICIPANTS           | 8                               |
| QQ ACCOUNT :                                                                                                    | 1<br>2<br>SCREEN NAME EPARTICIPANTS                |                                 |
| URL                                                                                                    |                                                    | <i>69</i>                       |
|                                                                                                    | Hard Discontermation : - BIG / Used - 7.96 / Avail | able - 616 / Available (%) - 88 |
| SMTP (0)<br>SMTP (0)<br>SIMAP (0)<br>FTP (0)<br>MSN (24)<br>MSN (24)<br>MSN | click one<br>menus to<br>findi                     | of these<br>get the<br>ngs      |

#### 1. Example (by IP & MSN)

Two inputs in different fields [ex. IP = 192.168.1.20 and MSN = she0430@hotmail.com].

To find out the information belonged to IP address 192.168.1.20 or MSN account she0430@hotmail.com

|                              | SEARCH CONDITION                                            | APPLY                    |  |  |  |  |
|------------------------------|-------------------------------------------------------------|--------------------------|--|--|--|--|
| DATE                         | © - 0                                                       | AUDUL                    |  |  |  |  |
| TIME :                       | V V. V V                                                    |                          |  |  |  |  |
| IP :                         | 192.168.1.20                                                | ALL                      |  |  |  |  |
| BSSID :                      |                                                             |                          |  |  |  |  |
| MAC :                        |                                                             |                          |  |  |  |  |
| EMAIL :                      | FROM TO CC BCC                                              | \$\$D                    |  |  |  |  |
| SUBJECT                      |                                                             | -                        |  |  |  |  |
| WEBMAIL TYPE :               | ×                                                           | 88                       |  |  |  |  |
| FTP SERVER IP                |                                                             |                          |  |  |  |  |
| FTP ACCOUNT :                |                                                             |                          |  |  |  |  |
| MSN ACCOUNT :                | 1 she0430@hotmail.com<br>2<br>SCREEN NAME @PARTICIPANTS     |                          |  |  |  |  |
| ICQ ACCOUNT :                | 1<br>2<br>DSCREEN NAME EPARTICIPANTS                        |                          |  |  |  |  |
| TAHOO ACCOUNT :              | 1<br>2<br>D SCREEN NAME FIDADTICTIONTS                      |                          |  |  |  |  |
| QQ ACCOUNT :                 | 1<br>2<br>SCREEN NAME PARTICIPANTS                          |                          |  |  |  |  |
| URL :                        |                                                             | <i>59</i> 00             |  |  |  |  |
|                              | Search Reset Close                                          |                          |  |  |  |  |
| MENU<br>POP3 (0)<br>SMTP (0) | Hard Disk Information : - 73G / Used - 7.9G / Available - 1 | 61G / Available (%) - 88 |  |  |  |  |

# 2. Special Search Type [only apply to MSN / ICQ / YAHOO]

Example 1: input one account in MSN / ICQ / YAHOO user's ID (monitor end) and Chatter's ID (remote end).

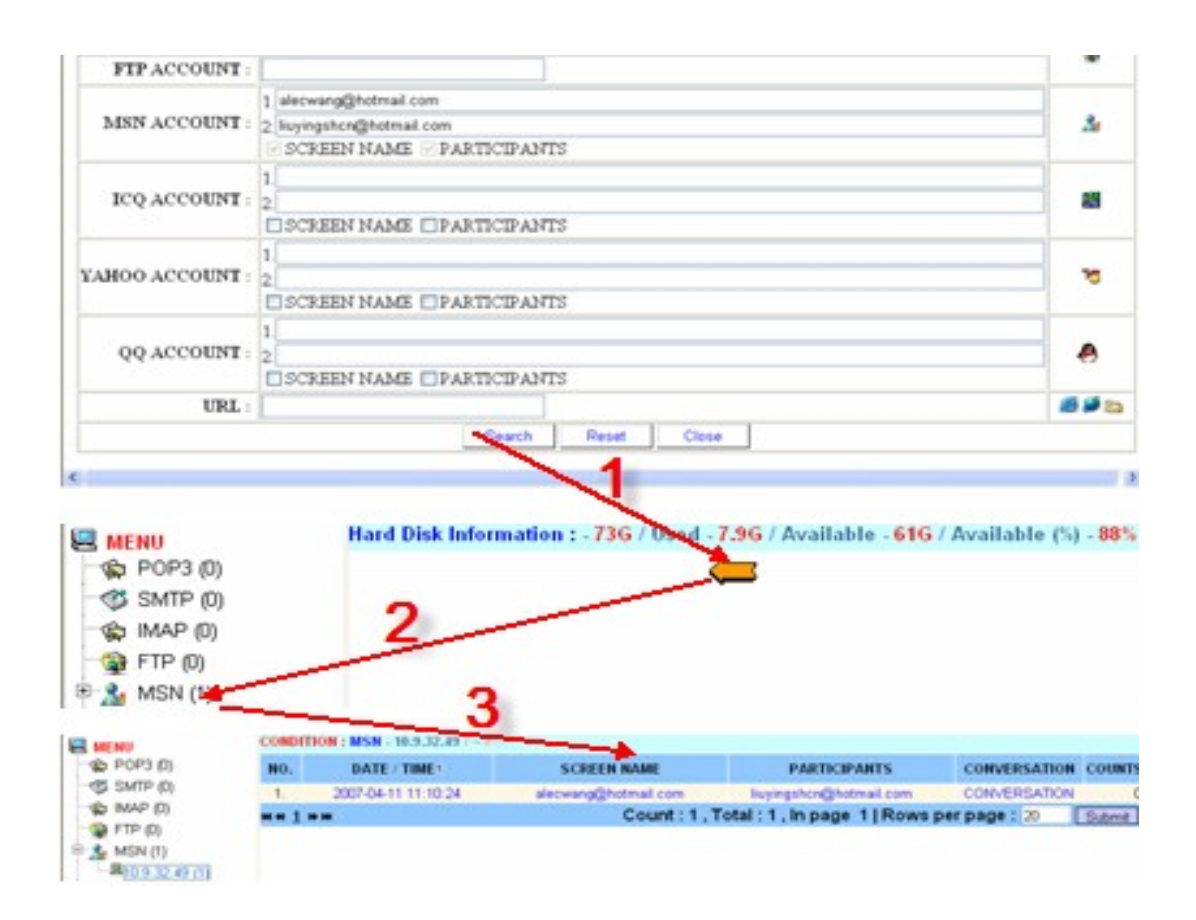

Here is the data searched by criteria, which both meet the criteria of user's ID [alecwang@hotmail.com] and chatter's ID [liuyingshcn@hotmail.com].

Hence, it can be categorized into two combinations:

- 1. User's nickname is [alecwang@hotmail.com] and chatter's ID is [liuyingshcn@hotmail.com].
- User's nickname is [liuyingshcn@hotmail.com] and chatter's nickname is [alecwang@hotmail.com].

# Example 2:

Input more than one IDs on the one blank field shown as following:

| MSN ACCOUNT :   | 1. cch926e@hotmail.com ; diesis@ms62.hinet.net ; liupeng19820923@hotmail.com<br>2. she0430@hotmail.com<br>V SCREEN NAME V PARTICIPANTS |                                              |  |  |  |  |  |
|-----------------|----------------------------------------------------------------------------------------------------|----------------------------------------------|--|--|--|--|--|
| ICQ ACCOUNT :   | 1.<br>2.<br>SCREEN NAME PARTICIPANTS                                                                                                   | 88                                           |  |  |  |  |  |
| YAHOO ACCOUNT : | 1.<br>2.<br>SCREEN NAME PARTICIPANTS                                                                                                   | 73                                           |  |  |  |  |  |
| QQ ACCOUNT :    | 12                                                                                                    | ð                                            |  |  |  |  |  |
| URL :           |                                                                                                    | <i>i</i> i i i i i i i i i i i i i i i i i i |  |  |  |  |  |
|                 | Search Reset Close                                                                                                    |                                              |  |  |  |  |  |
| <               |                                                                                                    | >                                            |  |  |  |  |  |

Here is the searched data by criteria, that's the data user's ID OR [cch926e@hotmail.com OR diesis@ms62.hinet.net liupeng19820923@hotmail.com] AND chatter's ID [she0430@hotmail.com].

| 1 au                 | A Conditio | HIS : MSN - 192.968.1.357 - |                     |                     |                 |           |
|----------------------|------------|-----------------------------|---------------------|---------------------|-----------------|-----------|
| the POP3 (0)         | He.        | 日間(時間)                      | 使用者代表               | 制造者代理               | 記錄者             | 38        |
| - dt surp m          | 1.         | 2004-10-16 10:21:00         | cch005e@hotmail.com | she0400@hotmail.com | 204             | 90        |
| A 9411- (9)          | 2          | 2004/10/15 14:00:00         | och/06a@hotmail.com | sheOl30@hotmail.com | 影得權             | 24        |
| A LIN (U)            |            |                             |                     |                     |                 | ( and a l |
| MSN (2)              | a a 1 a    |                             |                     | ACE ATE BEEN        | THE PROPERTY OF | 10.44     |
| H192 168 1 36 (2)    |            |                             |                     |                     |                 |           |
| 10 (C)               |            |                             |                     |                     |                 |           |
| 10 00HAY 📅           |            |                             |                     |                     |                 |           |
| - 👩 HTTP (0)         |            |                             |                     |                     |                 |           |
| 💕 HTTP (Dynamic) (D) |            |                             |                     |                     |                 |           |
| 12 WebMail (I)       |            |                             |                     |                     |                 |           |
| 🛬 WebMail (B) (7)    |            |                             |                     |                     |                 |           |
| Teinet (1)           |            |                             |                     |                     |                 |           |

Hence, it can be categorized into three combinations:

- [cch926e@hotmail.com] 1. User's ID is and chatter's ID is [she0430@hotmail.com].
- 2. User's ID [diesis@ms62.hinet.net] ID is and chatter's is [she0430@hotmail.com].
- 3. User's ID is [liupeng19820923@hotmail.com] and chatter's ID is [she0430@hotmail.com]. Copyright © 2007 Decision Computer International Co., Ltd
## Example 3:

In **User's ID** of MSN / ICQ / YAHOO, input two (or three) sets of user's IDs and don't input chatter's ID, you may check either **User's ID** (monitor end) or **Chatter's ID** (remote end), or both of them.

| MSN ACCOUNT :   | 1. bany1013@hotmail.com ; aries0724@msn.com ; joe_3457@hotmail.com<br>2.<br>If SCREEN NAME IPARTICIPANTS | 2                                            |
|-----------------|----------------------------------------------------------------------------------------------------|----------------------------------------------|
| ICQ ACCOUNT :   | 1.<br>2.<br>SCREEN NAME PARTICIPANTS                                                                     | 翻                                            |
| YAHOO ACCOUNT : | 1.<br>2.<br>SCREEN NAME PARTICIPANTS                                                                     | 35                                           |
| QQ ACCOUNT :    | 1.<br>2.<br>SCREEN NAME PARTICIPANTS                                                                     | ٨                                            |
| URL :           |                                                                                                    | <i>i</i> i i i i i i i i i i i i i i i i i i |
|                 | Search Reset Close                                                                                       |                                              |
|                 |                                                                                                    | 1                                            |

Here is the searched data by criteria, that's the data of user's ID OR chatter's ID [bany1013@hotmail.com OR aries0724@msn.com OR joe 3457@hotmail.com].

| 13 41 11                                | A Condition | HISH - 192, 168, 1.11 / |                       |                      |                   |     |
|-----------------------------------------|-------------|-------------------------|-----------------------|----------------------|-------------------|-----|
| - B POP1 (0)                            | No.         | 日期(時間)                  | 使用者代謝                 | 對語者代謝                | 204               | 25  |
| - AL SATE O                             | 1.          | 2004-10-15 09-41:00     | testOglecision.com.tw | jan 3457@hatmail.com | 204               | 0   |
| A FER A                                 | 2           | 2004-10-15-00:52:41     | test3@decision.com.tw | joe_3457@hotmail.com | 影特殊               | 0   |
| 8 1 MSN (27)                            | 1           |                         |                       | 具2.95.具1.1%.目前在第-1:  | <b>度1%更新</b> 来:10 | 122 |
| ······································  |             |                         |                       |                      |                   |     |
| -#192.988.1.11 (2)<br>-#192.988.1.21.05 |             |                         |                       |                      |                   |     |
| -B192.168.1.24 (8)                      |             |                         |                       |                      |                   |     |
| - #192.168.1.35 (1)                     |             |                         |                       |                      |                   |     |

Hence, it can be categorized into six combinations:

- 1. User's ID is [bany1013@hotmail.com] and any chatter's ID.
- 2. User's ID is [aries0724@msn.com] and any chatter's ID.
- 3. User's ID is [joe\_3457@hotmail.com] and any chatter's ID.
- 4. Any user's ID and chatter's ID is [bany1013@hotmail.com].
- 5. Any user's ID and chatter's ID is [aries0724@msn.com].
- 6. Any user's ID and chatter's ID is [joe\_3457@hotmail.com].

## Example 4:

In **User's ID** of MSN / ICQ / YAHOO, input one set of user's ID and don't input chatter's ID, you may check either **User's ID** (monitor end) or **Chatter's ID** (remote end), or both of them.

|                 | 1 she0430@hotmail.com    |       |  |  |  |  |
|-----------------|--------------------------|-------|--|--|--|--|
| MSN ACCOUNT :   | 2.                       | _&    |  |  |  |  |
|                 | SCREEN NAME PARTICIPANTS |       |  |  |  |  |
|                 | 1.                       |       |  |  |  |  |
| ICQ ACCOUNT :   | 2.                       | 醤     |  |  |  |  |
|                 | SCREEN NAME PARTICIPANTS |       |  |  |  |  |
|                 | 1                        |       |  |  |  |  |
| YAHOO ACCOUNT : | 2.                       |       |  |  |  |  |
|                 | SCREEN NAME PARTICIPANTS |       |  |  |  |  |
|                 | 1                        |       |  |  |  |  |
| QQ ACCOUNT :    | 2                        |       |  |  |  |  |
|                 | SCREEN NAME PARTICIPANTS |       |  |  |  |  |
| URL :           |                          | 🧾 🎑 🔂 |  |  |  |  |
|                 | Search Reset Close       |       |  |  |  |  |
| <               |                          | >     |  |  |  |  |

Here is the searched data by criteria, that's the data of user's ID OR chatter's ID [she0430@hotmail.com].

| - th prog m        | He. | 日間/中間:              | 使用者代理                 | 制制制化度              | 記録編              | 18    |
|--------------------|-----|---------------------|-----------------------|--------------------|------------------|-------|
| - AT SMTP (S       | 1.  | 2004-10-14 17:00.45 | test3@decision.com.tw | nhi0400@htmail.com | 22/9 @           | 0     |
| O FP O             | 1   |                     |                       | 月1第.月1頁,目前在第二      | DE 145 (1993) 10 | 12121 |
| 8 8 MSN (14)       |     |                     |                       |                    |                  | 1.50  |
| -#e92.168.1.11 (1) |     |                     |                       |                    |                  |       |
| -8192.168.1.20 (0) |     |                     |                       |                    |                  |       |
|                    |     |                     |                       |                    |                  |       |
|                    |     |                     |                       |                    |                  |       |

Hence, it can be categorized into two combinations:

- 1. User's ID is [she0430@hotmail.com] and any chatter's ID.
- 2. Any user's ID and chatter's ID is [she0430@hotmail.com].

## J. ALARM

E-Detective system allows administrator to set warning policy. Once data meets the criteria of warning policy after setting up, the system will send a warning mail to the mailbox of pre-defined **Receiving notification account** to provide administrator with instant information. If there is data which meets warning policy before setting up policy, it will not display the data whose date / time is prior to the date of setting up warning policy. When click on **Result**, it will display the items on the MENU which has met the policy set. Administrator can also click on **Search** to search all data defined warning policy.

The policy can include: source IP, subject, Web Mail Server, FTP Server IP, FTP account, MSN account, ICQ account, YAHOO account, URL etc. You may set up multiple criteria.

Warning includes numbering [No.], date, time, policy, viewing results and search.

The system provides an advanced warning function, you may search warning by predefined criteria.

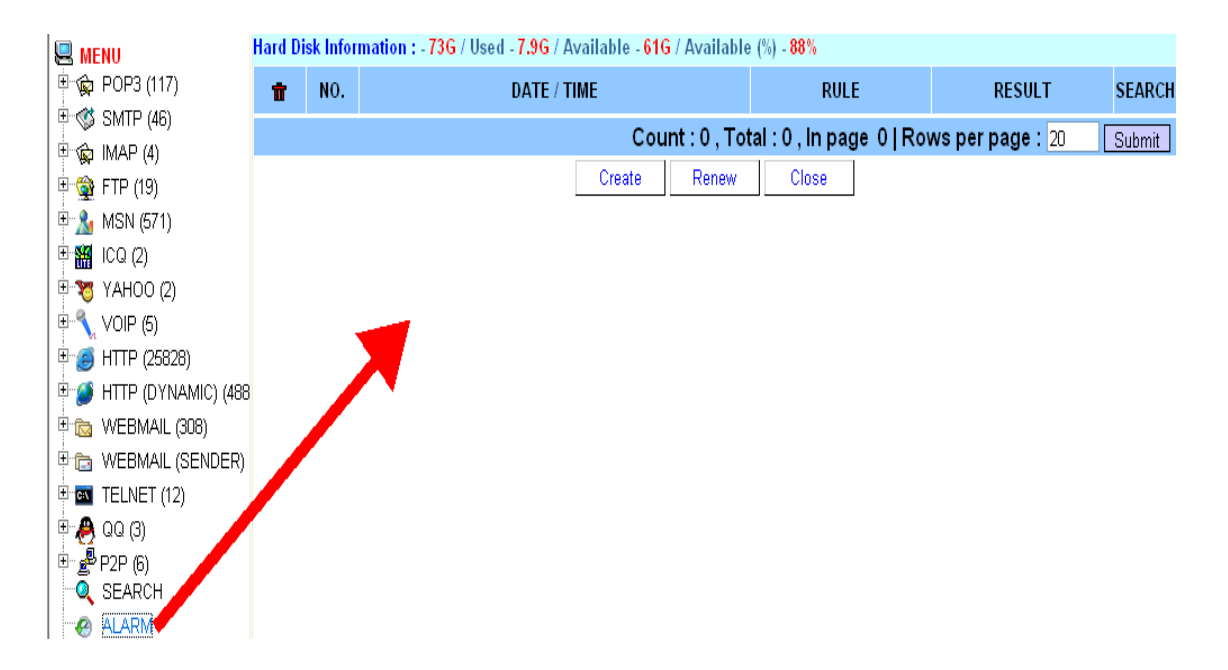

Click the link [ALARM] to display following screen.

Click the button [Create] to display following screen; you may input criteria to match warning policy.

|                 | SEARCH CONDITION                     | APPLY<br>MODULI                              |
|-----------------|--------------------------------------|----------------------------------------------|
| IP :            |                                      |                                              |
| BSSID :         |                                      | ALL                                          |
| MAC :           |                                      |                                              |
| EMAIL :         |                                      | \$<br>\$                                     |
| SUBJECT :       |                                      |                                              |
| WEBMAIL TYPE :  |                                      |                                              |
| FTP SERVER IP : |                                      |                                              |
| FTP ACCOUNT :   |                                      |                                              |
| MSN ACCOUNT :   | 1.<br>2.<br>SCREEN NAME PARTICIPANTS | 2                                            |
| ICQ ACCOUNT :   | 1.<br>2.<br>SCREEN NAME PARTICIPANTS | ] #                                          |
| YAHOO ACCOUNT : | 1.<br>2.<br>SCREEN NAME PARTICIPANTS | 30                                           |
| QQ ACCOUNT :    | 1.<br>2.<br>SCREEN NAME PARTICIPANTS |                                              |
| URL :           |                                      | <i>i</i> i i i i i i i i i i i i i i i i i i |
| INFROM :        |                                      |                                              |
| FORWARD :       |                                      |                                              |

| Item    | Description                                 | sample            |
|---------|---------------------------------------------|-------------------|
| BSSID   | Mac address of access point                 | 00:0E:2E:A3:7A:86 |
| MAC     | Mac address of computer                     | 00:0E:2E:A3:7A:86 |
| URL     | Uniform Resource Locator.                   | www.yahoo.com.au  |
| INFORM  | Email account at where to send the warning. | admin@yahoo.com   |
| FORWARD | Email account at where to send the warning. | admin@hotmail.com |

Example: Input IP address "192.168.1.20" on the IP field and service@decision.com.tw" on the INFORM field. Press the button [ submit]. The new rule is generated shown as the following:.

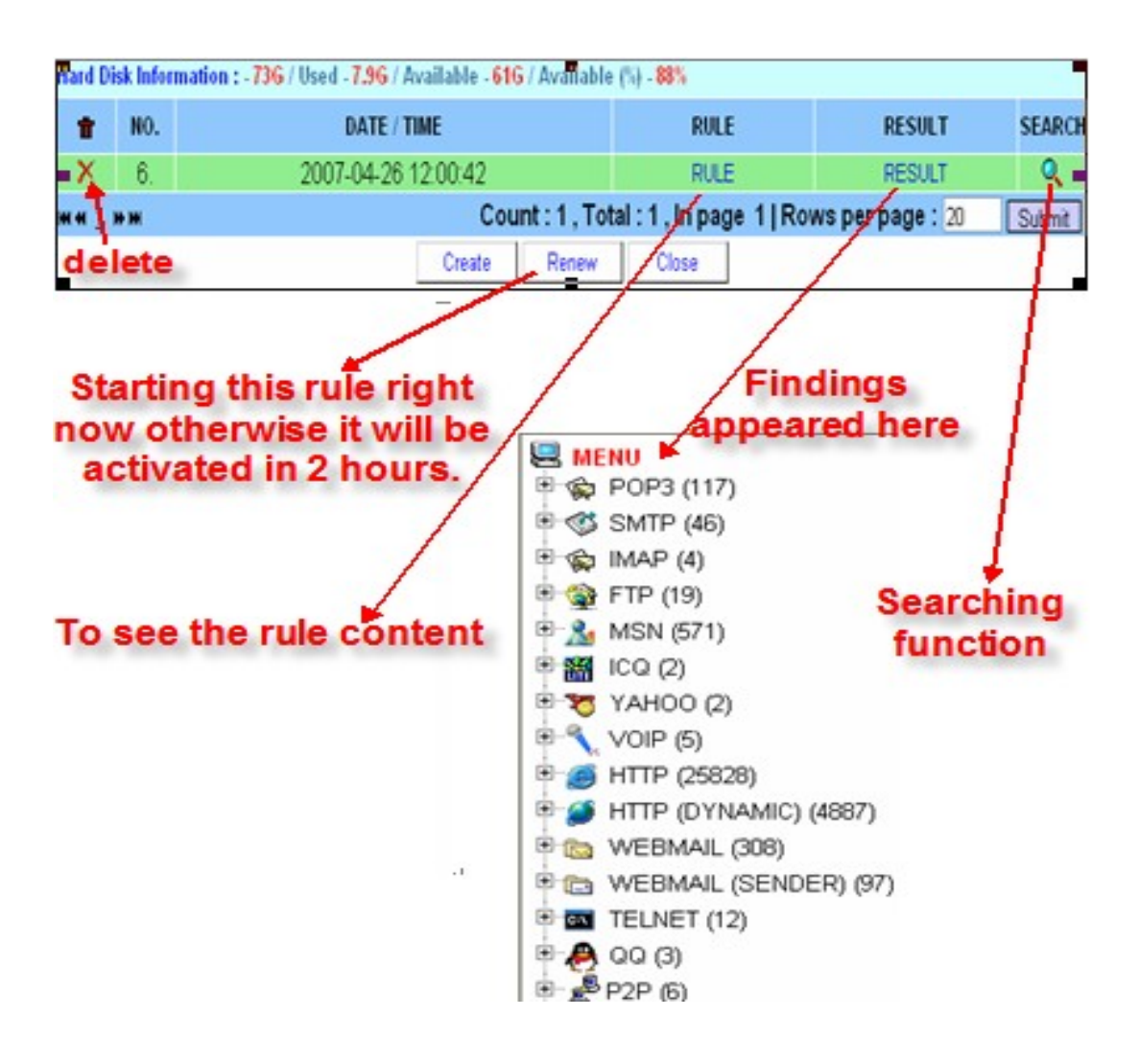

#### Renew

The alarming setup will renew in every hour time. When administrator would like to View the **Result**, it is advised to click on the **Renew** button to update the system.

## K. Export

ED system provides export function to export the data to HD or CD. User selects what data type the ED system exports the data.

|                      | Hard Dick Information 1 72C   | Used 7.0C   | / Available <u>61C</u> / Available (9) 999 |
|----------------------|-------------------------------|-------------|--------------------------------------------|
| 🖳 MENU               | naru Disk information : - 756 | Osed - 1.30 | / Available - 010 / Available (%) - 00 %   |
| @ POP3 (0)           |                               |             |                                            |
|                      |                               |             | CREATE ISO REPORT                          |
| 🙀 IMAP (0)           |                               |             | ITEM                                       |
| 🚭 FTP (0)            |                               |             | POP3                                       |
| <u>8</u> MSN (0)     |                               |             | CMTD                                       |
| - 🎬 ICQ (0)          |                               |             |                                            |
|                      |                               |             | NAP                                        |
|                      |                               |             | 👻 FTP                                      |
| 🗄 🥑 HTTP (93)        |                               |             | A MSN                                      |
| 四月192.168.1.165 (93) |                               |             | 🛗 ICQ                                      |
|                      |                               |             | <b>У</b> ҮАНОО                             |
| WEBMAIL (U)          |                               |             | 🥌 НТТР                                     |
|                      |                               |             | 🍯 ΗΤΤΡ (ΩΥΝΑΜΙΟ)                           |
| IELNEI (U)           |                               |             |                                            |
| 🐣 QQ (0)             |                               |             | C WEBMAIL                                  |
| 🗄 🛃 P2P (6)          |                               |             | 🖆 WEBMAIL (SENDER)                         |
| Q SEARCH             |                               |             | TELNET                                     |
|                      |                               |             | 🕭 qq                                       |
| 🗉 🦏 MANAGE           |                               |             | ₽ P2P                                      |
| 🕞 🔂 LOGOUT           |                               |             | Submit                                     |

Click the link [EXPORT] to display following screen.

Press the button [Submit] to display following screen

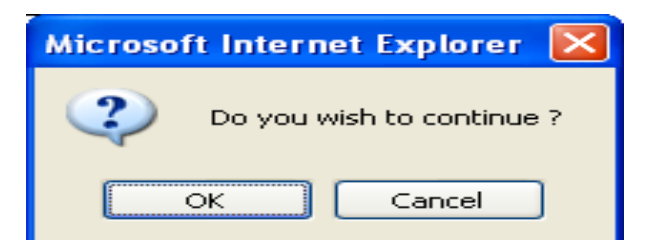

Press [OK] button and start generating the ISO file shown as following:

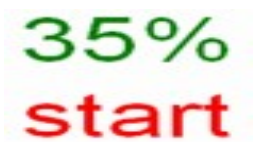

| Hard Disk Informa              | tion : - 73G / Us                   | ed - <mark>7.96</mark> / Availab                                                                  | le - 61G / /                                                                  | Available (%) - <mark>88</mark> %                                                                                                   | ò                                  |          |        |
|--------------------------------|-------------------------------------|---------------------------------------------------------------------------------------------------|-------------------------------------------------------------------------------|----------------------------------------------------------------------------------------------------|------------------------------------|----------|--------|
|                                |                                     |                                                                                                   |                                                                               |                                                                                                    |                                    |          |        |
| . (Make ISO) <mark>Back</mark> | up Rawdata & I                      | Jnknow iso file siz                                                                               | e: 60                                                                         | 00 MB                                                                                                    |                                    |          |        |
| Rawdata File Name :            |                                     | PA<br>WIRELESS_00:00:<br>WIRELESS_00:00:<br>WIRELESS_00:11:<br>WIRELESS_00:11:<br>WIRELESS_00:11: | ATH:/da<br>88:44:E7:F<br>88:44:E7:F<br>95:DA:25:1<br>95:DA:25:1<br>95:DA:25:1 | tas/rawdata<br>3_raw.1170240167<br>3_raw.1170332209<br>3_raw.1170405737<br>3_raw.1170406098<br>3_raw.1170406098<br>3_raw.1170425212 | 56K<br>60K<br>601M<br>184M<br>2.7M | Submit   | Delete |
|                                |                                     | WIRELESS_00:11:<br>WIRELESS_00:11:<br>WIRELESS_00:11:                                             | 95:DA:25:1<br>95:DA:25:1<br>95:DA:25:1                                        | 3_raw.1170426255 -<br>3_raw.1170426525 -<br>3_raw.1170426781 -                                                                      | 1.9M<br>1.3M<br>7.9M               | •        |        |
|                                | [                                   | F                                                                                                 | PATH : /c                                                                     | latas/fault                                                                                                    |                                    |          |        |
|                                | UNKNOWN_W<br>UNKNOWN_V<br>UNKNOWN_Q | IRELESS_00:0D:88:<br>DIP_WIRELESS_00_<br>Q_WIRELESS_00_0                                          | 44:E7:F3_r<br>_12_0E_21<br>F_A3_2A (                                          | /aw.1170332209 8<br>_19_75_raw.1161370<br>08_44_raw.11628102                                                                        | .UK<br>0826 7.<br>224 252          | 6M<br>2K | â      |
| ow File Name:                  | UNKNOWN_IM                          | AP WIDELESS_00                                                                                    | _12_0E_21                                                                     | 19 75 raw.116135                                                                                                    | 0816 20                            | DK       | Submit |
|                                | UNKNOVA<br>UNKN<br>UNKI IS          | O file wil be                                                                                     | 44:E7 F<br>4:F sele                                                           | ect the device                                                                                                    | 8K<br>16K                          |          |        |
|                                |                                     | peared here                                                                                       | <u>/L</u>                                                                     | sa                                                                                                    | ve file t                          | o HD 📄 🛁 |        |
| . (Burn ISO) Burn F            | Rawdata Iso Fn                      | www.iso                                                                                           | File, Burn                                                                    | Query & File                                                                                                    |                                    |          |        |
| lso File                       | e Name : backo                      | :d_1.iso 2.9M                                                                                     |                                                                               | VD/CDROM :                                                                                                    | " 🗸 💕                              | Burn CD  | Delete |

Once the process's done, the following window is popped up.

Note: Exporting function can only export the data on the left of function menu; the default is to export all data. For example, you've searched all data of IP = 192.168.1.20 and their results are displayed on the left of function menu, then exporting data is all data of IP = 192.168.1.20 not that all of IP.

## L. Wireless

## **Wireless Network Management**

#### 1. Proactive Crack and Passive Crack

Wireless Detective provides 2 options of crack function on the user interface: Proactive Crack and Passive Crack:

#### (1)Proactive Crack

Proactive Crack means to crack by system automatically; i.e. The system proactively runs both of the capture and crack procedure at the same time, when the system starts capturing data. Decision Computer-"Wireless Detective" provides the function of proactive crack on the sub-menu(tab) of "CAPTURE". Proactive crack runs the " *capture and crack procedure* " simultaneously. When the crack procedure completes, the system then runs the (recover, revert, restore, return) procedure to (revert, decrypt) the data.

#### (2)Passive Crack

Passive Crack means to crack by users manually. System passively runs the capture procedure only, without the crack procedure. Then it runs the crack function manually as needed. Decision Computer-"Wireless Detective" provides the function of "Passive Crack" on the sub-menu (tab) of "IMPORT". Passive crack includes the following steps: (1)select the source of raw data, (2)set the time to use for crack procedure, (3)complete the crack procedure within the time interval.

#### 2. Proactive Crack and Passive Crack: process chart

(1) Proactive Crack

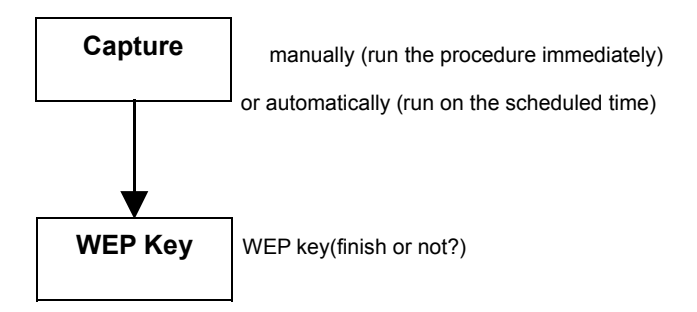

%Please refer p.43 "Capture" for more detail Copyright © 2007 Decision Computer International Co., Ltd (2) Passive Crack

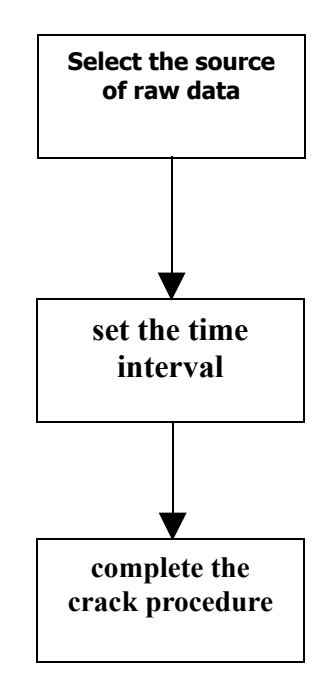

\*Please refer p.49 "Import" for more detail

# WEP Cracking Measurement Report

| 64 bits WEP Key Cracking Report                 |        |        |        |        |  |  |  |  |  |
|-------------------------------------------------|--------|--------|--------|--------|--|--|--|--|--|
| Type of Key Time Packets (x1000) IVS ARP Packet |        |        |        |        |  |  |  |  |  |
| Numerical                                       | 10m36s | 16,488 | 24,664 | 29,600 |  |  |  |  |  |
| Alphabetical                                    | 18m25s | 41,552 | 51,016 | 86,754 |  |  |  |  |  |
| Num + Alpha                                     | 11m04s | 25,380 | 32,990 | 56,513 |  |  |  |  |  |

| 128 bits WEP Key Cracking Report                 |        |        |        |        |  |  |  |  |  |
|--------------------------------------------------|--------|--------|--------|--------|--|--|--|--|--|
| Type of Key Time Packets (x1000) IVS ARP Packets |        |        |        |        |  |  |  |  |  |
| Numerical                                        | 15m10s | 27,804 | 41,919 | 62,073 |  |  |  |  |  |
| Alphabetical                                     | 15m26s | 31,532 | 44,183 | 58,624 |  |  |  |  |  |
| Num + Alpha                                      | 17m10s | 17,772 | 33,355 | 15,896 |  |  |  |  |  |

Wireless setup MENU involves six sub-menus: Capture, Import, Wepkey, History, Work Log, Ids.

#### 1. Capture

| 🗠 🙀 IMAP (4) 🔼 Hard Disk Information : - 73G / Used - 7.9G / Available - 61G / Available (%) - 88% |                                                                                                    |      |        |       |                     |       |      |        |      |       |         |                |            |
|----------------------------------------------------------------------------------------------------|----------------------------------------------------------------------------------------------------|------|--------|-------|---------------------|-------|------|--------|------|-------|---------|----------------|------------|
| 🖻 🎡 FTP (19) 🛛 🖊 🔽                                                                                 | Capture Import Wepkey History Work Log Ids                                                         |      |        |       |                     |       |      |        |      |       |         |                |            |
| 🖽 🐁 MSN (571)                                                                                      | MODE : • AP O STA                                                                                  |      |        |       |                     |       |      |        |      |       |         |                |            |
| 🗄 🎇 ICQ (2)                                                                                        | Capture Size : 10096 K In Time Condition Dump Filter Condition Save List Refresh: 7 Vs. START STOP |      |        |       |                     |       |      |        |      |       |         |                |            |
| 🖻 🔭 YAHOO (2)                                                                                      | cupier size i to so an inter contanten camp i ner contanten sure cist regress.                     |      |        |       |                     |       |      |        |      |       |         |                |            |
| ≞~¶, VOIP (5)                                                                                      | By Channel                                                                                         |      |        |       |                     |       |      |        |      |       |         |                |            |
| ⊕_ 🥶 HTTP (25828)                                                                                  | 1 V START                                                                                          |      |        |       |                     |       |      |        |      |       |         |                |            |
| 🗄 🏈 HTTP (DYNAMIC) (4                                                                              | I M SIARI SIARI                                                                                    |      |        |       |                     |       |      |        |      |       |         |                |            |
| 🖲 📷 WEBMAIL (308)                                                                                  | Dr. Chennel ± An                                                                                   |      |        |       |                     |       |      |        |      |       |         |                |            |
| 🖲 🗁 WEBMAIL (SENDE                                                                                 |                                                                                                    |      | MANUAL | AUTO  | By Chain            | nei + | Ар   |        |      |       |         | ,              |            |
| TELNET (12)                                                                                        | <u>AP</u>                                                                                          | SCAN | DUMP   | DUMP  | BSSID               | CH.   | MB/S | WEPKEY | STR. | BEA.  | PACKETS | ESSID          | <u>STA</u> |
| 🗉 🐣 QQ (3)                                                                                         | 1                                                                                                  | 0    | START  | START | # 00:0D:88:44:E7:E3 | 7     | 11   | WEP    | 34   | 21120 | 2122    | meeting        | 0          |
| E                                                                                                  | -                                                                                                  | 0    |        |       | # 00.05.20.22.00.57 | c     | EA   | 10/502 | 10   | 4470  |         | ouna           | -          |
|                                                                                                    | 2                                                                                                  | 0    |        |       | # 00.01.3D.33.29.17 | 0     | - 04 | VVLF?  | 10   | 4470  | 0       | sung           | 0          |
|                                                                                                    | 3                                                                                                  | 0    | START  | START | # UU:11:95:DA:25:13 | 5     | - 54 | OPN    | 68   | 14961 | 10880   | Dlink_abg      | 5          |
|                                                                                                    | 4                                                                                                  | 0    | START  | START | # 00:13:46:F0:87:B3 | 6     | 54   | WPA    | 13   | 9498  | 129     | DG_KC-<br>Home | 0          |
|                                                                                                    | 5                                                                                                  | 0    | START  | START | # 00:17:D1:FE:F3:F0 | 4     | 54   | OPN    | 0    | 40    | 0       | WIFLY          | 0          |
|                                                                                                    | 6                                                                                                  | 0    | START  | START | # 00:17:D1:FF:07:60 | 10    | 36   | OPN    | 2    | 2080  | 22      | WIFLY          | 2          |
|                                                                                                    | 7                                                                                                  | 0    |        |       | # 00:17:D1:FF:07:61 | 10    | 54   | WEP?   | 2    | 1510  | 0       | [ İ            | 0          |
| AUTHORITY SE                                                                                       | 8                                                                                                  | 0    | START  | START | # 00:17:D1:FF:07:62 | 10    | 54   | OPN    | 3    | 1521  | 0       | i              | 0          |
| 🧓 DELETE DATA                                                                                      | 9                                                                                                  | 0    | START  | START | # 00:17:D1:FF:07:63 | 10    | 54   | OPN    | 3    | 1467  | 0       | i i            | 0          |
|                                                                                                    | F         Here         Count : 9, Total : 1, In page 1   Rows per page : 20         Submit         |      |        |       |                     |       |      |        |      |       |         |                |            |

Features in this user interface (UI):

[1] : MODE :  $\odot AP \odot STA$  : Selecting access point (AP) or Wireless enabled PC (STA) to be target for capturing the information from.

[2] : Capture Size : 10096 K : Displaying the wireless transmitted data size in Kbyte.

[3] : In Time Condition : A filter to alarm the particular information or target based on specific conditions.

[4] : **Dump Filter Condition** : A filter to alarm the particular target based on specific conditions.

[5] : Save List : To save all access points and PCs scanned into the history page.

[6] : Refresh: 7 ⊻s. START STOP : Refresh the information per specific seconds. Click links [START] or [STOP] to operate this function.

[7]:  $1 \rightarrow 1$ : Set up which channel on access point to capture the

information from.

[8] : START START : The right button means manually starting the

capturing after pressing this button. The left button means auto-starting the capturing at the specific time.

[9] : AP : A function to mark access points with symbol @. To remind users when those access points marked are online.

 $[10]: \frac{SCAN}{O}: Showing the signal strength of access points and PCs.$ 

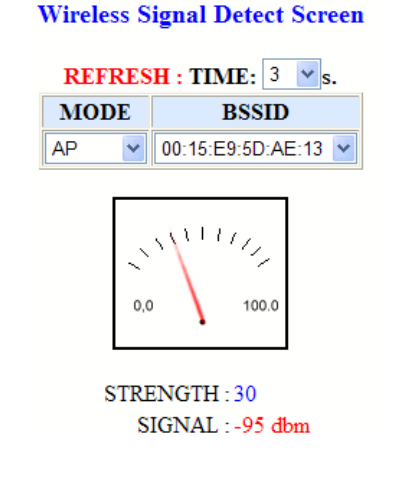

[11] : DUMP DUMP

**DUMP** : Two links present the exactly same user interface.

Set up the way to operate the ED system. Left one is for operating manually, another is for auto-operating. More detail is introduced later.

[12] : # : Showing Nic card's information.

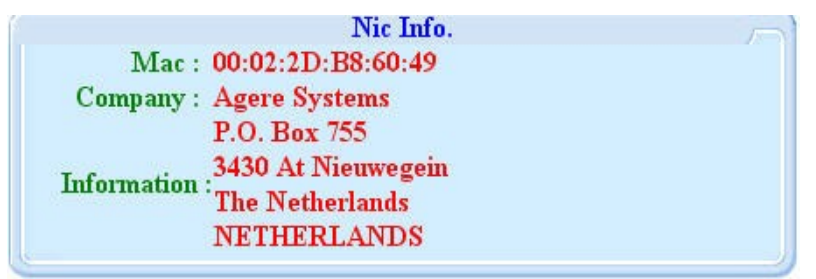

Copyright © 2007 Decision Computer International Co., Ltd

- [13] : **BSSID** : The Mac address of access point.
- [14] : CH : The channel number of access point.
- [15] : MB/S : Data transfer rate.
- [16] : **STR** : The signal strength.
- [17] : **BEA** : Information packed by BEA format for wireless transfer.
- [18] : **PACKETS** : The number of packets transferred.
- [19] : **ESSID** : The readable name of mac address for access point.
- [20] : **STA** : Display the PCs' information by number of PC scanned or radio.

[21] : WEP : One of security keys used to transfer information.

[22] : WEP? : The security key goes with question mark means the system has not yet collected any packets from the Wireless AP/Sta.

[23] : OPN : Means there is no security key involved in this packet.

| Captu      | apture Import/Wepkey/History/Work Log/Ids                                                           |                |                     |                        |      |             |                   |        |     |           |  |  |  |
|------------|----------------------------------------------------------------------------------------------------|----------------|---------------------|------------------------|------|-------------|-------------------|--------|-----|-----------|--|--|--|
|            | MODE : OAP  STA Capture Size : 10096 K In Time Condition Dump Filter Condition Save List Referent 7 |                |                     |                        |      |             |                   |        |     |           |  |  |  |
|            | Capture Size: 10090 K in three condition bump riter Condition Save List Refresk: / *s. START STOP   |                |                     |                        |      |             |                   |        |     |           |  |  |  |
| <u>STA</u> | SCAN                                                                                                | MANUAL<br>DUMP | <u>AUTO</u><br>DUMP | CLIENT MAC             | STR. | PACKETS     | BSSID             | WEPKEY | сн. | ESSID     |  |  |  |
| 1          | 0                                                                                                   | START          | START               | # ip 00:05:4E:42:DE:E2 | 29   | 1572        | 00:11:95:DA:25:13 | OPN    | 5   | Dlink_abg |  |  |  |
| 2          | 0                                                                                                   |                |                     | # ip 00:05:4E:43:40:CA | 0    | 34          | 00:11:95:40:40:AF | WEP?   | 6   | JasonCo   |  |  |  |
| 3          | 0                                                                                                   | START          | START               | # ip 00:0E:2E:A3:7A:86 | -1   | 13          | 00:17:D1:FF:07:60 | OPN    | 10  | WIFLY     |  |  |  |
| 4          | 0                                                                                                   |                |                     | # ip 00:0E:35:52:8F:5A | 1    | 13          | FF:FF:FF:FF:FF    |        |     |           |  |  |  |
| 5          | 0                                                                                                   | START          | START               | # ip 00:0E:35:87:21:14 | 35   | 3401        | 00:11:95:DA:25:13 | OPN    | 5   | Dlink_abg |  |  |  |
| 6          | 0                                                                                                   | START          | START               | # ip 00:0E:35:8E:3D:B9 | 47   | 9261        | 00:11:95:DA:25:13 | OPN    | 5   | Dlink_abg |  |  |  |
| 7          | 0                                                                                                   | START          | START               | # ip 00:0E:35:96:61:E8 | 59   | 6556        | 00:11:95:DA:25:13 | OPN    | 5   | Dlink_abg |  |  |  |
| 8          | 0                                                                                                   | START          | START               | # ip 00:0E:35:E4:77:F9 | -1   | 9           | 00:17:D1:FF:07:60 | OPN    | 10  | WIFLY     |  |  |  |
| 9          | 0                                                                                                   | START          | START               | # ip 00:20:A6:58:86:A7 | 41   | 170         | 00:11:95:DA:25:13 | OPN    | 5   | Dlink_abg |  |  |  |
|            |                                                                                                    | H4 4           | ₩ <u>1</u> ₩₩       | Count:9, Total:1, In   | page | 1   Rowsper | page : 20 Su      | bmit   |     |           |  |  |  |

Features in this user interface (UI):

[1]: ip : A link to show the information of Mac address of PC and IP.

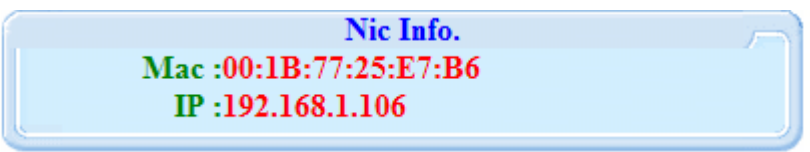

[2] : Others are already introduced on the AP's UI. Please refer there to see more detail.

## Decrypt Information manually: WEP WEP? WPA

Click these three links appeared on the table will pop up the following windows is able to get the security key from user's input in order to decrypt the information manually.

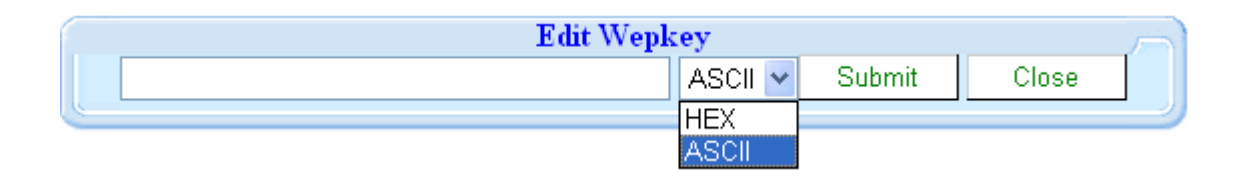

Note:

HEX is from 0-10 and A-F or a-f

ASCII defines codes for 128 characters: 33 are non-printing, mostly obsolete control characters that affect how text is processed, and 95 are printable characters.

#### In Time Condition: In Time Condition

User specifies the conditions below and presses the start button to start this filter. The filter alerts user by popping up a message when there is any incoming data corresponds or matches the conditions specified here.

|          |             |                   | In Time | <mark>Scan Co</mark><br>STATUS | ndition Setup<br>: stop |                |
|----------|-------------|-------------------|---------|--------------------------------|-------------------------|----------------|
|          | С           | ondition Item Set |         |                                |                         | Condition List |
| C        | HANNEL :    | 1 💌               |         | >>                             |                         |                |
|          | <b>IP</b> : |                   |         | >>                             |                         |                |
|          | MAC:        |                   |         | >>                             |                         |                |
| NI       | TWORK :     |                   |         | >>                             |                         |                |
| VEVWORD  | HEX :       |                   |         |                                |                         |                |
| KEI WORD | STRING :    |                   | Big5 💌  |                                |                         | Delete         |
|          |             |                   |         | Start                          | t                       |                |

## Dump Filter Condition: Dump Filter Condition

User specifies the conditions shown as the following diagram to only capture the information from the particular targets.

## **Dump Filter Condition Setup**

| Condition Item Set | Condition List |  |  |  |  |
|--------------------|----------------|--|--|--|--|
| IP: >>             |                |  |  |  |  |
| MAC : >>           |                |  |  |  |  |
| NETWORK : >>       | Delete         |  |  |  |  |
| Submit             |                |  |  |  |  |

# MANUAL DUMP & AUTO DUMP: MANUAL DUMP

1. Set up which Nic card to scan or manage/Dump information.

| Wireless Nic Setup |                          |  |  |  |  |  |  |
|--------------------|--------------------------|--|--|--|--|--|--|
| Scan : 🔤 wifi1 💌   | Dump : 🛛 😽 🖌             |  |  |  |  |  |  |
| S                  | ubmit                    |  |  |  |  |  |  |
| Remark : On Board  | I : wifi0 Pcmcia : wifi1 |  |  |  |  |  |  |

2. How long to attack targets for obtaining the security key and whether use this function or not.

| Wireless Inject Setup |
|-----------------------|
| Speed : 20 🖌 ms.      |
| Submit                |
| Use ? : 💿 Yes 🔘 No    |
| Submit                |

3. Set up the max size per file for backup.

| Wireless Rawdata file Size Setup              |
|-----------------------------------------------|
| Size : 600 💌 mb.                              |
| Submit                                        |
| Remark : Rawdata file size default is 600 MB. |

4. To alarm user when HD usage exceeds the threshold specified.

| Upper limit of Hard Disk Size Setup |
|-------------------------------------|
| Percent : 80 %                      |
| Submit                              |

5. Set up how long to refresh the information scanned.

| Scan Info. Refresh Time Setup |
|-------------------------------|
| Time : 5 💌 m.                 |
| Submit                        |

System is capable to start the wireless packet capturing and decoding process manually by user or automatically by pre-setup/ configuration.

Figure below shows the configuration to be done for auto start capturing at defined data and time.

| 17           |            |        |       |     |    |   |
|--------------|------------|--------|-------|-----|----|---|
| 對象:          | 對象: AP     |        |       |     |    |   |
| BSSID :      | 0          | 0:00:0 | 00:00 | 00: | 00 |   |
| CLIENT MAC : |            |        |       |     |    |   |
| ESSID :      |            |        |       |     |    |   |
| 頻道:          |            |        | 07    |     |    |   |
| 金鑰:          |            | (      | OPN   |     |    |   |
| 設定狀況:        |            | S      | TAR   | Г   |    |   |
| 開給時間:        | 2007-07-01 | -      | 01    | • : | 59 | ~ |
| 結束時間:        | 2007-07-31 | ۲      | 23    | • : | 59 | ~ |
|              | 星送         |        |       |     |    |   |

#### 2. Import

This function imports captured information (raw data in tcp dump format) to the system for decoding purpose. There are four sources of raw data to choose: CD-ROM, USB drive, HD and DETACH. DETACH contains the currently captured raw data in Wireless E-Detective system.

Press the button [Read File], the system displays the raw data information and lists it on the table. By selecting the particular AP or Station, user can crack the encryption key (WEP and WPA) if the collecting raw data is sufficient (about 100-150MB for 64-bit WEP key and 250-400MB for 128-bit WEP key). Cracking WPA key is a customizable option the Decision Computer Int' Co., Ltd can offer. For WPA, the first key must be obtained in order to crack the key.

After cracking the key, user ticks the radio on the PARSER column to decode the captured data and display it in readable format according to specific groups in the MENU. If there is no radio on the CRACK column, user directly clicks the radio on the PARSER column to decode the captured raw data without needing to crack any encryption. If user knows the WEP or WPA key in advance, user can click on the WEP or WPA key and input the key.

| 🖳 MENU                 | ▲ Hard I | Disk Inf                                   | ormation : | - <b>73G</b> / Us | ed - <b>7.9G</b> / Available | - 61G  | / Availa | able (%) - <mark>88</mark> | 1%        |     |         |            |
|------------------------|----------|--------------------------------------------|------------|-------------------|------------------------------|--------|----------|----------------------------|-----------|-----|---------|------------|
| 🗄 🏟 POP3 (117)         | / Ca     | Capture/Import Wepkey/History/Work Log/Ids |            |                   |                              |        |          |                            |           |     |         |            |
| 🗉 ổ SMTP (46)          | _        |                                            |            | ,                 |                              |        |          |                            |           |     |         |            |
| 🗄 🏟 IMAP (4)           |          |                                            |            |                   | Please                       | Cho    | ose Ra   | wdata So                   | urce      |     |         |            |
| 🗉 🎯 FTP (19)           |          |                                            |            |                   | RAWDATA SOU                  | RCE :  | DETAC    | HPATH:/d                   | atas/open | raw |         |            |
| 🗉 🤱 MSN (571)          |          |                                            |            |                   |                              |        |          |                            |           |     |         |            |
| 🗄 🎇 ICQ (2)            |          |                                            |            |                   | ⊂ CD-ROM                     | 0      | USB      | ⊖HD                        | DETAC     | H   |         |            |
| 🗉 💥 YAHOO (2)          |          |                                            |            | W                 | RELESS 00:11:95:DA           | :25:10 | 3 raw.11 | 775800309                  | .9M 🔽 🦷   | Rea | d File  |            |
| 🗉 🔨 VOIP (5)           |          |                                            |            |                   | _                            |        | -        |                            |           |     |         |            |
| 🗄 🥑 HTTP (25828)       |          |                                            |            |                   | Manua                        | l Wi   | eless P  | acket Ana                  | lysis     |     |         |            |
| 🗉 🧭 HTTP (DYNAMIC) (48 |          |                                            |            |                   | Crack Time                   | . 1    | ¥ m.     | Crypt : 12                 | B 🔽 Bit   |     |         |            |
| 🗉 📷 WEBMAIL (308)      |          |                                            |            |                   |                              |        | Finish   | ul                         |           |     |         |            |
| 🗄 🛅 WEBMAIL (SENDER    |          | AP                                         | PARSER     | CRACK             | BSSID                        | CH.    | MB/S     | WEPKEY                     | BEACO     | NS  | PACKETS | ESSID      |
| 🗉 🔤 TELNET (12)        |          |                                            |            |                   | 00.04.70.00.40.45            |        |          | 0.001                      |           |     |         |            |
| 🖻 🦰 QQ (3)             |          |                                            | 0          |                   | 00:0A:79:98:1C:A5            | ь      | 54       | UPN                        |           | 2   | U       | corega     |
| 🗉 🛃 P2P (6)            |          | 2                                          | 0          | 0                 | 00:0D:88:44:E7:F3            | 7      | 11       | WEP                        | 24        | 440 | 208     | meeting    |
| Q SEARCH               |          | 3                                          | 0          |                   | 00:11:95:DA:25:13            | 5      | 54       | OPN                        | 54        | 443 | 28477   | Dlink_abg  |
| 🛛 🕙 ALARM              | -        | 4                                          | 0          |                   | 00:13:46:F0:87:B3            | 6      | 54       | WPA                        | 19        | 986 | 25      | DG_KC-Home |
| 😰 EXPORT               |          |                                            |            |                   |                              |        |          |                            |           |     |         | ·          |
| 🖻 🦏 MANAGE             |          | STA                                        | PARSER     | CRACK             | CLIENT MAC                   | PAC    | KETS     | BSS                        | ID        | CH. | WEPKEY  | ESSID      |
| WIRELESS               |          | 1                                          | 0          |                   | 00:0E:35:87:21:14            |        | 361      | 00:11:95:E                 | A:25:13   | 5   | OPN     | Dlink abg  |
| BACKUP                 |          | 2                                          | 0          |                   | 00:0E:35:8E:3D:B9            |        | 5026     | 00:11:95:0                 | A:25:13   | 5   | OPN     | Dlink abg  |
| SYSTEM                 |          | 2                                          | 0          |                   | 00.00.00.00.00.01.00         |        | 12040    | 00-11-05-0                 | A-75-10   | Ε   |         | Dlink_obg  |
| W NETWORK USER         |          |                                            |            |                   | 00.0E.35.86.01.E0            |        | 20340    | CC.CC.CC.C                 | M.20.10   | 9   | OFN     |            |
| AUTHORITY SET          | × .      | 4                                          |            |                   | 00:0E:35:BA:09:2B            |        | 14       | COLLARS F                  | FIFFIFF   | _   | 0.001   |            |
|                        |          | 5                                          | 0          |                   | UU:20:A6:58:86:A7            |        | 31       | UU:11:95:E                 | IA:25:13  | 5   | OPN     | Dlink_abg  |

#### 3. WEP key

This function shows the WEP key that has been cracked or imported. Besides, it allows user to import (from Excel file) and export (to Excel file) WEP key. It allows users to search through the wireless system for specific WEP key as well. Besides, it allows user to delete it from the list on this page.

| Hard Disk I | tard Disk Information : - 73G / Used - 7.9G / Available - 61G / Available (%) - 88% |                      |                                          |        |  |  |  |
|-------------|-------------------------------------------------------------------------------------|----------------------|------------------------------------------|--------|--|--|--|
| Capture     | Import Wepkey H                                                                     | listory/Work Log/Ids |                                          |        |  |  |  |
| 🖬 Delete    | 🔯 Import   🔯                                                                        | Export   🔍 Search    |                                          |        |  |  |  |
| NO. 🗆       | DATE / TIME↑                                                                        | BSSID                | WEPKEY                                   |        |  |  |  |
|             |                                                                                     | :                    | No Data !                                |        |  |  |  |
|             |                                                                                     | Coun                 | t:0,Total:0,In page 0   Rows per page:20 | Submit |  |  |  |

#### To import WEP key,

| https://192.168.1.60 | /wireless/import.php - Microsoft Inte 🔳 🗖 | $\mathbf{\times}$ |
|----------------------|-------------------------------------------|-------------------|
|                      |                                           | $\sim$            |
| File :               | Wepkey Import Browse Submit               |                   |
| E Done               | 🔒 🔮 Internet                              |                   |

To export WEP key,

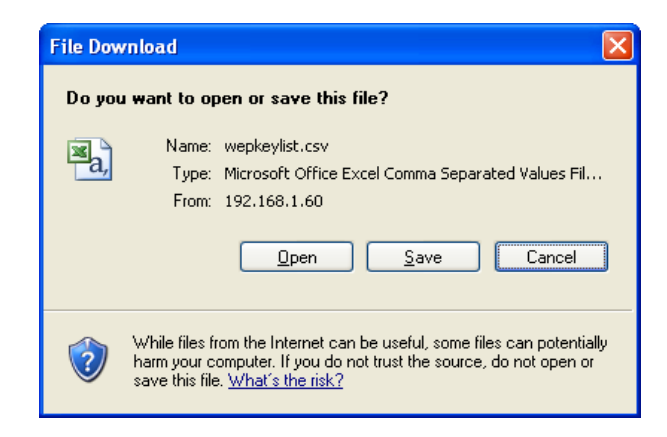

WEP key search,

| https://192 | .168.1.60/wireless/search.php 🔳 🗖 🔀 |
|-------------|-------------------------------------|
|             | 2                                   |
|             | Wepkey Search                       |
| DATE :      |                                     |
| TIME :      |                                     |
| BSSID :     |                                     |
|             | Submit                              |
| 1           |                                     |
| 8)          | 🔒 🥶 Internet                        |

## 4. History

1

2

3

00:0E:35:29:99:0C

00:15:00:4B:CB:EC

00-16-01-12-08-07

This function shows the history of recorded APs and Stations and their respective details information such as BSSID, channel, data rate, WEP key, signal strength, beacon and packets captured by Wireless E-Detective systems and ESSID that has been saved or backup according to time.

| ture/Import/Wepkey History Work Log/Ids |                   |     |       |        |          |         |           |          |        |     |                |
|-----------------------------------------|-------------------|-----|-------|--------|----------|---------|-----------|----------|--------|-----|----------------|
|                                         |                   |     | Bac   | kup Ti | ime : 20 | )07-02- | 02 08:57: | 25 🔽 🔯 🔄 | Submit |     |                |
|                                         |                   |     |       |        | fin      | ish !   |           |          |        |     |                |
| AP                                      | BSSID             | CH. | MB/S  | WEF    | PKEY     | STRE    | NGTH      | BEACONS  | PACKE  | TS  | ESSID          |
| 1                                       | 00:0A:79:49:CD:00 | 6   | 11    | WI     | EP?      |         | 2         | 62       |        | 0   |                |
| 2                                       | 00:0A:79:82:2F:D0 | 6   | 54    | W.     | EP       |         | 1         | 66       |        | 4   | corega         |
| 3                                       | 00:0D:88:44:E7:F3 | 7   | 11    | OI     | PN       |         | 56        | 1040     |        | 617 | meeting        |
| 4                                       | 00:0E:2E:7B:1F:E5 | 11  | 54    | WI     | EP?      |         | 3         | 19       |        | 0   | home-wireless  |
| 5                                       | 00:0F:3D:33:29:F7 | 6   | 54    | WI     | EP?      |         | 8         | 18       |        | 0   | sung           |
| 6                                       | 00:11:95:DA:25:13 | 5   | 54    | W.     | EP       |         | 41        | 1488     | 34     | 016 | Dlink_abg      |
| 7                                       | 00:13:46:F0:87:B3 | 6   | 54    | WI     | EP?      |         | 12        | 21       |        | 0   | DG_KC-<br>Home |
| 8                                       | 00:E0:98:51:0F:06 | 11  | 11    | WEP?   |          |         | 6         | 136      |        | 0   | Untitled       |
|                                         |                   |     |       |        |          |         |           |          |        |     |                |
| STA                                     | CLIENT MAC        |     | STREN | GTH    | PACK     | ETS     |           | BSSID    | CH.    |     | ESSID          |

545

573

35152

00:11:95:DA:25:13

00:0D:88:44:E7:F3

00-11-95-D &-25-13

Dlink\_abg

Dlink ahr

meeting

5

7

5

37

27

45

| Copyright © 2007 Decision ( | Computer International Co., Ltd |
|-----------------------------|---------------------------------|
|-----------------------------|---------------------------------|

## 5. Work Log

This function shows the work log which includes time, E-Detective system MAC, BSSID, ESSID, channel, encryption type, filter, type, query and details of the network.

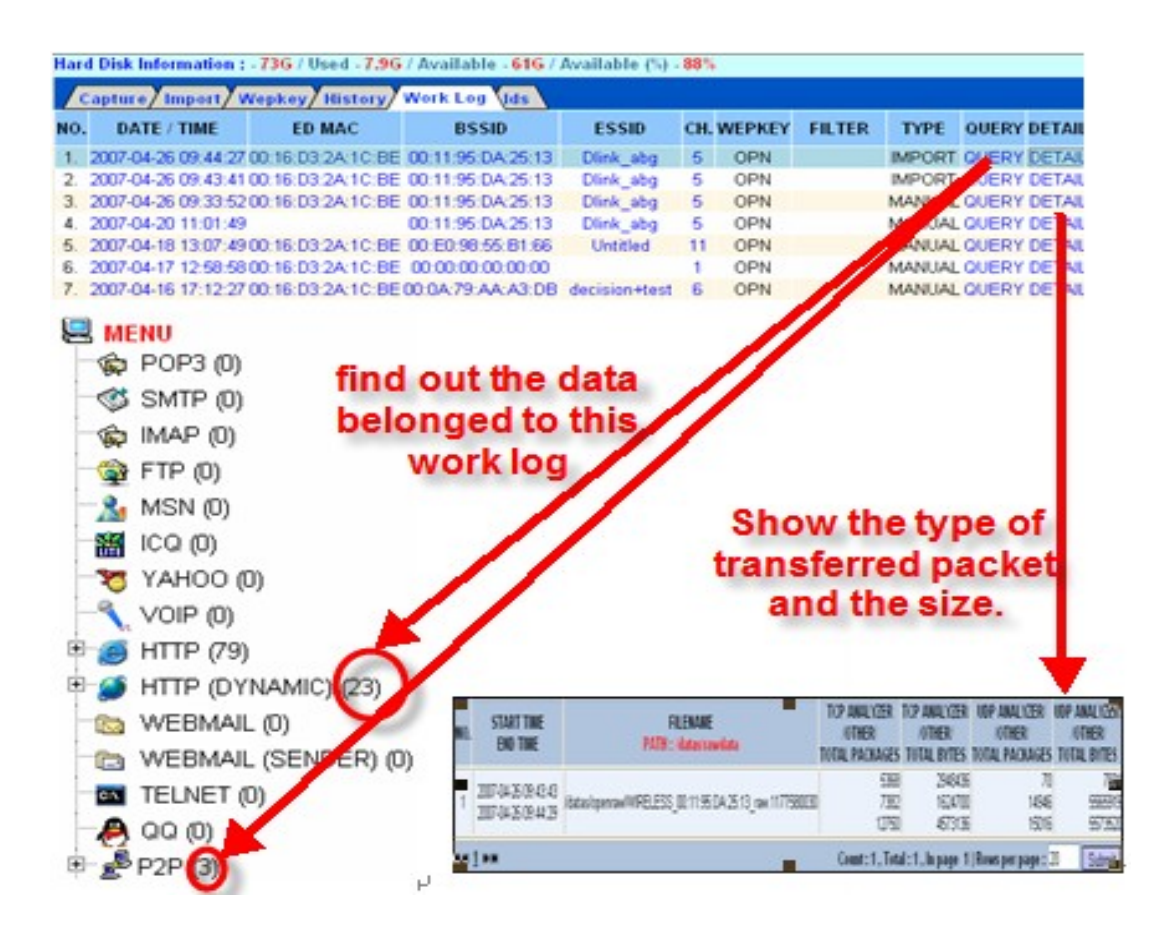

# 6. IDS (Intrusion Information)

Information to notify user if there is any illegal internet packets scanned.

| Hard  | Disk Information : - 73G | / Used - 7.9G / Available - 61G / Available (%) - 88%                                     |
|-------|--------------------------|-------------------------------------------------------------------------------------------|
| /ca   | npture/Import/Wepko      | y History Work Log Ids                                                                    |
| NO    | DATETIME1                | MESSAGE                                                                                   |
| 1.    | 2007-04-18 16:20:59      | Broadcast on 00:12:F0:4B:23:14                                                            |
| 2.    | 2007-04-18 16:20:59      | Broadcast on 00:12:F0:4B:23:14                                                            |
| 3.    | 2007-04-18 16:20:57      | Broadcast on 00:12:F0:4B:23:14                                                            |
| 4.    | 2007-04-18 16:20:57      | Broadcast on 00:12:F0:4B:23:14                                                            |
| 5.    | 2007-04-18 16:20:55      | Broadcast on 00:12:F0:4B:23:14                                                            |
| 6.    | 2007-04-18 16:20:55      | Broadcast on 00:12:F0:4B:23:14                                                            |
| 7.    | 2007-04-18 16:20:52      | Broadcast on 00:0C:2F:00:23:A8                                                            |
| 8.    | 2007-04-18 16:20:52      | Broadcast on 00:0C:2F:00:23:A8                                                            |
| 9.    | 2007-04-18 16:20:52      | Suspicious client 00:12:F0:4B:23:14 - probing networks but never joining.                 |
| 10.   | 2007-04-18 16:20:47      | Suspicious traffic on 00:0C:2F:00:23:A8 Data traffic within 10 seconds of a disassociate. |
| 11.   | 2007-04-18 16:20:46      | Suspicious client 00:12:F0:BC:D8:EA - probing networks but never joining.                 |
| 12.   | 2007-04-18 16:20:43      | Suspicious client 00:C0:02:50:C8:99 - probing networks but never joining.                 |
| 13.   | 2007-04-18 16:20:41      | Suspicious client 00:90:96:BA:BB:54 - probing networks but never joining.                 |
| 14.   | 2007-04-18 16:20:41      | Suspicious traffic on 00:0C:2F:00:23:A8 Data traffic within 10 seconds of a disassociate. |
| 15.   | 2007-04-18 16:20:37      | Suspicious traffic on 00:0C:2F:00:23:A8 Data traffic within 10 seconds of a disassociate. |
| 16.   | 2007-04-18 16:20:35      | Suspicious client 00:90:96:BA:BB:54 - probing networks but never joining.                 |
| 17.   | 2007-04-18 16:20:35      | Suspicious traffic on 00:0F:3D:33:25:01 Data traffic within 10 seconds of a disassociate. |
| 18.   | 2007-04-18 16:20:33      | Suspicious client 00:11:22:33:44:55 - probing networks but never joining.                 |
| 19.   | 2007-04-18 16:20:30      | Suspicious client 00:19:D2:1B:31:48 - probing networks but never joining.                 |
| 20.   | 2007-04-18 16:20:30      | Suspicious traffic on 00:0C:2F:00:23:A8 Data traffic within 10 seconds of a disassociate. |
| HH 44 | 123456789 <b>m</b> M     | Count : 10097 . Total : 505 . In page 1 I Rows per page : 20 Submit                       |

#### M. Backup Data

Backup data is divided into two parts:

- Backup raw data (ISO)
- Back up the list of Database log file

### 1. Backup Raw Data (ISO)

Use this function to selectively back up data. It consists of raw data, unknown data (unable to identify after parser) and created ISO file. User can select the file size of backup rawdata ISO file to create.

Step-by-step as follows:

- 1. Set up the Max size of each backup file.
- 2. Select the raw data file to convert to ISO format.
- 3. Press [Submit] to create ISO format. Press [Delete] to delete the raw data file.
- 4. The backup file is listed here when ISO file is generated.
- 5. Select the device to burn the data into CD.
- 6. Click this icon to save this backup into HD.

Hard Disk Information : - 73G / Used - 7.9G / Available - 61G / Available (%) - 88%

7. Press the button [Burn CD] to start processing or [Delete] to delete the file.

| Backup (Rawdata) (Backup (Database)                                                                                                    |
|----------------------------------------------------------------------------------------------------|
| STEP 1. (Make ISO) Backup Rawdata & Unknow iso file size : 600 MB                                                                                                    |
| PATH : /datas/rawdata         2       WIRELESS 00:00:08:44:E7:F3 raw.1170240167 56K       3         WIRELESS 00:00:0B:84:4:E7:F3 raw.117033209 60K       MIRELESS 00:01:95:0A:25:13 raw.1170405737 601M       3         WIRELESS 00:11:95:DA:25:13 raw.1170405737 601M       WIRELESS 00:11:95:DA:25:13 raw.1170405737 601M       Submit       Delete         WIRELESS 00:11:95:DA:25:13 raw.11704262512 2.7M       WIRELESS 00:11:95:DA:25:13 raw.1170426255 1.9M       Submit       Delete                                                                                                    |
| PATH : /datas/fault           UNKNOWN_WIRELESS_00:0D:88:44:E7:F3_raw.1170332209 - 8.0K           UNKNOWN_VOIP_WIRELESS_00_12_0E_21]=9.75_raw.1161370826 - 7.6M           UNKNOWN_QQ_WIRELESS_00_0F_A3_2A_08_44_raw.1162810224 - 252K           UNKNOWN_MAP_WIRELESS_00_12_0E_21_19.75_raw.1161350816 - 20K           UNKNOWN_WIRELESS_00_12_0E_21_19.75_raw.1161350816 - 20K           UNKNOWN_WIRELESS_00.0D:88:44:E7:F3_raw.1170428080 - 48K           UNKNOWN_WIRELESS_00:0D:88:44:E7:F3_raw.1170428618 - 96K           UNKNOWN_WIRELESS_00:0D:88:44:E7:F3_raw.1170429059 - 56K           UNKNOWN_WIRELESS_00:0D:88:44:E7:F3_raw.1170430147 - 8.0K |
| STEP 2. (Burn ISO) Burn Rawdata Iso File Choice raw*.iso File, Burn Query Iso File Choice backcd_*.iso File                                                                                                    |
| 4 Iso File Name : backcd_1.iso 14M YDVD/CDROM : Y 🕼 Burn CD Delete                                                                                                    |

Copyright © 2007 Decision Computer International Co., Ltd

## 2. Backup (Database)

Backing up database table to prevent form database damage, you may restore database by backup of log file. The log file will be generated once everyday.

| Hard Disk Information : - 73G / Used - 7.9G / Available - 61G / Available (%) - 88% |       |                      |  |  |  |
|-------------------------------------------------------------------------------------|-------|----------------------|--|--|--|
| Backup (Rawdata) Backup (Datal                                                      | oase) |                      |  |  |  |
|                                                                                     | Ť     | DATABASE BACKUP FILE |  |  |  |
|                                                                                     |       | No Data !            |  |  |  |

## N. SYSTEM

This function is divided into four parts:

- Network setup
- HDD usage
- Server
- Set up System Time

#### 1. Network Setup

In this page, E-Detective System provides several setup functions:

• Network setup

The following page allows changing IP, Net mask, broadcasting and gateway of E-Detective System, you may set up here. Also set up which operation mode such as ALL IN ONE, CAPTURE, and ANALYZER here.

The DNS address is also set up here.

#### Note: the system will require rebooting.

Note: set up a real IP and log in remotely for browsing and controlling.

| AENU                |                             |                | • • • • • • • • • • • • • • • • • • • • |                 |                                       |  |  |
|---------------------|-----------------------------|----------------|-----------------------------------------|-----------------|---------------------------------------|--|--|
| POP3 (0)            | Network Setup Check HD Serv | vices/Update : | System Time                             |                 |                                       |  |  |
| 🔇 SMTP (0)          |                             |                |                                         |                 |                                       |  |  |
| 🙀 IMAP (0)          |                             |                |                                         | Network Setti   | ina                                   |  |  |
| 🎯 FTP (0)           |                             |                |                                         |                 |                                       |  |  |
| 🔏 MSN (0)           |                             |                |                                         | Device List     |                                       |  |  |
| 🛗 ICQ (0)           |                             | Device         | Mode                                    |                 | IP                                    |  |  |
| 🏷 YAHOO (0)         |                             | eth0           | M                                       | 192.168.1.60/25 | 5.255.255.0/192.168.1.255/192.168.1.1 |  |  |
| 🔨 VOIP (0)          |                             |                | Note : Mode M = N                       | IANAGE S = SEND | FILE R = RECEIVE FILE                 |  |  |
| - 🥌 HTTP (0)        |                             |                |                                         | Catur           |                                       |  |  |
| 🧭 HTTP (DYNAMIC) (( |                             |                |                                         | Setup           |                                       |  |  |
| 🔯 WEBMAIL (0)       |                             |                |                                         |                 |                                       |  |  |
| 🛅 WEBMAIL (SENDE    |                             |                |                                         | DNS Settin      | g                                     |  |  |
| 🚾 TELNET (0)        |                             |                | D. C. H.C. H.                           |                 | •<br>N                                |  |  |
| 🦀 QQ (0)            | <u> </u>                    | ontiguration   | Default Setting                         |                 | New Setting                           |  |  |
| 🔍 SEARCH            |                             | Primary        | 192.168.1.1                             |                 |                                       |  |  |
| ALARM               |                             | Second         | 168.95.1.1                              |                 |                                       |  |  |
| 😰 EXPORT            |                             |                |                                         | Cubmit          |                                       |  |  |
| 🦏 MANAGE            |                             |                |                                         | Sublinit        |                                       |  |  |
| - WIRELESS          |                             |                |                                         |                 |                                       |  |  |
| BACKUP              |                             |                |                                         |                 |                                       |  |  |
| SYSTEM              |                             |                |                                         |                 |                                       |  |  |
| W NETWORK USE       |                             |                |                                         |                 |                                       |  |  |
| SE AUTHORITY SE     |                             |                |                                         |                 |                                       |  |  |
| 🚽 DELETE DATA       |                             |                |                                         |                 |                                       |  |  |
| EDIT PASSWOF        |                             |                |                                         |                 |                                       |  |  |

### ALL IN ONE Mode:

This selection is for normal single layer function. Only one network card interface, eth0 is used for capturing and decoding purpose. After configuring the Manage IP, Net mask, Broadcast and Gateway address, Press [Submit] to complete the setup.

| 🐴 https://192.168.1.60/sys-control/setip.php - Micro 🔳 🗖 🔀 |                                              |             |               |    |  |  |  |  |  |
|------------------------------------------------------------|----------------------------------------------|-------------|---------------|----|--|--|--|--|--|
|                                                            | FUNCTION : ③ ALL IN ONE ○ CAPTURE ○ ANALYZER |             |               |    |  |  |  |  |  |
|                                                            | MANAGE                                       |             |               |    |  |  |  |  |  |
|                                                            |                                              | IP :        | 192.168.1.60  |    |  |  |  |  |  |
|                                                            |                                              | Netmask :   | 255.255.255.0 |    |  |  |  |  |  |
|                                                            | Device : Etter                               | Broadcast : | 192.168.1.255 |    |  |  |  |  |  |
|                                                            |                                              | Gateway :   | 192.168.1.1   |    |  |  |  |  |  |
| -                                                          |                                              | Submit      |               |    |  |  |  |  |  |
|                                                            |                                              |             |               | ~  |  |  |  |  |  |
| ど Done                                                     |                                              |             | 🔒 🔮 Internet  | .: |  |  |  |  |  |

#### CAPTURE Mode: (Sender)

This setup is for double layer architecture (Sender and Receiver ends). CAPTURE is set at the sender end. Firstly, set the configuration for the MANAGE setup. Then, complete the SEND FILE configuration with the Analyzer IP as the Receiver end (Decoder) IP. Press [Submit] to complete the configuration.

| 🐴 https://192.168.1.60/sys-control/setip.php - Microsof 🔳 🗖 🔀 |                            |   |  |  |  |  |  |  |
|---------------------------------------------------------------|----------------------------|---|--|--|--|--|--|--|
| FUNCTION : O ALL IN ONE O CAPTURE O ANALYZER                  |                            |   |  |  |  |  |  |  |
|                                                               | MANAGE                     |   |  |  |  |  |  |  |
|                                                               | IP: 192.168.1.60           |   |  |  |  |  |  |  |
| Device , eth0                                                 | Netmask : 255.255.255.0    |   |  |  |  |  |  |  |
| Device : eno                                                  | Broadcast : 192.168.1.255  |   |  |  |  |  |  |  |
|                                                               | Gateway: 192.168.1.1       |   |  |  |  |  |  |  |
|                                                               | SEND FILE                  |   |  |  |  |  |  |  |
|                                                               | IP: 192.168.1.60           |   |  |  |  |  |  |  |
|                                                               | Netmask : 255.255.255.0    |   |  |  |  |  |  |  |
| Device : ethO 👻                                               | Broadcast : 192.168.1.255  |   |  |  |  |  |  |  |
|                                                               | Gateway : 192.168.1.1      |   |  |  |  |  |  |  |
|                                                               | Analyzer IP : 192.168.1.80 |   |  |  |  |  |  |  |
| · · · · · · · · · · · · · · · · · · ·                         | Submit                     | ~ |  |  |  |  |  |  |
| E Done                                                        | 🔒 🥥 Internet               |   |  |  |  |  |  |  |

## ANALYZER Mode: (Receiver or Decoding End)

This setup is for double layer architecture (Sender and Receiver ends). ANALYZER is set at the receiver or decoding end. Firstly, set the configuration for the MANAGE setup. Then, complete the RECEIVER FILE configuration. Press [Submit] to complete the configuration

| 🕘 https:/                                    | //192.168.1.60/sy | s-control/setip.php - Microsof | . 💶 🗖 🔀 |  |  |  |  |
|----------------------------------------------|-------------------|--------------------------------|---------|--|--|--|--|
| FUNCTION : O ALL IN ONE O CAPTURE O ANALYZER |                   |                                |         |  |  |  |  |
|                                              |                   |                                |         |  |  |  |  |
|                                              |                   | IP: 192.168.1.80               |         |  |  |  |  |
|                                              | Den inn a oth0 💌  | Netmask : 255.255.255.0        |         |  |  |  |  |
|                                              | Device : enio Y   | Broadcast : 192.168.1.255      |         |  |  |  |  |
|                                              |                   | Gateway : 192.168.1.1          |         |  |  |  |  |
|                                              | RECEIVE FILE      |                                |         |  |  |  |  |
|                                              |                   | IP: 192.168.1.80               |         |  |  |  |  |
|                                              | n i oth0 w        | Netmask : 255.255.255.0        |         |  |  |  |  |
|                                              | Device : etno     | Broadcast : 192.168.1.255      |         |  |  |  |  |
|                                              |                   | Gateway: 192.168.1.1           |         |  |  |  |  |
|                                              |                   | Submit                         | 1       |  |  |  |  |
|                                              |                   |                                | ~       |  |  |  |  |
| ど Done                                       |                   | 🔒 🥥 Internet                   |         |  |  |  |  |

### 2. HDD Usage

The system displays HDD usage information which includes HDD capacity, used space, free space and ratio of free space. E-Detective System pops up a warning message when used space reaches at threshold.

Also, it generates a warning letter to notify specified personnel of spaces are running out and take necessary measures. Setup step-by-step as follows:

- 1. Upload the contents file: you may customize the contents of warning file, and press Upload to be standard warning letter.
- 2. Set up the policy of warning letter: set up receiver's e-mail address, topic and contents, then press **Submit** to activate settings. The system will automatically send warning letter once used space reaches at threshold.

| R MENU              | Hard Disk Information : - 55G / Use | ed - <mark>2.8G</mark> / Availal | ble - <mark>49</mark> G / Av | ailable (%) - <mark>94%</mark> |                |         |            |
|---------------------|-------------------------------------|----------------------------------|------------------------------|--------------------------------|----------------|---------|------------|
| @ POP3 (0)          | Network Setup/ Check HD S           | ervices Update                   | e System Tin                 | ne                             |                |         |            |
|                     |                                     |                                  |                              |                                |                |         |            |
| 🙀 IMAP (0)          |                                     |                                  |                              | Hard D                         | isk Informat   | tion    |            |
| 🎯 FTP (0)           |                                     |                                  |                              |                                |                |         |            |
| 🐁 MSN (0)           |                                     | Size                             | Used                         | Avai                           | ilable         | Ava     | ilable (%) |
| 🎬 ICQ (0)           |                                     | 55G                              | 2.8G                         | 4.                             | JG             |         | 94%        |
| 🏷 YAHOO (0)         |                                     |                                  |                              |                                |                |         |            |
| 🔨 VOIP (0)          |                                     |                                  |                              | Warning                        | Message S      | Setup   |            |
| 🥑 HTTP (0)          |                                     |                                  |                              | UpLoad W                       | arning-messa   | ge file |            |
| 🍯 http (dynamic) (( |                                     | File :                           |                              | Browse                         | Submit         |         |            |
| 🔯 WEBMAIL (0) 👘     |                                     |                                  |                              | Diomoc                         |                |         |            |
| 🛅 WEBMAIL (SENDE    |                                     | *                                |                              |                                | File           |         |            |
| TELNET (0)          |                                     | X completet                      |                              |                                |                |         |            |
| 🐣 QQ (0)            |                                     | 1                                |                              |                                | oumpletty      | N       |            |
| Q SEARCH            |                                     | [                                |                              | Wari                           | ning-mail Rule |         |            |
| ALARM               |                                     | Email                            | Address                      | 1477 B.S.C.                    |                |         |            |
| 😰 EXPORT            |                                     | Linan                            | Address .                    |                                |                |         |            |
| 🦏 MANAGE            |                                     |                                  | Subject :                    |                                |                |         |            |
| - WIRELESS          |                                     |                                  | File :                       | 👻 St                           | ıbmit          |         |            |
| BACKUP              |                                     | -                                |                              |                                |                |         |            |
| - 🕘 SYSTEM          |                                     | 🕇 Rule                           | 1                            | Email Addres                   | s              | Subject | File       |
| WINETWORK USE       |                                     |                                  |                              |                                | No Data !      |         |            |
| SE AUTHORITY SE     |                                     |                                  |                              |                                |                |         |            |
| - 🕑 DELETE DATA     |                                     |                                  |                              |                                |                |         |            |
| - EDIT PASSWOF      |                                     |                                  |                              |                                |                |         |            |
| a source ourse V    |                                     |                                  |                              |                                |                |         |            |

## 3. Server

The ED system consists of a set of components/Servers. The following UI allows user to **activate** / **deactivate** some of these servers for purpose of saving computer's resource.

| Service      | Status | Action |
|--------------|--------|--------|
| ssh          | Start  | Stop   |
| inetd        | Start  | Stop   |
| conver       | Start  | Stop   |
| OpenRaw      | Stop   | Start  |
| emailsub     | Start  | Stop   |
| parser       | Start  | Stop   |
| tomcat       | Start  | Stop   |
| WirelessScan | Start  | Stop   |
| MotoCrack    | Stop   |        |
| gpsd         | Stop   | Start  |
| ntp          | Stop   | Start  |
| wirelessids  | Stop   | Start  |
| wifi0        | Stop   | Start  |
| wifi1        | Start  | Stop   |
| FireWall     | Start  | Setup  |

| Service      | Description                                               |
|--------------|-----------------------------------------------------------|
| SSH          | Carries out the far-end segment                           |
| Inetd        | Carries out the functions of POP3, IMAP, and SMTP.        |
| conver       | Carries out the conversion of codes.                      |
| OpenRaw      | Carries out capture.                                      |
| emailsub     | Carries out the conversion of subject name.               |
| parser       | Carries out the classification/management of information. |
| tomcat       | Carries out the navigation.                               |
| WirelessScan | Carries out scanning information.                         |
| MotoCrack    | Carries out the manual decryption.                        |
| gpsd         | Carries out the function of GPS                           |
| ntp          | Adjusting the system time.                                |
| wirelessids  | Investigation of unusual internet packets.                |
| wifi 0       | NIC card.                                                 |
| wifi 1       | NIC card.                                                 |
| FireWall     | To activate/de-activate the function.                     |

| Function: Users can be able to specify what IPs can access |
|------------------------------------------------------------|
| into ED system.                                            |

## FireWall:

It creates specific IP for allowing login to E-Detective System.

| Firewall | Setup                          |        |
|----------|--------------------------------|--------|
| Create A | Allow IP :                     | Submit |
|          | e   III Delete All<br>Allow IP |        |
|          | 192.168.1.0/24                 |        |
|          |                                |        |

Port numbers provided for reference.

| Service List |        |      |  |  |  |  |
|--------------|--------|------|--|--|--|--|
| Service      | Status | Port |  |  |  |  |
| ftp          | Open   | 21   |  |  |  |  |
| ssh          | Open   | 22   |  |  |  |  |
| pop3         | Open   | 110  |  |  |  |  |
| грсві        | Open   | 111  |  |  |  |  |
| auth         | Open   | 113  |  |  |  |  |
| https        | Open   | 443  |  |  |  |  |
| u            | Open   | 630  |  |  |  |  |
| u            | Open   | 640  |  |  |  |  |
| mysql        | Open   | 3306 |  |  |  |  |
| ajp13        | Open   | 8009 |  |  |  |  |

# 4. Set up System Time

Providing the function to adjust the system time shown as the following:

| Network Setup/Check HD/Services/Update S | ystem Time                                                                |
|------------------------------------------|---------------------------------------------------------------------------|
|                                          | System Time Update                                                        |
| Current S                                | ystem Time : 2006-12-18 18:37                                             |
| * Update S                               | ystem time : Year Mon. Day Hour Min.<br>2006 • 12 • 18 • 18 • 37 • Submit |
| * Correct                                | Time Zone : +B 🖌 Submit                                                   |

# O. Network Users

List of network user is divided into three parts:

- 1. On-line IP information
- 2. List of logged-in users
- 3. Nbns

If you don't set up the list of network users, Wireless E-Detective will automatically search users and IPs on network, and then perform sniffing and monitoring. There is an upper limit on the number of sniffing computer (depends on purchasing specification). It might sniff unnecessary user's information if let the Wireless E-Detective automatically retrieve user and IP. Hence, the list of network users can help administrator to specify which computer should be sniffed by Wireless E-Detective. Also, it can help to set up computer and group name for convenient monitoring.

## 1. On-line IP information

At first, you need to add IP to display the IP to be retrieved and select group. You may edit user's IP, computer name, group and the user's current status to be displayed on screen by the first section "Create" and [Submit]. Different IP with PC Name can be created in different Group.

| Onlin            | e IP Info. | Login | User List N | ons    |           |         |         |         |               |             |          |                 |
|------------------|------------|-------|-------------|--------|-----------|---------|---------|---------|---------------|-------------|----------|-----------------|
| ⊙ Create Submit  |            |       |             |        |           |         |         |         |               |             |          |                 |
|                  |            |       |             | IP     |           | PC NAME | Status  | LAST TI | AE GI         | ROUP        |          |                 |
|                  |            |       |             |        |           |         |         |         | GROU          | JP11 🔽      |          |                 |
|                  |            |       |             |        |           |         |         |         |               |             |          |                 |
| NO.              |            |       | Status      |        | IP ↑      |         | PC NA   | ME      | LAST          | TIME        | ISP      | GROUP           |
| 1.               |            | 0     |             | 1      | 92.168.1. | 53      | DD      | D       |               |             | <b>@</b> | GROUP1          |
| 2.               |            | 0     |             | 1      | 92.168.1. | 52      | CC      | С       |               |             | ٩        | GROUP1          |
| 3.               |            | 0     |             | 1      | 92.168.1. | 51      | BB      | В       |               |             | <b>(</b> | GROUP1          |
| 4.               |            | 0     |             | 1      | 92.168.1. | 50      | AA      | A       |               |             | ۹        | GROUP1          |
| ₩ <del>1</del> ₩ | m          |       |             |        |           |         |         | Count : | 4 , Total : 1 | , In page 1 | Rows per | page: 20 Submit |
|                  |            |       |             |        |           |         |         |         |               |             | 1        |                 |
|                  |            |       |             | Delete | Import    | Export  | Skip IP | Set IP  | Auto Search   | ISP         |          |                 |

To add IP:

 Click Auto search to display following window. Input the IP segment to be searched and get IP of on-line computer; check the computer IP you want to add and click Update to add it.

|                                         | Auto Search IP List |                     |                |  |  |  |  |  |  |  |
|-----------------------------------------|---------------------|---------------------|----------------|--|--|--|--|--|--|--|
|                                         | IP: 192.168         | 3.1.1,192.168.1.255 | IP OMAC Search |  |  |  |  |  |  |  |
| Auto Search IP List VERSION : 10 / 6553 |                     |                     |                |  |  |  |  |  |  |  |
|                                         | User IP             | PC Name             | Group          |  |  |  |  |  |  |  |
|                                         | 192.168.1.18        |                     | GROUP11 🔽      |  |  |  |  |  |  |  |
| Ø                                       | 192.168.1.6         |                     | GROUP11 💌      |  |  |  |  |  |  |  |
|                                         | 192.168.1.1         |                     | GROUP11 💌      |  |  |  |  |  |  |  |
|                                         | 192.168.1.2         |                     | GROUP11 💌      |  |  |  |  |  |  |  |
|                                         | 192.168.1.15        |                     | GROUP11 💌      |  |  |  |  |  |  |  |
|                                         | 192.168.1.17        |                     | GROUP11 💌      |  |  |  |  |  |  |  |
|                                         | 192.168.1.5         |                     | GROUP11 💌      |  |  |  |  |  |  |  |
|                                         | Update              |                     |                |  |  |  |  |  |  |  |

 Click Import to display following window. You may edit an Excel file and upload it to system. Format: IP;MAC;NAME;GROUP [ file type is \*.CSV ] [ GROUP = 1 ] [ MAC can be blank ].

| 🗿 https://192.168.1.60/userlist/list.php - Microsoft Internet Expl 📰 🗖 🔀 |               |               |  |  |  |  |  |  |
|--------------------------------------------------------------------------|---------------|---------------|--|--|--|--|--|--|
|                                                                          |               | Import File   |  |  |  |  |  |  |
|                                                                          | <b>File</b> 1 | Browse Import |  |  |  |  |  |  |
|                                                                          | File :        | Close         |  |  |  |  |  |  |
| 🕘 Do                                                                     | one           | 🔒 🤓 Internet  |  |  |  |  |  |  |

- Note: Name can't be Chinese character; if you need to input Chinese, please convert it to Unicode and upload. •
- Note: Mac address is proprietary location of LAN adapter.

• Click **Export** to display following window. You may export IP list and back up.

| https://192.168.1.60/userlist/download.php | . 💶 🗖  |
|--------------------------------------------|--------|
|                                            |        |
| Export List                                |        |
| 2006-12-20 13:45:47.csv                    |        |
|                                            |        |
|                                            |        |
|                                            |        |
|                                            |        |
|                                            |        |
|                                            |        |
|                                            |        |
|                                            | $\sim$ |
| 😂 🔮 Internet                               |        |

• Click **Skip IP Setup** to display following window, and then set up the IP not to be sniffed.

| Skip IP Setup |           |  |  |  |  |  |  |  |
|---------------|-----------|--|--|--|--|--|--|--|
| IP : Submit   |           |  |  |  |  |  |  |  |
|               |           |  |  |  |  |  |  |  |
| T IP          |           |  |  |  |  |  |  |  |
| No Data !     | No Data ! |  |  |  |  |  |  |  |

• Click **Set IP** to display following window. This setup will delete an IP if there is no packet going through a computer (doesn't use network).

| 🗿 https://192.168.1.60 - Set Time - Microsoft Internet Ex 🔳 |        |
|-------------------------------------------------------------|--------|
|                                                             | ~      |
| Set Time                                                    |        |
| Auto Delete : Every Minute Submit                           |        |
| Rule                                                        |        |
| No Setting                                                  |        |
|                                                             | $\sim$ |
| 🕘 Done 🔒 🔮 Internet                                         |        |

• Click **ISP** to display the Internet Service Provider of sniffed IP, and then click the link and icon of ISP field to display source's location.

| 🖻 🧭 HTTP (Dynamic) (1035) 🖆            | )                        |                         |            |          |        |        |            |         |                     |               |         |  |  |
|----------------------------------------|--------------------------|-------------------------|------------|----------|--------|--------|------------|---------|---------------------|---------------|---------|--|--|
| 🗉 📷 WebMail (122)                      | · 禄上 IP 資訊 (空人使用省值里/ 網璃) |                         |            |          |        |        |            |         |                     |               |         |  |  |
| 🗉 🛅 WebMail (發) (23)                   | O HANN DEFE              |                         |            |          |        |        |            |         |                     |               |         |  |  |
| Telnet (0)                             |                          | ◎ 新増 送出                 |            |          |        |        |            |         |                     |               |         |  |  |
| 🖻 🦀 QQ (1)                             |                          | 電腦 IP 電腦名稱 狀態 最後存在時間 群組 |            |          |        |        |            |         |                     |               |         |  |  |
| │                                      |                          |                         |            |          |        |        |            |         |                     | GROUP11 🔽     |         |  |  |
| - 🙆 警示                                 |                          |                         |            |          |        |        |            |         |                     |               | 1       |  |  |
| ● 「☆ 査詢匯出                              |                          |                         |            |          |        |        | 植目         | ID 冻沟   | 1                   |               |         |  |  |
| 白 🦏 管理介面                               | No                       |                         | <b>5</b> 2 | 壯能       | 赤峰     | IP ↑   | 青橋名        | ·· Sall | 是後方女時間              | ICD           | 彩翅      |  |  |
|                                        | 1                        |                         |            | AD ( A2A | 202    | 100    | 45.60-10-1 |         | 4X 84 17 11. ** 140 |               |         |  |  |
| ■ 備份資料                                 | 1.                       |                         | 0          |          | 203.   | 0.0.00 | ***        |         |                     |               | GROUP1  |  |  |
| · · · · · · · · · · · · · · · · · · ·  | 2.                       |                         | 0          |          | 192.10 | 0.0.20 | ***        |         |                     | Intranet 🖤    | GROUPT  |  |  |
| → 劉路使用者清單                              | 3.                       |                         | 0          |          | 192.16 | 8.8.19 |            |         |                     | Intranet 🖤    | GRUUP1  |  |  |
| 1 111111111111111111111111111111111111 | 4.                       |                         | 0          |          | 192.16 | 8.8.18 |            |         |                     | Intranet 🖤    | GROUP1  |  |  |
| ● ● ● ● ● ● ● ● ● ● ● ● ● ● ● ● ● ● ●  | 5.                       |                         | 0          |          | 192.16 | 8.8.15 | ***        |         |                     | Intranet 🧐    | GROUP1  |  |  |
| · · · · · · · · · · · · · · · · · · ·  | 6.                       |                         | 0          |          | 192.16 | 8.8.14 | ***        |         |                     | Intranet 🧐    | GROUP1  |  |  |
| 骨關機設定                                  | 7.                       |                         | 0          |          | 192.16 | 8.8.13 | ***        |         |                     | Intranet 🧐    | GROUP1  |  |  |
| 🐣 QQ密碼資訊                               | 8.                       |                         | 0          |          | 192.16 | 8.8.12 | ***        |         |                     | Intranet 🦃    | GROUP1  |  |  |
| 影像聲音設定                                 | 9.                       |                         | 0          |          | 192.16 | 8.8.11 | ***        |         |                     | Intranet 🥯    | GROUP1  |  |  |
|                                        | ₩ # <u>1</u>             | H H                     |            |          |        |        | ţ          | もる 妻    | 🗄, 共 1 頁, 目前在       | :第 1 頁   毎頁顯示 | : 20 送出 |  |  |
| 版本:B0312-00:00                         |                          | _                       |            |          |        |        |            |         |                     |               |         |  |  |
| 建議解析度為1024x768                         | ,                        |                         | 刪          | 餘        | 匯入     | 匯出     | 不側         | 錄之 IP   | Set IP              | IP 自動偵測 ISP   |         |  |  |
| 全文檢索 🗸                                 | 2                        |                         |            |          |        |        |            |         |                     |               |         |  |  |
|                                        |                          |                         |            |          |        |        |            |         |                     |               |         |  |  |
| 25.84                                  |                          |                         |            |          |        |        |            |         |                     |               |         |  |  |
| 1 III                                  |                          |                         |            |          |        |        |            |         |                     |               |         |  |  |
|                                        |                          |                         |            |          |        |        |            |         |                     |               |         |  |  |

# 2. List of Logged-in Users

You may check logged-in users for security management.

| HTTP (Dynamic) (1035)                 | ∧ 硬碟資         | 訊:大小  | - 109G / 已使用 - 1.2G / 剩餘空 | 間 - 102G / 剩餘空間 (%) - 98% |                          |
|---------------------------------------|---------------|-------|---------------------------|---------------------------|--------------------------|
|                                       | 線上            | IP 資訊 | 登入使用者清單 網域                |                           |                          |
| 巴 🛅 WebMail (發) (23)                  |               |       |                           |                           |                          |
| 🔤 Telnet (0)                          | No.           |       | IP                        | 使用者名稱                     | 時間↑                      |
| 🖽 🐣 QQ (1)                            | 1.            |       | 192.168.8.19              | root                      | 2005-11-04 14:41:09      |
| - 🧕 搜尋                                | 2.            |       | 192.168.8.11              | root                      | 2005-11-04 14:23:22      |
| - 🔗 警示                                | 3.            |       | 192.168.8.13              | root                      | 2005-11-04 13:42:38      |
| - 😰 查詢匯出                              | 4.            |       | 192.168.8.19              | root                      | 2005-11-04 13:19:45      |
| 白 🦏 管理介面                              | 5.            |       | 192.168.8.11              | root                      | 2005-11-04 11:50:11      |
|                                       | 6.            |       | 192.168.8.19              | root                      | 2005-11-04 11:41:34      |
|                                       | 7.            |       | 192.168.8.11              | root                      | 2005-11-04 11:03:38      |
|                                       | 8.            |       | 192.168.8.18              | root                      | 2005-11-04 10:40:45      |
| → √ 網路使用者清單                           | 9.            |       | 192.168.8.19              | root                      | 2005-11-04 10:16:36      |
| 1 新增登入使用者                             | 10.           |       | 192.168.8.11              | root                      | 2005-11-04 10:12:03      |
| ───────────────────────────────────── | ## # <u>1</u> | н н   |                           | 共 10 筆, 共 1               | 頁, 目前在第 1 頁   每頁顯示:20 送出 |
| · · · · · · · · · · · · · · · · · · · |               |       |                           | 刪除                        |                          |
| · 「例例例設定                              |               |       |                           |                           |                          |
| - 🧑 UU密碼資訊                            |               |       |                           |                           |                          |
|                                       |               |       |                           |                           |                          |
| <b>Ф.</b> вп                          |               |       |                           |                           |                          |
| 版本:B0312-00:00                        |               |       |                           |                           |                          |
| 建議解析度為1024x768                        | ~             |       |                           |                           |                          |
| 全文檢索                                  | -             |       |                           |                           |                          |
|                                       |               |       |                           |                           |                          |
| 查詢                                    |               |       |                           |                           |                          |
|                                       |               |       |                           |                           |                          |
| 至詞                                    |               |       |                           |                           |                          |
#### 3. Nbns

NetBIOS Name Server (NBNS), the following UI records targets' NetBIOS name and group name in order to recognize the different people who might use the same IP addresses.

| Hard           | Disk Information : - 7 | 3G / Used - 7.9 | G / Available - <mark>61</mark> 0 | 6 / Available (%) - <mark>88%</mark> |                      |
|----------------|------------------------|-----------------|-----------------------------------|--------------------------------------|----------------------|
| /or            | iline IP Info. Login   | User List Nb    | ns                                |                                      |                      |
| NO.            | DATETIME↑              | IP              | MAC                               | NAME                                 | GROUP                |
| 1.             | 2007-04-20 11:03:12    | 192.168.1.143   | 00:15:00:4b:cb:ec                 | #Q YOUR-C950970BE1                   | #                    |
| 2.             | 2007-04-18 13:13:10    | 192.168.1.35    | 00:15:00:4b:cb:ec                 | #Q YOUR-C950970BE1                   | #                    |
| 3.             | 2007-04-16 11:54:10    | 10.0.0.3        | 00:30:1b:ae:71:64                 | #Q YOSHIKUN-6B1892                   | #                    |
| 4.             | 2007-04-14 18:47:19    | 219.76.92.157   | 00:14:78:11:d5:2d                 | #QGW                                 | #                    |
| 5.             | 2007-04-14 18:43:25    | 219.76.93.119   | 00:13:ce:75:7b:64                 | #Q                                   | # 1_MSBROWSE_1       |
| 6.             | 2007-04-14 18:41:26    | 219.76.93.15    | 00:13:02:1b:a6:28                 | #Q                                   | #WORKGROUP           |
| 7.             | 2007-04-14 18:36:20    | 219.76.93.185   | 00:0e:35:7a:e6:f9                 | #Q YOUR-BE77686312                   | #                    |
| 8.             | 2007-04-14 18:35:46    | 219.76.92.137   | 00:13:02:89:d7:d1                 | # Q NATALIE                          | #                    |
| 9.             | 2007-04-14 18:35:43    | 219.76.93.58    | 00:16:cf:b4:36:68                 | #QLENOVO-3D904DDB                    | #                    |
| 10.            | 2007-04-14 18:32:04    | 219.76.92.205   | 00:16:ce:0a:39:41                 | # Q HADI-5265EF0196                  | # 1_MSBROWSE_1       |
| 11.            | 2007-04-14 18:31:57    | 219.76.93.113   | 00:18:de:04:89:53                 | #Q OLIK                              | #                    |
| 12.            | 2007-04-14 18:31:25    | 219.76.93.185   | 00:0e:35:7a:e6:f9                 | # Q WORKGROUP                        | #                    |
| 13.            | 2007-04-14 18:30:25    | 219.76.92.99    | 00:11:6b:32:e5:30                 | # Q TANG-TOVD9608F5                  | #                    |
| 14.            | 2007-04-14 18:28:19    | 219.76.93.185   | 00:0e:35:7a:e6:f9                 | #Q YOUR-BE77686312                   | # 1_MSBROWSE_1       |
| 15.            | 2007-04-14 18:26:14    | 219.76.92.92    | 00:18:de:04:63:e7                 | # Q YOUR-3725624587                  | #                    |
| 16.            | 2007-04-14 18:25:37    | 219.76.92.212   | 00:12:17:7d:3f:c4                 | # Q WORKSTATION3                     | #                    |
| 17.            | 2007-04-14 18:22:00    | 219.76.92.205   | 00:16:ce:0a:39:41                 | # Q HADI-5265EF0196                  | #MSHOME              |
| 18.            | 2007-04-14 18:21:26    | 219.76.92.140   | 00:18:de:c7:f8:07                 | #Q                                   | #WORKGROUP           |
| 19.            | 2007-04-14 18:21:26    | 219.76.92.205   | 00:16:ce:0a:39:41                 | #Q                                   | # 1_MSBROWSE_1       |
| 20.            | 2007-04-14 09:42:53    | 192.168.1.9     | 00:12:f0:15:c4:7f                 | # Q TONY                             | #                    |
| <b>HI HI</b> ( | <u>1</u> 234567 ⊮₩     |                 | Count: 134, T                     | otal:7,In page 1 Rows                | per page : 20 Submit |

Features in this user interface (UI):

[1] : # : To converter to convert the code in order to make characters readable.

[2] :  $\mathbb{Q}$  : The function to find out the information belonged to specific target.

# P. Authority Setup

It's divided into two parts:

- 1. Group setup
- 2. Create user

#### 1. Group Setup

It includes create new group, change group name, add user, modify user; press Submit to activate settings after set up.

| <b>Ť</b> | Group Name        | Group Member |
|----------|-------------------|--------------|
| ×        | GROUP1            | test         |
| ×        | Do not join group | root         |
|          |                   | Create Edit  |

 $\mathbf{Note}:$  If this group has no members, then you can delete this group.

Modify user's password, group and computer IP
 Click on Group member to display the following window. Modify by the order, and then press [Submit].

| https://192.168.1.60/account/UpdateUser.php?LoginID=test        |   |
|-----------------------------------------------------------------|---|
| Update User                                                     |   |
| ID : test<br>* Password : D96e792189<br>* Group Name : GROUP1 💉 | = |
| Submit Reset Delete Close                                       |   |
| Note : * = REQUIRED FIELD                                       | ~ |
| 🙆 Done 🔒 🧐 Internet                                             |   |

• Create new group

Input group name (can be in Chinese) and press [Submit].

| 🕘 ht | tps://192.168.1.60/account/A | ddGroup.php - Microsoft Internet Explo 🔳 🗖 | × |
|------|------------------------------|--------------------------------------------|---|
|      |                              | Create Group                               |   |
|      | Group Name :                 | Submit Close                               |   |
| 🙆 Do | ne                           | 🔒 🥥 Internet                               |   |

• Change group name Change group name (can be in Chinese) and press [Submit].

| Modify Name                        |  |
|------------------------------------|--|
| Group Name : GROUP1 🖌 Submit Close |  |
| 🔊 Dana                             |  |

#### 2. Create user

### • Create user

Input login account, password and group, then press [Submit].

| Group Setup Create User |                         |
|-------------------------|-------------------------|
|                         | Create User             |
|                         | ID :                    |
|                         | * Password :            |
|                         | * Group Name : GROUP1 💌 |
|                         | Submit Reset            |

Note : \* = REQUIRED FIELD

### Q. Delete Data

It is divided into two parts:

- 1. Delete (Mode)
- 2. Delete (All)

### 1. Delete (Mode)

Use drop-down list to select POP3, SMTP, FTP, MSN, ICQ, P2P, YAHOO, HTTP, HTTP (Dynamic), TELNET, WEBMAIL, WEBMAIL (Send) and etc. to be deleted. Date and time can also be specified. Column to be deleted can also be specified. Delete by pressing [Submit].

Delete (Mode) Delete (All)

| Mode: PC       | P3 💌     |
|----------------|----------|
| Date / Time:   |          |
| Column : IP    | <b>~</b> |
| Column Value : |          |
|                | Submit   |

Note : Mode FTP => Column Action => Column Value Upload:0 Download:1

# 2. Delete (All)

Input user's account and password for delete all data.

Delete (Mode) Delete (All)

| Login User : |  |
|--------------|--|
| Login Pass : |  |
| Submit       |  |

### **R. EDIT PASSWORD**

Input the new password; press the button [Submit] to set up.

| Modify Userself Password |  |
|--------------------------|--|
| ID : root                |  |
| * New Password :         |  |
| * Confirm Password :     |  |
| Submit Reset             |  |

Note : \* = REQUIRED FIELD

# S. POWER ON/OFF

This UI allows user to turn off or reboot the computer.

| Sy        | System PowerOff / Reboot |  |  |  |
|-----------|--------------------------|--|--|--|
| Power Off | Reboot                   |  |  |  |

# T. QQ INFO. SETUP (How to see the encrypted conversation)

The captured conversation in QQ will be all encrypted. This section tells users how to download the QQ cracker to decrypt the information.

#### Step 1 – Download the QQ cracker:

The following diagram shows the steps to download the QQ cracker.

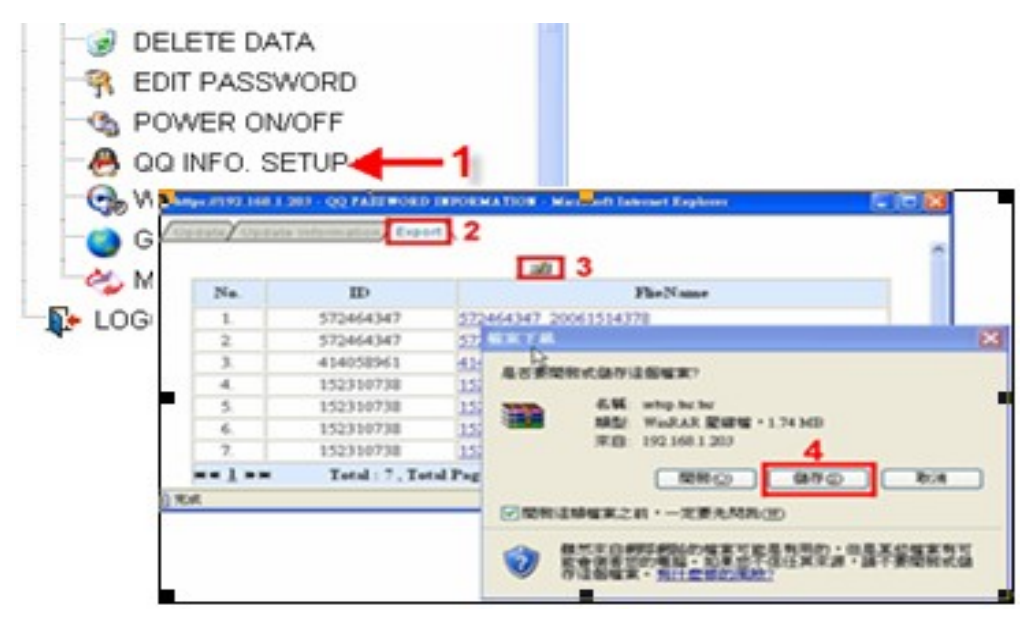

#### Step 2 – Install QQ cracker into computer.

Decompress the file called "setup.tar.tar" to get the folder called "setup". Open it and press the setup.exe to get the installation.

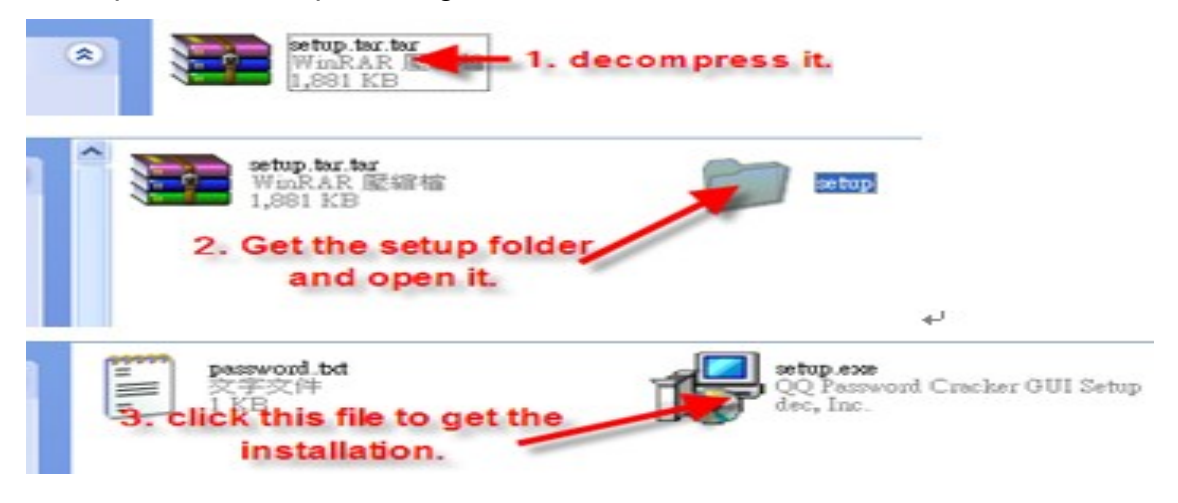

| The following | diagrams | show the | steps | of installation. |
|---------------|----------|----------|-------|------------------|
|               |          |          |       |                  |

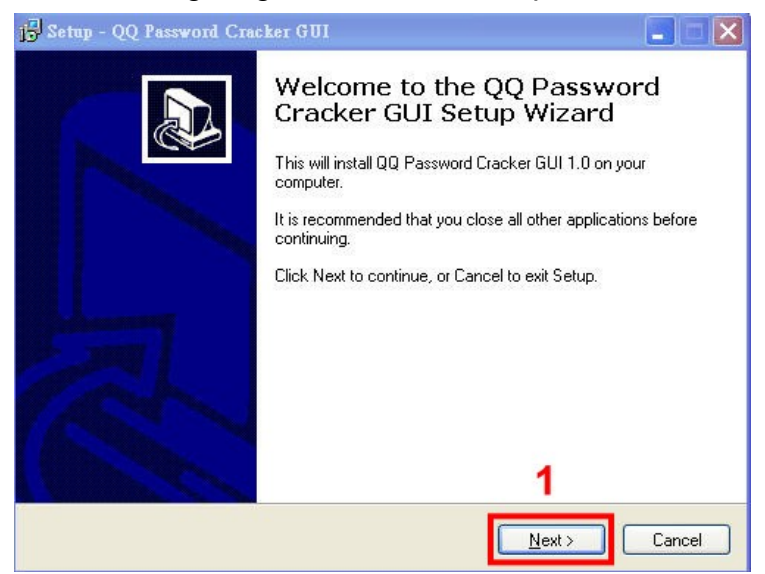

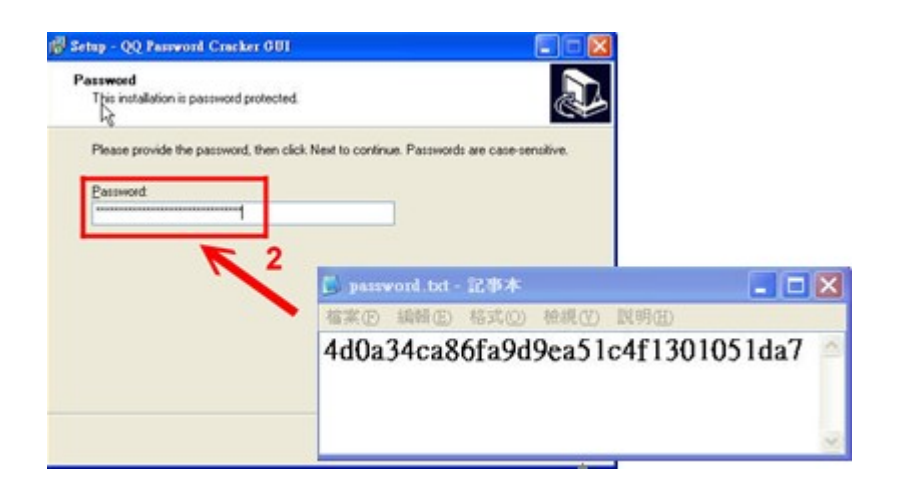

| etup - QQ Password Cracker GUI                                  |                                                 |
|-----------------------------------------------------------------|-------------------------------------------------|
| Select Destination Location<br>Where should QQ Password Cracker | GUI be installed?                               |
| 📁 Setup will install QQ Passwo                                  | rd Cracker GUI into the following folder.       |
| To continue, click Next. If you would I                         | ike to select a different folder, click Browse. |
| C:\QQ_Password_Cracker_GUI                                      | 3 Browse                                        |
|                                                                 |                                                 |
|                                                                 |                                                 |
|                                                                 |                                                 |
|                                                                 |                                                 |
| At least 7.8 MB of free disk space is re                        | equired.                                        |
|                                                                 | Canada Newton Canada                            |

| its in the following Start Menu folder.<br>ect a different folder, click Browse.<br>B <u>r</u> owse |
|----------------------------------------------------------------------------------------------------|
| ect a different folder, click Browse.                                                               |
| Browse                                                                                              |
|                                                                                                    |
|                                                                                                    |
|                                                                                                    |
|                                                                                                    |
|                                                                                                    |
|                                                                                                    |
|                                                                                                    |

| 🖥 Setup - QQ Password Cracker GUI                                                                                    |        |
|----------------------------------------------------------------------------------------------------|--------|
| Sylect Additional Tasks<br>Which additional tasks should be performed?                                               |        |
| Select the additional tasks you would like Setup to perform while installing QQ Pas<br>Cracker GUI, then click Next. | sword  |
| Additional icons:                                                                                                    |        |
|                                                                                                    |        |
|                                                                                                    |        |
|                                                                                                    |        |
|                                                                                                    |        |
|                                                                                                    |        |
| <u> </u>                                                                                                    | Cancel |

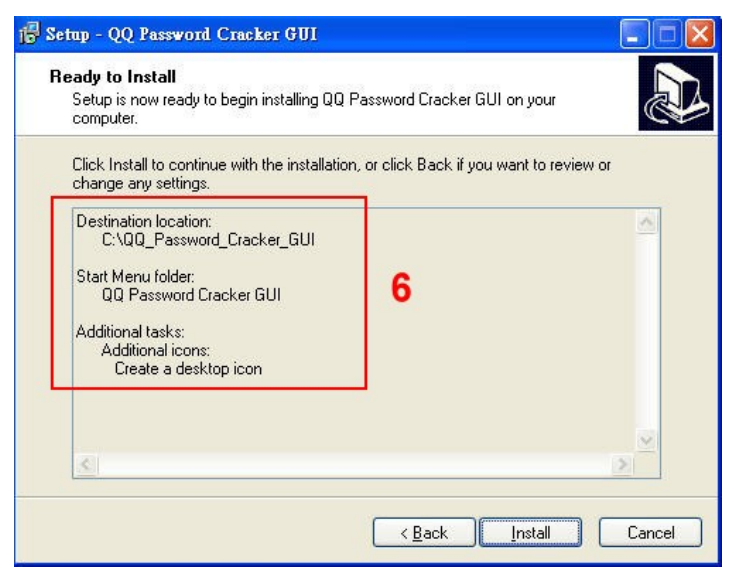

Copyright © 2007 Decision Computer International Co., Ltd

| 🕞 Setup - QQ Password Crac | ker GUI                                                                                                    |
|----------------------------|----------------------------------------------------------------------------------------------------|
|                            | Completing the QQ Password<br>Cracker GUI Setup Wizard<br>Setup has finished installing QQ Password Cracker GUI on your<br>computer. The application may be launched by selecting the<br>installed icons.<br>Click Finish to exit Setup. |
|                            | Einish 7                                                                                                    |

### Step 3 – Decrypt the conversation.

Go to Export page to download the decrypted conversation file.

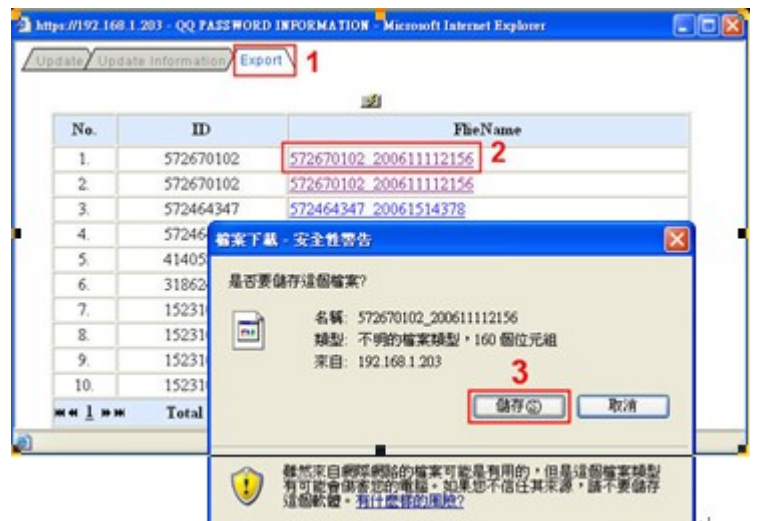

Run the QQ cracker and import the decrypted file you just download at the previous step.

| mport Encrypted File               | Ir | mport Dictionary File | e (optional) 🛛 🔒 | Option                                      | 2 0.0                                    | 1818  |
|------------------------------------|----|-----------------------|------------------|---------------------------------------------|------------------------------------------|-------|
| 1                                  | +  | <b>N</b>              |                  | Range :<br>Limited <sup>•</sup><br>Use Dict | Jorest     Time :   limitless     ionary | ~     |
| Command Detail                     |    |                       |                  |                                             | ist                                      |       |
|                                    |    | 5                     |                  | ~                                           | 6                                        |       |
| Decement Information               |    |                       |                  |                                             |                                          |       |
| Password Information Start Time    | ID | Password              | Limited Time     | Range                                       | Use Dictionary                           | Encry |
| Password Information<br>Start Time | ID | Password              | Limited Time     | Range                                       | Use Dictionary                           | Encry |

| Iten | n                      | statement                                                                                                    |  |  |  |  |  |
|------|------------------------|----------------------------------------------------------------------------------------------------|--|--|--|--|--|
| 1    | Import Encrypted File  | Choose + or - button, add or remove to run files.                                                                                                    |  |  |  |  |  |
| 2    | Import Dictionary File | Dictionary file records the general passwords which<br>people may use. If you have own dictionary file, you<br>can import it into this cracker when you decrypt the<br>conversation |  |  |  |  |  |
| 3    | Option                 | Range – Setup the possible combinations of password.                                                                                                    |  |  |  |  |  |

|   |                      | Limited Time – Setup the max time to get the key.        |
|---|----------------------|----------------------------------------------------------|
|   |                      | Even if this cracker does not still get the password for |
|   |                      | you, the process will be stopped when time is out.       |
|   |                      | Use Dictionary – Cracker uses the dictionary's           |
|   |                      | information to do the password matching if the           |
|   |                      | checkbox is ticked.                                      |
| 4 | START                | Start to run program button.                             |
| 5 | Command Detail       | Show procedure for detailed information.                 |
| 6 | QQ ID List           | Shows the history of QQ ID records.                      |
| 7 | Password Information | Shows the findings if password is found.                 |

Get the password as shown in the following diagram.

| 🙎 QQ Password Cracke                                                                                                    | r GUI                        |                         |                    |           |                                                 |                  |                |
|----------------------------------------------------------------------------------------------------|------------------------------|-------------------------|--------------------|-----------|-------------------------------------------------|------------------|----------------|
| Import Encrypted File<br>572670102_2006111                                                                                   | Ir<br>12 +                   | nport Dictiona          | ary File (optional | )<br>Staf | Option<br>Range :<br>Limited 1<br>RT! Use Dicti | ime : limitonary | 9 💌<br>tless 💌 |
| Command Detail<br>range: 0~9<br>limited time: limitless<br>encrypted file: 5726<br>use dictionary: no<br>Get password, saved | 70102_2006:<br>I to passwd_i | 11112156<br>nfo documen | t.                 |           | QQ ID L<br>572670                               | ist<br>0102      |                |
| Start Time                                                                                                    | ID                           | Password                | Limited Time       | Range     | Use Dictionary                                  | Encr             | vnted File     |
| 1/11/2006 12:27:42                                                                                                    | 572670102                    | 123456                  | imitless           | 0~9       | ove presidential)                               | 572670102        | _2006111121    |
| <                                                                                                    |                              |                         | R.                 |           |                                                 |                  | 8              |

The section illustrates how to decrypt the decrypted file in order to see its conversation with the following diagrams. (input the ID & password)

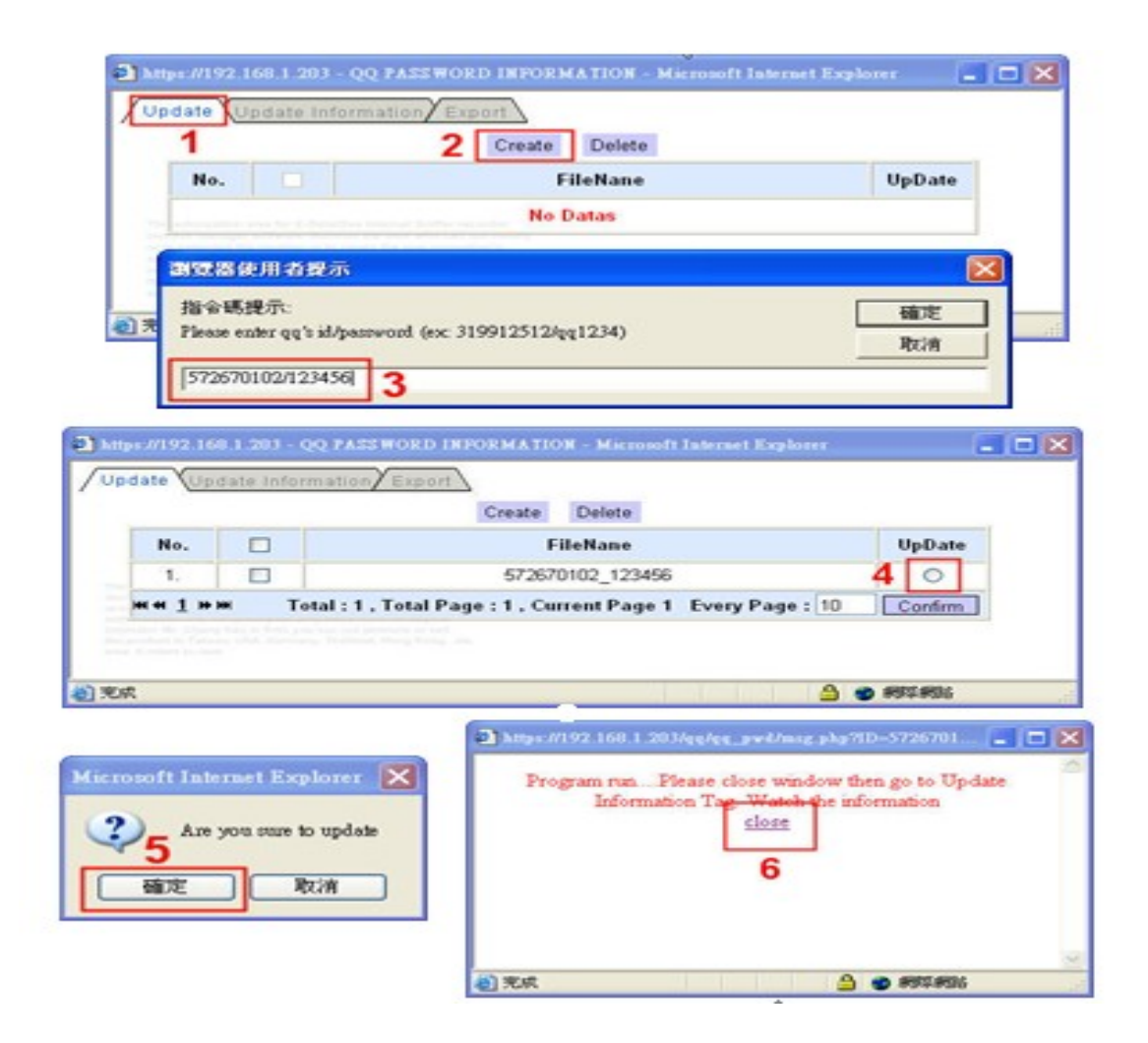

And then you can actually be able to see the conversation content.

| 🕘 https://19           | 🗿 https://192.168.1.203/qq/qq_msg.php?_IDX=1 - Microsoft Internet Explorer 📃 🗖 🗙 |                                |         |                 |                           |  |  |  |  |
|------------------------|----------------------------------------------------------------------------------|--------------------------------|---------|-----------------|---------------------------|--|--|--|--|
| 🐣 Date-Ti              | me : 2006-01-0                                                                   | 5 11:04:05   User Handle : 572 | 670102  | Every Page : 20 | Confirm                   |  |  |  |  |
| Date-Time              | User Handle                                                                      | Туре                           | Message | StartTime       | EndTime                   |  |  |  |  |
| 2006-01-09<br>17:20:39 | 572670102                                                                        | Message                        |         |                 |                           |  |  |  |  |
| 2006-01-09<br>17:20:39 | 572670102                                                                        | Messagehi                      |         |                 | =                         |  |  |  |  |
| 2006-01-09             | 572670102                                                                        | Message哈哈                      |         |                 |                           |  |  |  |  |
| 2006-01-09<br>17:20:39 | 572464347                                                                        | Messagehi                      |         |                 |                           |  |  |  |  |
| 2006-01-09<br>17:20:39 | 572670102                                                                        | Message昨天的记录被洗掉了               |         |                 |                           |  |  |  |  |
| 2006-01-09<br>17:20:39 | 415928842                                                                        | Message现在没事了吧                  |         |                 |                           |  |  |  |  |
| 2006-01-09<br>17:20:39 | 415928842                                                                        | Message现在没事了吧                  |         |                 |                           |  |  |  |  |
| 2006-01-09<br>17:20:39 | 572670102                                                                        | Message看来又要重录了                 |         |                 |                           |  |  |  |  |
| 2006-01-09<br>17:20:39 | 572670102                                                                        | Message你好                      |         |                 | increases<br>arcta extern |  |  |  |  |
| 2006-01-09             |                                                                                  | - Late Al not                  |         | O an anne ann a | <u> </u>                  |  |  |  |  |
| 8 元成                   |                                                                                  |                                |         | 📋 🥑 網際網路        |                           |  |  |  |  |

| pdate | Update Infor           | mation                                                                        |  |
|-------|------------------------|-------------------------------------------------------------------------------|--|
| No.   | Date-Time              | Mssege                                                                        |  |
| 1     | 2006-01-16<br>10:26:42 | Account: 572670102Password: 123456                                            |  |
| 2     | 2006-01-16<br>10:26:42 | —Program start—                                                               |  |
| 3     | 2006-01-16<br>10:26:42 | Start decrypt login data                                                      |  |
| 4     | 2006-01-16<br>10:26:42 | get password key: 4280d89a5a03f812751f504cc10ee8a5                            |  |
| 5     | 2006-01-16<br>10:26:42 | decrypting [16][/datas/2006-01-<br>06_19:03:17/572670102_200611112156]Success |  |

The update page shows the decrypting procedures.

### U. GPS

GPS function allows administrator to approximate the location of APs or STAs.

| Option | Information   |     | Capture       |                                               |      |
|--------|---------------|-----|---------------|-----------------------------------------------|------|
| BSSID: | N/A SSID:     | N/A | No. Longitude | e Latitude Signal Stren                       | Time |
|        | Capture Type: | N/A |               | ,,,,,,,,,,,,,,,,,,,,,,,,,,,,,,,,,,,,,,,,,,,_, |      |
|        | Clear         |     |               |                                               |      |

|         | Option           | Info  | rmation   | capture         |                 |  |
|---------|------------------|-------|-----------|-----------------|-----------------|--|
| BSSID   | BSSID key        | ESSID | ESSID key | No              | Number          |  |
| Capture | Capture location | Туре  | AP or PC  | Longitude       | Longitude       |  |
|         |                  |       |           |                 |                 |  |
| Clear   | Clear location   |       |           | Latitude        | Latitude        |  |
| +       | Zoom in          |       |           | Signal Strength | Signal Strength |  |
|         | Zoom out         |       |           | Time            | Time            |  |

Refer to the diagram below. When wireless e-detective system with GPS moves and stops at location A, press Capture. The GPS diagram can set the location of A as Capture 1. When E-detective system moves to location B and C, press Capture at each location and the system will record these two locations as Capture 2 and Capture 3. Just move the mouse arrow to the captured location, and it will display the location information.

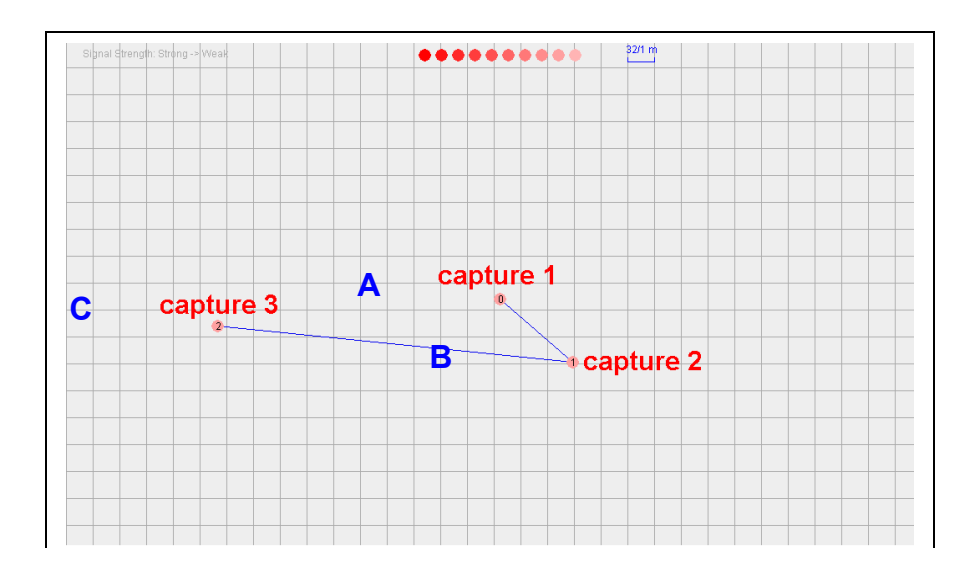

Copyright © 2007 Decision Computer International Co., Ltd

### V. Data Mining

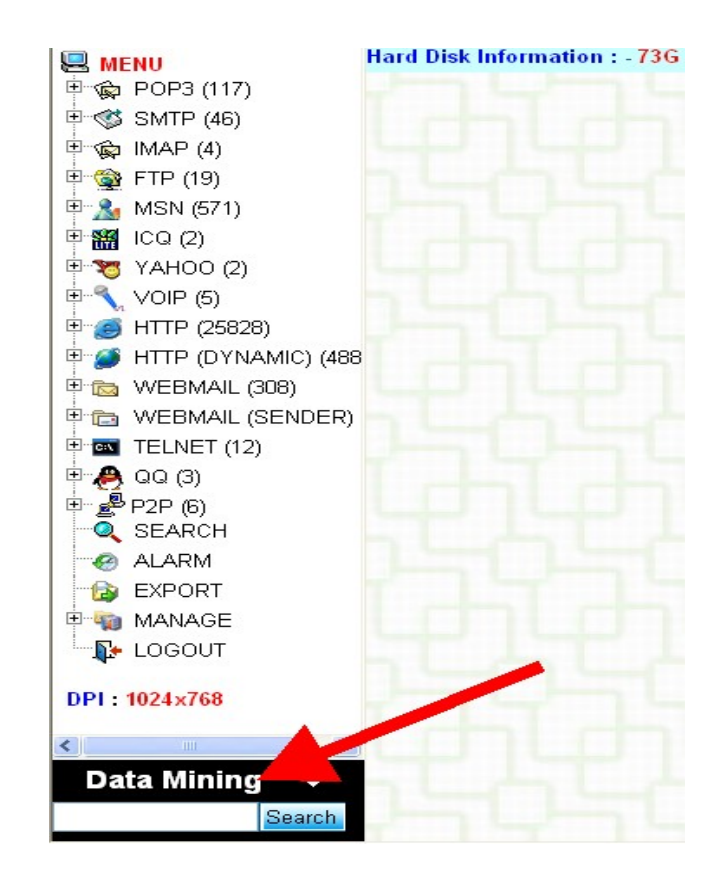

E-Detective full text search of **Data Mining** let you use searching criteria to match user's input keyword. The system will match keyword with text and attachment of numerous e-mails (E-mail / POP3, SMTP, IMAP, Hot-Mail, Web-Mail), which stored in database, then list the mail, which meets keyword criteria.

| Data Min                    | ing    | -                      |                   |             |           |               |                             |        |
|-----------------------------|--------|------------------------|-------------------|-------------|-----------|---------------|-----------------------------|--------|
| apple                       |        | Search                 |                   |             |           |               |                             |        |
| MENU 1                      | - c910 | ITTON : SMTP - 1       | 92.168.9.98 / ~ / |             |           |               |                             |        |
| POP3 (0)                    | NO. 6  | DATE / TIME:           | FROM              | TO          | 00        | BCC           | SUBJECT                     | SIZE   |
| B C SMTP (2)<br>            | 1.6    | 2007-02-02<br>15:15:41 | whoopshank@d.     | do@decision | NONE      | NONE          | 4 An Apple a day            | 41.8K  |
| ିଲ୍ଲ IMAP (0)<br>କି FTP (0) | 22.6   | 2007-02-02<br>15:15:41 | whoopshark@d.     | do@decision | NONE      | NONE          | 4 An Apple a day            | 41.8K  |
| - & MSN (D)                 |        | **                     |                   | 0           | ount:2,To | otal : 1 , In | page 1   Rows per page : 20 | Submit |

### X. Mail Setup

The system can send alert email to administrator or users by setting up the mail system.

#### Setup instruction:

- 1. Enter the remote or local mail server. For example: msa.hinet.net
- 2. Enter the Sender Email address. For example: xxx@msa.hinet.net.

| SETUP MAIL                      |                    |
|---------------------------------|--------------------|
| ○ Local ④ Remote :              | msa.hinet.net      |
| Sender Email :                  | root@msa.hinet.net |
| Server requires authenticationn |                    |
| ок                              | Reset              |
|                                 |                    |

### Server requires authentication:

If server authentication is needed, please input the server account and password and click [OK].

| 🚧 SETUP MAIL                    |                    |
|---------------------------------|--------------------|
| ○ Local ④ Remote :              | msa.hinet.net      |
| Sender Email :                  | root@msa.hinet.net |
| Server requires authenticationn |                    |
| Account :                       | decision           |
| Password :                      | •••••              |
| ОК                              | Reset              |

# Appendix A: Q & A

Note: local machine means where E-Detective situated with monitor and keyboard connected.

• After installed, what should I do if I couldn't see the computer data to be captured?

答: 1. Confirm if you've registered. If yes, then excute program [ OpenRaw ].

Please type the following command in local machine.

edetective:/# ps –x | grep OpenRaw

[[]] refers to the shifted key of [\] in your keyboard

If [ OpenRaw ] correctly execute, you should be able to read the following messages:

./OpenRaw --t /datas/rawdata --i ethX

./OpenRaw --t /datas/rawdata --i ethX

./OpenRaw -t /datas/rawdata -i ethX

./OpenRaw -- t /datas/rawdata -- i ethX

./OpenRaw -t /datas/rawdata -i ethX

./OpenRaw -t /datas/rawdata -i ethX

2. Please confirm if the system has recognized PCI WatchDog Card of Decision Computer International Co.while system booting.

Please type the following command in local machine.

edetective:/# lspci -n | grep 6666

[[]] refers to the shifted key of [\] in your keyboard

If PCI WatchDog Card is correctly installed, you should be able to read the following messages:

Class XXXX: 6666:4100 [ EXXX ]

3. Please confirm if there is any data in on-line IP information of network user list.

• How to change IP?

Ans: Local machine: please refer to manual P.7 ~ P.9

Remote: please refer to manual P.10

• How to install hardware? Which mode will meet my needs?

Ans: please refer to manual P. 4 Copyright © 2007 Decision Computer International Co., Ltd Note: if you are installing Mirror mode, your Switch Hub must have Mirror Port function.

• How to record data from different network segment?

Ans: please refer to manual P.74

• Can't back up or burn CD?

Ans: Please make sure CD-ROM drive is correctly installed at 1st socket of IDE2 (or 2nd flat cable).

• The file extension of uploaded and downloaded file captured by FTP is \*.txt?

Ans: Right-click to **Save as** another file, change it to correspondent file extension, and then open it.

Ex.: \*.jpg, \*.pdf, \*.rar, etc.

• MSN or ICQ can't capture data?

Ans: Turn on 1863 port of firewall.

Turn on 5190 port of firewall.

• Can't use Web interface after booting system?

Ans: It has used 443 port; please use https://192.168.1.60 to log in. (default E-Detective IP is 192.168.1.60)

If I've used Proxy, the IP in Web log belongs to Proxy. Is it correct?
 Ans: Yes, you can only have Proxy's data. (If E-Detective is installed in front of Proxy)

• How do user interfaces arrange themselves automatically and save the settings after arranged without rearrange next time? What's the right size of background graphic to fit screen?

Ans:1. After arranged the positions, right-click on the icon of user interface and choose **Save current settings** to save the position.

2. There is no size limit on background graphic; it depends on your screen resolution.

 Warning policy doesn't work after setting up, and system doesn't send a warning letter to the specified receiver?

Ans: It's scheduled to execute one hour after setting up, please refer to Copyright © 2007 Decision Computer International Co., Ltd

manual P.50 for policy setup.

• Can't directly open and view mail in POP3 / SMTP?

Ans: Go to **Control Panel** -> **Add / Remove Program** and check if there is any **Outlook Express** Updates; if yes, please remove it.